# **ELM Enterprise Manager**

# **USER MANUAL**

© 2020 Fire Mountain Software Fire Mountain Software

This page is intentionally left blank. Remove this text from the manual template if you want it completely blank.

# **Table of Contents**

| 1.  | Lega                                                                          | al/Copyright Notice                                                                                                    | 7                                                                                                    |
|-----|-------------------------------------------------------------------------------|----------------------------------------------------------------------------------------------------|----------------------------------------------------------------------------------------------------|
| 2.  | Quic                                                                          | ck Start Guide                                                                                                    | 11                                                                                                    |
| 3.  | ELM                                                                           | I Management Console                                                                                                    | 15                                                                                                    |
| 3.1 |                                                                               | Database                                                                                                    | 16                                                                                                    |
| 3   | .1.1                                                                          | Advanced Database Settings                                                                                                    | 19                                                                                                    |
| 3.2 |                                                                               | Explorer                                                                                                    | 21                                                                                                    |
| 2.2 |                                                                               | Pibhon Toolbar                                                                                                    |                                                                                                    |
| 5.5 |                                                                               |                                                                                                    | 25                                                                                                    |
| 3.4 |                                                                               | Document Types                                                                                                    | 24                                                                                                    |
| 3   | .4.1                                                                          | ELM Server Document                                                                                                    | 24                                                                                                    |
|     | 3.4.1                                                                         | Edit Panel-ELW Server Configuration                                                                                                    | 27                                                                                                    |
| 3.5 |                                                                               | Reporting                                                                                                    | 30                                                                                                    |
| 3.6 |                                                                               | Tools                                                                                                    | 32                                                                                                    |
| 3   | .6.1                                                                          | ELM Size                                                                                                    | 33                                                                                                    |
| 3   | .6.2                                                                          | ELM Event Generator                                                                                                    | 35                                                                                                    |
| 3   | .6.3                                                                          | Event File Verifer                                                                                                    | 36                                                                                                    |
| 4.  | ELM                                                                           | I Console (MMC)                                                                                                    | 37                                                                                                    |
| 4.1 |                                                                               | Monitoring and Management                                                                                                    | 38                                                                                                    |
| 4   | 11                                                                            | Agents and Monitors Library                                                                                                    | 20                                                                                                    |
| •   |                                                                               |                                                                                                    | 77                                                                                                    |
|     | 4.1.1.1                                                                       | 1 All Monitors                                                                                                    | 39                                                                                                    |
|     | 4.1.1.:<br>4.1                                                                | .1 All Monitors                                                                                                    | 39<br>40<br>41                                                                                                    |
|     | 4.1.1.1<br>4.1<br>4.1                                                         | .1       All Monitors         1.1.1.1       Agent Monitor         1.1.1.2       Event Monitor                                                                                                    | 39<br>40<br>41<br>42                                                                                                    |
|     | 4.1.1.1<br>4.1<br>4.1<br>4.1                                                  | .1       All Monitors         1.1.1.1       Agent Monitor         1.1.1.2       Event Monitor         1.1.1.3       Event Collector                                                                                                    | 40<br>41<br>42<br>45                                                                                                    |
|     | 4.1.1.1<br>4.1<br>4.1<br>4.1<br>4.1                                           | .1       All Monitors         1.1.1.1       Agent Monitor         1.1.1.2       Event Monitor         1.1.1.3       Event Collector         1.1.1.4       Event File Collector                                                                                                    | 39<br>40<br>41<br>42<br>45<br>47                                                                                                    |
|     | 4.1.1.1<br>4.1<br>4.1<br>4.1<br>4.1<br>4.1                                    | .1       All Monitors         1.1.1.1       Agent Monitor         1.1.1.2       Event Monitor         1.1.1.3       Event Collector         1.1.1.4       Event File Collector         1.1.1.5       Event Writer                                                                                                    | 39<br>40<br>41<br>42<br>45<br>47<br>50                                                                                                 |
|     | 4.1.1.<br>4.1<br>4.1<br>4.1<br>4.1<br>4.1<br>4.1<br>4.1                       | 1       All Monitors         1.1.1.1       Agent Monitor         1.1.1.2       Event Monitor         1.1.1.3       Event Collector         1.1.1.4       Event File Collector         1.1.1.5       Event Writer         1.1.1.6       File Monitor                                                                                                    | 39<br>40<br>41<br>42<br>45<br>47<br>50<br>51                                                                                           |
|     | 4.1.1.:<br>4.:<br>4.:<br>4.:<br>4.:<br>4.:<br>4.:<br>4.:<br>4.:<br>4.:        | 1       All Monitors         1.1.1.1       Agent Monitor         1.1.1.2       Event Monitor         1.1.1.3       Event Collector         1.1.1.4       Event File Collector         1.1.1.5       Event Writer         1.1.1.6       File Monitor         1.1.1.7       FTP Monitor                                                                                                    | 39<br>40<br>41<br>42<br>45<br>45<br>50<br>51<br>53                                                                                     |
|     | 4.1.1.:<br>4.:<br>4.:<br>4.:<br>4.:<br>4.:<br>4.:<br>4.:<br>4.:<br>4.:        | 1       All Monitors         1.1.1.1       Agent Monitor         1.1.1.2       Event Monitor         1.1.1.3       Event Collector         1.1.1.4       Event File Collector         1.1.1.5       Event Writer         1.1.1.6       File Monitor         1.1.1.7       FTP Monitor         1.1.1.8       Inventory Collector                                                                                                    | 39<br>40<br>41<br>42<br>45<br>45<br>50<br>51<br>53<br>55                                                                               |
|     | 4.1.1.:<br>4.:<br>4.:<br>4.:<br>4.:<br>4.:<br>4.:<br>4.:<br>4.:<br>4.:<br>4   | All Monitors1.1.1.1Agent Monitor1.1.1.1Agent Monitor1.1.1.2Event Monitor1.1.1.3Event Collector1.1.1.4Event File Collector1.1.1.5Event Writer1.1.1.6File Monitor1.1.1.7FTP Monitor1.1.1.8Inventory Collector1.1.1.9Performance Monitor                                                                                                    | 39<br>40<br>41<br>42<br>45<br>50<br>51<br>53<br>55<br>57                                                                               |
|     | 4.1.1.:<br>4.2<br>4.2<br>4.2<br>4.2<br>4.2<br>4.2<br>4.2<br>4.2<br>4.2<br>4.2 | 1All Monitors1.1.1.1Agent Monitor1.1.1.2Event Monitor1.1.1.3Event Collector1.1.1.4Event File Collector1.1.1.5Event Writer1.1.1.6File Monitor1.1.1.7FTP Monitor1.1.1.8Inventory Collector1.1.1.9Performance Monitor1.1.1.10Performance Collector                                                                                                    | 39<br>40<br>41<br>42<br>45<br>50<br>51<br>53<br>55<br>57<br>58                                                                         |
|     | 4.1.1.:<br>4.1<br>4.1<br>4.1<br>4.1<br>4.1<br>4.1<br>4.1<br>4.1<br>4.1<br>4.1 | 1All Monitors1.1.1.1Agent Monitor1.1.1.2Event Monitor1.1.1.3Event Collector1.1.1.4Event File Collector1.1.1.5Event Writer1.1.1.6File Monitor1.1.1.7FTP Monitor1.1.1.8Inventory Collector1.1.1.9Performance Monitor1.1.110Performance Collector                                                                                                    | 39<br>40<br>41<br>42<br>45<br>50<br>51<br>53<br>55<br>57<br>58<br>59                                                                   |
|     | 4.1.1.:<br>4.:<br>4.:<br>4.:<br>4.:<br>4.:<br>4.:<br>4.:<br>4.:<br>4.:<br>4   | 1All Monitors1.1.1.1Agent Monitor1.1.1.2Event Monitor1.1.1.3Event Collector1.1.1.4Event File Collector1.1.1.5Event Writer1.1.1.6File Monitor1.1.1.7FTP Monitor1.1.1.8Inventory Collector1.1.1.9Performance Monitor1.1.1.1Ping Monitor1.1.1.1Ping Monitor                                                                                                    | 39<br>40<br>41<br>42<br>47<br>50<br>51<br>53<br>55<br>57<br>58<br>59<br>61                                                             |
|     | 4.1.1.:<br>4.2<br>4.2<br>4.2<br>4.2<br>4.2<br>4.2<br>4.2<br>4.2<br>4.2<br>4.2 | All Monitors1.1.1.1Agent Monitor1.1.1.2Event Monitor1.1.1.3Event Collector1.1.1.4Event File Collector1.1.1.5Event Writer1.1.1.6File Monitor1.1.1.7FTP Monitor1.1.1.8Inventory Collector1.1.1.9Performance Monitor1.1.1.1Ping Monitor1.1.1.1Ping Monitor1.1.1.1Service Monitor                                                                                                    | 39<br>40<br>41<br>42<br>45<br>50<br>51<br>53<br>55<br>57<br>58<br>59<br>61<br>63                                                       |
|     | 4.1.1.:<br>4.1<br>4.1<br>4.1<br>4.1<br>4.1<br>4.1<br>4.1<br>4.1<br>4.1<br>4.1 | All Monitors1.1.1.1Agent Monitor1.1.1.2Event Monitor1.1.1.2Event Monitor1.1.1.3Event Collector1.1.1.4Event File Collector1.1.1.5Event Writer1.1.1.6File Monitor1.1.1.7FTP Monitor1.1.1.8Inventory Collector1.1.1.9Performance Monitor1.1.10Performance Collector1.1.11Ping Monitor1.1.12Process Monitor1.1.13Service Monitor1.1.14SMTP Monitor                                                                                                    | 39<br>40<br>41<br>42<br>45<br>50<br>51<br>53<br>55<br>55<br>57<br>58<br>59<br>61<br>63<br>65                                           |
|     | 4.1.1.:<br>4.2<br>4.2<br>4.2<br>4.2<br>4.2<br>4.2<br>4.2<br>4.2<br>4.2<br>4.2 | All Monitors1All Monitors1.1.1.1Agent Monitor1.1.1.2Event Monitor1.1.1.3Event Collector1.1.1.4Event File Collector1.1.1.5Event Writer1.1.1.6File Monitor1.1.1.7FTP Monitor1.1.1.8Inventory Collector1.1.1.9Performance Monitor1.1.11Ping Monitor1.1.12Process Monitor1.1.13Service Monitor1.1.14SMTP Monitor1.1.15SNMP Monitor                                                                                                    | 39<br>40<br>40<br>41<br>42<br>45<br>50<br>51<br>53<br>55<br>57<br>58<br>59<br>61<br>65<br>66                                           |
|     | 4.1.1.:<br>4.1<br>4.1<br>4.1<br>4.1<br>4.1<br>4.1<br>4.1<br>4.1<br>4.1<br>4.1 | All Monitors1All Monitors1.1.1.1Agent Monitor1.1.1.2Event Monitor1.1.1.3Event Collector1.1.1.4Event File Collector1.1.1.5Event Writer1.1.1.6File Monitor1.1.1.7FTP Monitor1.1.1.8Inventory Collector1.1.1.9Performance Monitor1.1.1.1Ping Monitor1.1.1.1Ping Monitor1.1.1.1Service Monitor1.1.1.1Service Monitor1.1.1.1Simp Monitor1.1.1.1Simp Monitor1.1.1.1Simp Monitor1.1.1.1Simp Monitor1.1.1.1Simp Monitor1.1.1.15Simp Monitor1.1.1.16Simp Collector                                                                                                    | 39<br>40<br>40<br>40<br>40<br>40<br>40<br>40<br>50<br>50<br>51<br>53<br>55<br>57<br>57<br>61<br>63<br>65<br>66<br>69                   |
|     | 4.1.1.:<br>4.1<br>4.1<br>4.1<br>4.1<br>4.1<br>4.1<br>4.1<br>4.1<br>4.1<br>4.1 | All Monitors1.1.1.1Agent Monitor1.1.1.2Event Monitor1.1.1.3Event Collector1.1.1.4Event File Collector1.1.5Event Writer1.1.6File Monitor1.1.7FTP Monitor1.1.8Inventory Collector1.1.9Performance Monitor1.1.10Performance Collector1.1.11Ping Monitor1.1.12Process Monitor1.1.13Service Monitor1.1.14SMTP Monitor1.1.15SNMP Monitor1.1.16SNMP Collector1.1.17SNMP Receiver                                                                                                    | 39<br>40<br>41<br>42<br>45<br>50<br>51<br>53<br>55<br>57<br>57<br>61<br>63<br>65<br>66<br>69<br>71                                     |
|     | 4.1.1.:<br>4.2<br>4.2<br>4.2<br>4.2<br>4.2<br>4.2<br>4.2<br>4.2<br>4.2<br>4.2 | All Monitors1.1.1.1Agent Monitor1.1.1.2Event Monitor1.1.1.3Event Collector1.1.1.4Event File Collector1.1.1.5Event Writer1.1.1.6File Monitor1.1.1.7FTP Monitor1.1.1.8Inventory Collector1.1.1.9Performance Monitor1.1.11Ping Monitor1.1.12Process Monitor1.1.13Service Monitor1.1.14SMTP Monitor1.1.15SNMP Collector1.1.16SNMP Collector1.1.17SNMP Receiver1.1.18SQL Monitor                                                                                                    | 39<br>40<br>40<br>40<br>40<br>40<br>40<br>40<br>50<br>50<br>51<br>51<br>53<br>55<br>57<br>58<br>61<br>63<br>65<br>66<br>69<br>71<br>71 |
|     | 4.1.1.1<br>4.1<br>4.1<br>4.1<br>4.1<br>4.1<br>4.1<br>4.1<br>4.1               | All Monitors         1.1.1       Agent Monitor         1.1.1.2       Event Monitor         1.1.1.3       Event Collector         1.1.1.4       Event Collector         1.1.1.5       Event Writer         1.1.1.6       File Monitor         1.1.1.7       FTP Monitor         1.1.1.8       Inventory Collector         1.1.1.9       Performance Monitor         1.1.10       Performance Collector         1.1.11       Ping Monitor         1.1.12       Process Monitor         1.1.13       Service Monitor         1.1.14       SMTP Monitor         1.1.15       SNMP Monitor         1.1.16       SNMP Collector         1.1.17       SNMP Receiver         1.1.18       SQL Monitor         1.1.19       Script Monitor | 39<br>40<br>41<br>42<br>45<br>50<br>51<br>53<br>55<br>55<br>57<br>58<br>61<br>63<br>63<br>65<br>66<br>69<br>71<br>71                   |

| 4.1.1    | .1.21 TCP Port Monitor          |     |
|----------|---------------------------------|-----|
| 4.1.1    | .1.22 Web Page Monitor          |     |
| 4.1.1    | .1.23 WMI Monitor               |     |
| 4.1.1.2  | All Agents                      |     |
| 4.1.1    | .2.1 Agent Installation         |     |
| 4.1      | I.1.2.1.1 Agent Properties      |     |
| 4.1      | L.1.2.1.2 Service Agents        |     |
| 4.1.1    | .2.2 Agent Tasks                |     |
| 4.1.2    | Monitoring Categories           |     |
| 4.1.3    | Maintenance Categories          |     |
| 4.2 Vi   | ewing and Notifying             |     |
| 4.2.1    | Filters and Methods Library     |     |
| 4.2.1.1  | All Exclude Filters             |     |
| 4.2.1.2  | All Include Filters             |     |
| 4.2.1.3  | All Correlation Filters         |     |
| 4.2.1.4  | All Notification Methods        |     |
| 4.2.1    | .4.1 Command Script             |     |
| 4.2.1    | .4.2 Dashboard Notification     |     |
| 4.2.1    | .4.3 Forward Event              |     |
| 4.2.1    | .4.4 SNMP                       |     |
| 4.2.1    | .4.5 Syslog Message             |     |
| 4.2.1    | .4.6 Mail Notification (SMTP)   |     |
| 4.2.1    | .4.7 ELM Advisor Notification   |     |
| 4.2.2    | Event Views                     |     |
| 4.2.2.1  | Event View Properties           |     |
| 4.2.2.2  | Event Properties                |     |
| 4.2.3    | Security Views                  | 125 |
| 4.2.3.1  | Event View Properties           |     |
| 4.2.3.2  | Event Properties                |     |
| 4.2.3.3  | Event Filters                   |     |
| 4.2.4    | Correlation Views               |     |
| 4.2.4.1  | Correlation View Properties     |     |
| 5. Serve | r Properties                    | 137 |
| 6. Techn | ical Resources                  | 141 |
| 6.1 Se   | curity Guide                    |     |
| 6.1.1    | Security Introduction           |     |
| 6.1.2    | Security Guidelines             | 144 |
| 613      | Configuring FLM Server Security | 1/6 |
| 0.1.5    | wing and Acent Frante           |     |
| 0.2 50   |                                 | 14/ |
| 6.2.1    | Event IDs 5050 - 5099           | 147 |
| 6.2.2    | Event IDs 5100 - 5199           | 149 |
| 6.2.3    | Event IDs 5200 - 5299           |     |

| 6.2.4  | Event IDs 5300 - 5399              | 150 |
|--------|------------------------------------|-----|
| 6.2.5  | Event IDs 5400 - 5499              | 151 |
| 6.2.6  | Event IDs 5500 - 5599              | 152 |
| 6.2.7  | Event IDs 5600 - 5699              | 156 |
| 6.2.8  | Event IDs 5700 - 5799              | 156 |
| 6.2.9  | Event IDs 5800 - 5899              | 156 |
| 6.2.10 | Event IDs 5900 - 5999              | 157 |
| 6.3    | Registry Entries                   | 157 |
| 6.3.1  | ELM Wizard Registry Entries        | 158 |
| 6.3.2  | ELM Console Registry Entries       | 158 |
| 6.3.3  | ELM Server Registry Entries        | 160 |
| 6.3.4  | ELM Service Agent Registry Entries | 167 |
| 6.4    | Command Line Switches              |     |
| 6.4.1  | Silent Install                     | 170 |
| 6.4.2  | ELM Server Command Line Options    | 175 |
| 6.4.3  | TNT Agent Command Line Options     | 177 |
| 6.5    | Home and Standby                   | 177 |
| Index  |                                    | 183 |

# 5

This page is intentionally left blank. Remove this text from the manual template if you want it completely blank. Legal/Copyright Notice

# 1 Legal/Copyright Notice

## **Copyright Notice**

This document is provided for informational purposes only. Fire Mountain Software makes no warranties, either express or implied, in this or about this document. Information herein, including references, cites, URLs and other references, is subject to change without notice. The entire risk of the use or the results of the use of this document remains with the user. Complying with all applicable copyright laws is the responsibility of the user. This document and its contents are © 2020 Fire Mountain Software All rights reserved.

Without limiting any rights, no part of this document or file may be reproduced, stored in or introduced into a retrieval system, or transmitted in any form or by any means (electronic, mechanical, photocopying, recording, or otherwise), or for any purpose, without the express written permission of Fire Mountain Software

Fire Mountain Software may have patents, patent applications, trademarks, service marks, copyrights, or other intellectual property rights covering this document and/or its subject matter. Except as expressly provided in any written software license agreement (SLA) from Fire Mountain Software, the furnishing of this document does not give you any license to these patents, trademarks, copyrights, or other intellectual property. The names of actual companies and products mentioned herein may be the trademarks of their respective owners.

#### **Legal Notice**

Fire Mountain Software provides this document "as is" without warranty of any kind, either express or implied, including, but not limited to, the implied warranties of merchantability or fitness for a particular purpose. Some states do not allow disclaimers of express or implied warranties in certain transactions; therefore, this statement may not apply to you.

This document and the software described in this document are furnished under a license agreement or a non-disclosure agreement and may be used only in accordance with the terms of the agreement. This document may not be lent, sold, or given away without the written permission of Fire Mountain Software. No part of this publication may be reproduced, stored in a retrieval system, or transmitted in any form or by any means, electronic, mechanical, or otherwise, without the prior written consent of Fire Mountain Software.

U.S. Government Restricted Rights: Use, duplication, or disclosure by the Government is subject to the restrictions as set forth in subparagraph (c)(1)(ii) of the Rights in Technical Data and Computer Software clause of the DFARs 252.227-7013 and FAR 52.227-29(c) and any successor rules or regulations.

Fire Mountain Software PO Box 1630 Castle Rock, WA 98611 <u>https://www.firemtsoftware.com</u> Phone: 360-546-0878 **Quick Start Guide** 

# 2 Quick Start Guide

ELM Enterprise Manager 7.5 by Fire Mountain Software Copyright @ 2020 Fire Mountain Software

# System Requirements

- Windows Server or Desktop OS (7,2008R2 or later)
- Min. 4GB of Memory (8GB+ recommended)
- Optional: MS SQL Server 2008R2 or later
   The default Install will use an embedded version of Microsoft SOI
- The default Install will use an embedded version of Microsoft SQL Express LocalDB 2014

## Backup

- Best practice is to Backup the ELM program directory and primary database.
- Right click and Export all custom reports

# Special Notes and considerations

ELM 7.5 has a redesigned reporting engine only accessible in the new ELM Management console. Legacy reports and report schedules will need to be manually recreated as user reports and publications after upgrade. If you are unable to use default reports or unable to recreate reports based on event views then you will need to contact Support for any customizations. See <u>Reporting</u> 30 on how to create reports and publications.

# Installation

- Right click and Run As Administrator the ELM 7.5.exe
- Provide User name and password for the ELM services, select products to install, and agree to license terms.
- User account should have local Administrator rights. If using a non-embedded Microsoft SQL server then the account used will need at minimum DBCreator rights.
- Agent are deployed using the ELM Console (mmc). Under Monitoring and Management > Agents and Monitors Library Right click on the All Agents container and select New > Agent to launch the wizard.

| 😸 ELM Enterprise Manager 7.5.2      | 2.1                                                                      |                                                                                              | _                  |                       | ×   |
|-------------------------------------|--------------------------------------------------------------------------|----------------------------------------------------------------------------------------------|--------------------|-----------------------|-----|
| E MEnterprise<br>Manager            | Install the selected ELN<br>Server component req<br>components also requ | A Enterprise Manager 7.5.22.1<br>uires a Logon, Password, and<br>ire the .NET Framework 4.6. | compon<br>Database | ents. The<br>es. Most | ELM |
|                                     | Databases and the .NE                                                    | T Framework will be installed                                                                | for you i          | f necessar            | у.  |
|                                     | ELM Server                                                               |                                                                                              |                    |                       |     |
|                                     | Service Logon:                                                           | domain\username                                                                              |                    |                       |     |
|                                     | Password:                                                                | •••••                                                                                        |                    |                       |     |
|                                     | ELM Databases:                                                           |                                                                                              |                    |                       |     |
|                                     | (LocalDB)\TNT_Dat<br>(LocalDB)\TNT_Dat                                   | a.ELM_Primary_00001<br>a.ELM_Failover_00001                                                  |                    |                       |     |
|                                     | ELM Managem                                                              | ent Console                                                                                  |                    |                       |     |
|                                     | ELM Agent                                                                |                                                                                              |                    |                       |     |
| ELM Agent                           |                                                                          |                                                                                              |                    |                       |     |
|                                     | Install Location:                                                        |                                                                                              |                    |                       |     |
|                                     | C:\Program Files (x86                                                    | )\ELM Enterprise Manager                                                                     |                    | Brow                  | se  |
| Software                            | I agree to the ELM E                                                     | Enterprise Manager                                                                           |                    |                       |     |
| Copyright © 2018 TNT Software, Inc. | license terms.                                                           |                                                                                              |                    |                       |     |
|                                     | Help                                                                     | Ir                                                                                           | nstall             | Clos                  | e   |

ELM Installation Wizard

This page is intentionally left blank. Remove this text from the manual template if you want it completely blank.

# **ELM Management Console**

# 3 ELM Management Console

# Description

The ELM Management Console provides a rich user interface experience. The Management console is used for viewing the results of data collection, database configuration, report generation, snmp configuration, IP Trusts and general program settings such as ports.

For other program options such as creating/modifing Events views, deploying agents or configuring monitor items please refer to the <u>ELM Console (MMC)</u>[38].

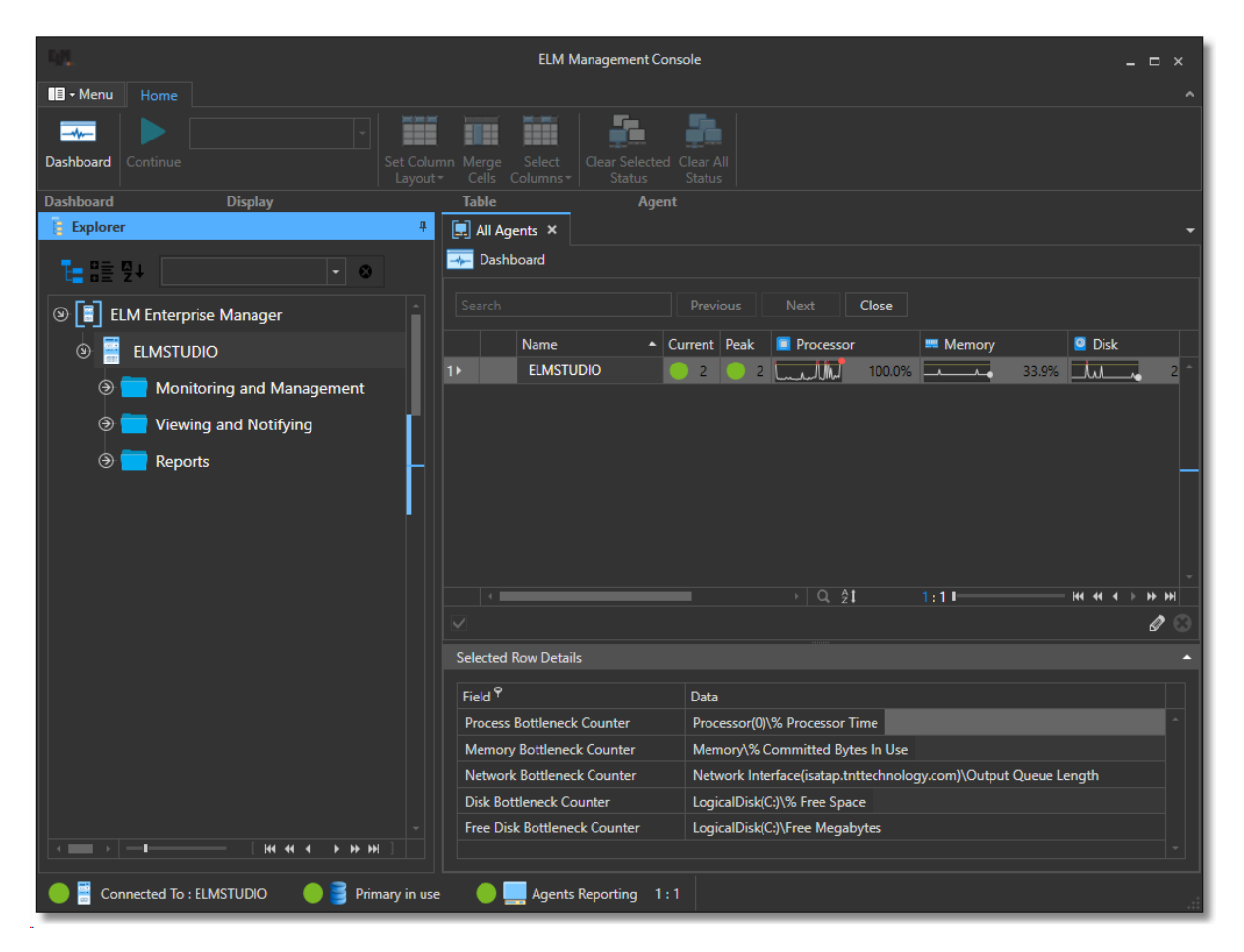

# 3.1 Database

# Description

The database wizard is a central location for setting up the ELM Primary, Failover and Archive databases. The wizard will allow you change databases and attach archive databases for reporting.

Note: For changing the data retention policy and archive settings, see the <u>ELM Server</u> <u>Configuration</u> document.

# Accessing the Database Wizard

To access the database wizard launch the ELM Management Console. From the Menu in the top left corner select New > Server > Database. This will launch a Database wizard document.

# **Configure a Database**

Your first option in the database wizard wants you to select either Create or Connect.

#### **Create New Database**

1. Define the database role:

Primary-This database is the active primary database were all data is stored.

Failover-This database is used if the primary is not available or during nightly maintenance.

Archive-Data from the primary is moved to this database for long term storage.

2. Enter the Server Name:

This is the name and if needed the instance of the SQL server where ELM will create the database

3. Enter the Name of the database:

This is the database name the ELM will create on the specified server.

4. Authentication:

How ELM with authenticate to the Microsoft SQL server to create the database. This account needs to have DBCreator rights.

If using SQL Server Authentication enter the user name and password in the space provided.

Note: Windows Authentication is the preferred method

5. Click Finish and a confirmation document will appear showing the status of the creation.

#### Connect to an Existing ELM Database

1. Define the database role:

Primary-When using the connect to existing this will change your current primary to an existing database.

Failover-When using the connect to existing this will change your current failover to an existing database.

Archive-Data from the primary is moved to this database for long term storage.

Other- This is used to connect an ELM archive database or other ELM database for reporting only.

Note: ELM will run its typical validation scripts against a connecting database and create any missing database structure needed for it to function as the defined role.

2. Enter the Server Name:

This is the name and if needed the instance of the SQL server where ELM will create the database

Example: MySQLServer \Instancename or MySQLServer

3. Enter the Name of the database:

This is the database name the ELM will create on the specified server.

4. Authentication:

How ELM with authenticate to the Microsoft SQL server to create the database. This account needs to have DBCreator rights.

If using SQL Server Authentication enter the user name and password in the space provided.

Note: Windows Authentication is the preferred method

#### Samples:

Database Wizard

| 🐂 Databa                | ise                                                                                        |
|-------------------------|--------------------------------------------------------------------------------------------|
| Allows user to create o | r conntect to a primary, failover, or archive database. Allow connection to other database |
|                         |                                                                                            |
| Create or Connect       | to Database                                                                                |
| Create Or Connect       | Select Option 🔹                                                                            |
| Database Role           | Primary *                                                                                  |
| Server Name             | (LOCALDB)\TNT_DATA -                                                                       |
| Database Name           | •                                                                                          |
| Use Windows             | Authentication                                                                             |
| Use SQL Serv            | er Authentication                                                                          |
| User name:              |                                                                                            |
| Password:               |                                                                                            |
| Previous <              | Next Finish Cancel                                                                         |

Database Wizard

| ſ                     | Crea | ting Databa | se                         |                                       |                            |                |
|-----------------------|------|-------------|----------------------------|---------------------------------------|----------------------------|----------------|
| Installing New Object |      |             | On ELM Management Server   |                                       |                            |                |
|                       |      | sterling\s  | qlexpress/ELM_PRIMARY_boon | ELMSTUDIO<br>on port: 1351            |                            |                |
|                       |      |             | •                          |                                       |                            |                |
|                       |      |             |                            |                                       |                            |                |
|                       |      | Aut         | thenticating               | Creating                              |                            |                |
|                       |      |             |                            |                                       |                            |                |
|                       |      |             |                            |                                       |                            |                |
|                       | Crea | ting Databa | se Status                  |                                       |                            |                |
|                       |      | State       | Name                       | Description                           |                            | Source         |
|                       | 1    | <b></b>     | Authenticating             | Checking Access                       |                            | Access Success |
|                       | 2    | <b>S</b>    | Creating                   | Requesting that the ELM Server create | e or connect to the specif | Create Success |
|                       |      |             |                            |                                       |                            |                |

Database wizard confirmation document

To make advanced changes to database configuration please see <u>Advanced Database</u> <u>Settings</u> 19 topic.

#### 3.1.1 Advanced Database Settings

Database settings are stored in the **databaseSettings.xml** file located in the default install folder for a 32 bit system: **c:** \**Program Files** \ and for a 64 bit system: **c:** \**Program Files** (x86) \. Contained within the file is the documentation on how to manual edit settings.

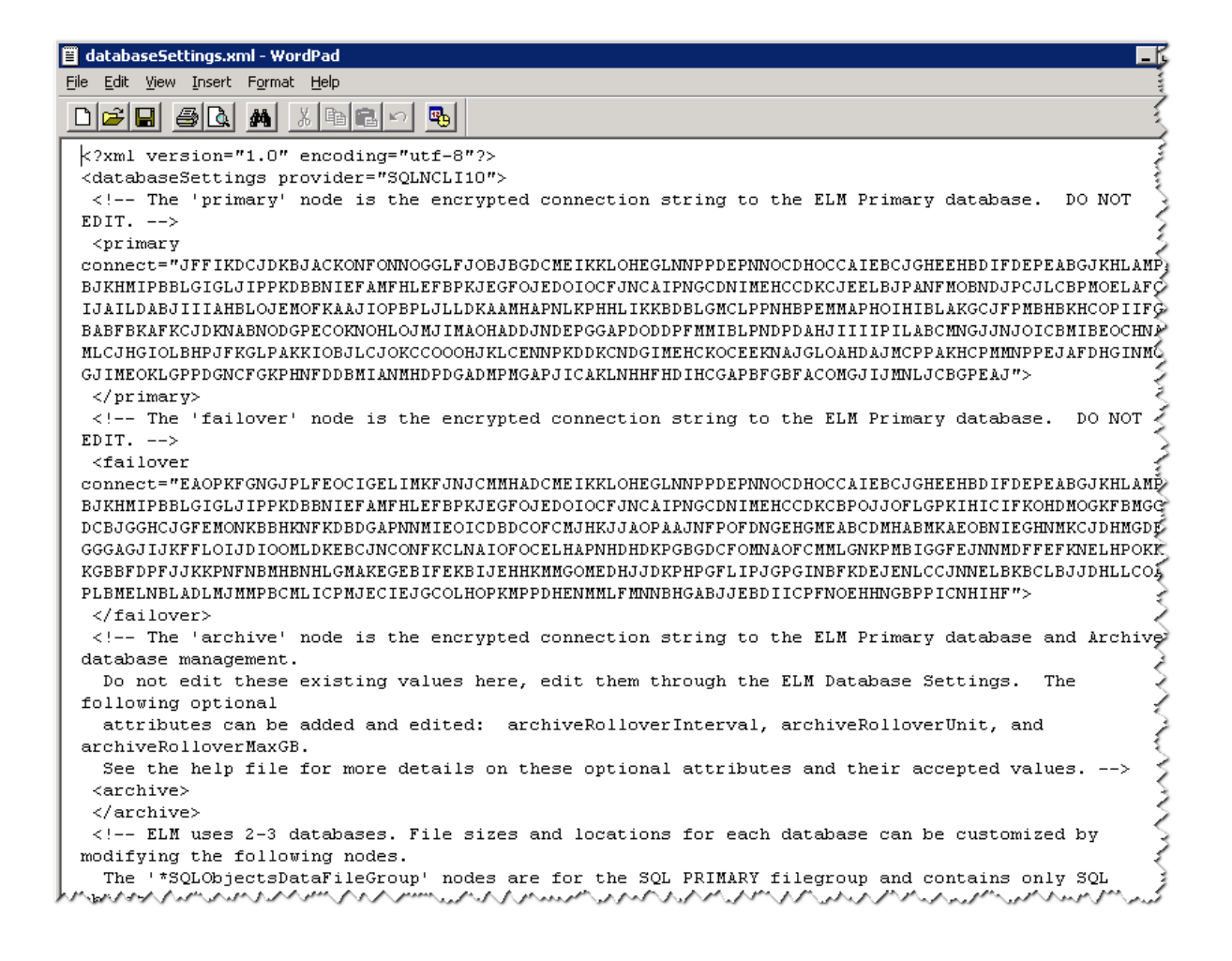

- 1. In the Database Settings dialog, create an Archive DB and set it to rollover.
- 2. Stop the ELM Server service.
- 3. Edit the databaseSettings.xml file.
  - a. If you're setting it to rollover with time-based criteria, add the following attributes to the "archive" node:

#### Name: archiveRolloverInterval

#### Values: integer from

Description: Sets what number of time units, as defined in the archiveRolloverUnit attribute, pass before a new Archive DB is created. So, if set to 3, and the archiveRolloverUnit is set to 86400, every 3 days a new Archive DB will be created.

Name: archiveRolloverUnit Values: 86400, 604800, or 2592000

Description: Sets the time unit that archiveRolloverInterval will use. If set to 86400, the time

unit is set to days, 604800 is weeks, and 2592000 is months.

b. If you're setting it to rollover with size-based criteria, add the following

attributes to the "archive" node:

Name: **archiveRolloverMaxGB** Values: integer from Description: Set the size an individual Archive DB is allowed to grow before a new one is created during the next archive event. If set to 10, then after the active Archive DB reaches a size of 10 GB or greater, the next time the archive event happens, a new database is created.

- c. By default, the next time a rollover is executed is 1 month in the future, and changing the above settings will not affect this. To set it to rollover immediately (after which using the changed settings), in the "archive" node, set "dateNextRollover" to a non-zero low number, such as "10".
- 4. Start the ELM Server and verify that your changes are reflected correctly in the

Database Settings dialog.

When customizing rollover size criteria you must specify both archiveRolloverMaxGB and archiveRolloverSizeCriterion in the databasesettings.xml file.

Example 1:

archiveRolloverSizeCriterion=1 archiveRolloverMaxGB=50

Results in the database rolling over once it reaches the 50GB threshold.

Example 2:

archiveRolloverSizeCriterion=0 archiveRolloverMaxGB=50 Results in the database rolling over based on the time attribute ignoring the 50GB threshold.

## 3.2 Explorer

### Description

The ELM Explorer panel provides the construct for navigating and launching various <u>Documents</u><sup>[24]</sup> and settings within the Management Console.

The panel itself contains the following attributes: Display Mode Search box Attributes **Display Mode :** Two icons located in the top left of the Explorer panel are used to switch between a tree structure or categorized listing of the nodes.

| Explorer                        |  |  |  |  |  |
|---------------------------------|--|--|--|--|--|
|                                 |  |  |  |  |  |
| Contract ELM Enterprise Manager |  |  |  |  |  |
| 🕑 🚟 ELM Server [TITAN]          |  |  |  |  |  |
| Monitoring and Management       |  |  |  |  |  |
| liewing and Notifying           |  |  |  |  |  |
| Reports                         |  |  |  |  |  |
|                                 |  |  |  |  |  |

Tree View

| Explorer  |                                       |
|-----------|---------------------------------------|
| ₹_ ₽=     |                                       |
|           | · · · · · · · · · · · · · · · · · · · |
| 🕒 📑 ELM I | nterprise Manager                     |
| 🕑 🚟 EL    | M Server [TITAN]                      |
| € ا       | All Databases                         |
| ⊕         | All Monitors                          |
| ۍ 😔       | All Agents                            |
| ۍ 😔       | Monitoring Categories                 |
| € 🔨       | Maintenance Categories                |
| ۍ 🕞       | All Exclude Filters                   |
| ۍ 😥       | All Include Filters                   |
| ۍ 🕞       | All Correlation Filters               |
| € 💭       | All Notification Methods              |
| 🗩 💽       | Event Views                           |
| ۍ او      | Security Views                        |
| ۍ او      | Correlation Views                     |
| ) 🕀 🔄     | All Reports                           |
| L 📚       | All Publications                      |
|           |                                       |

Category View

**Search box:** If you know that name of the item, you may use the search panel to find it. As you type the search results will be highlighted in the panel. At this point you can click on the result you want or use the Navigation controls to iterate through found results. The X may be press to clear your search results.

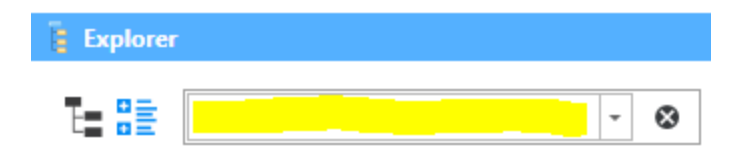

# 3.3 Ribbon Toolbar

## Description

The Ribbon Toolbar provides display options based on the document type you have open. Home is the primary tab for the ribbon, on this tab you will find 4 sections. Dashboard, Display, Table and Agent. Options are either disabled or enabled based on the active document and its type.

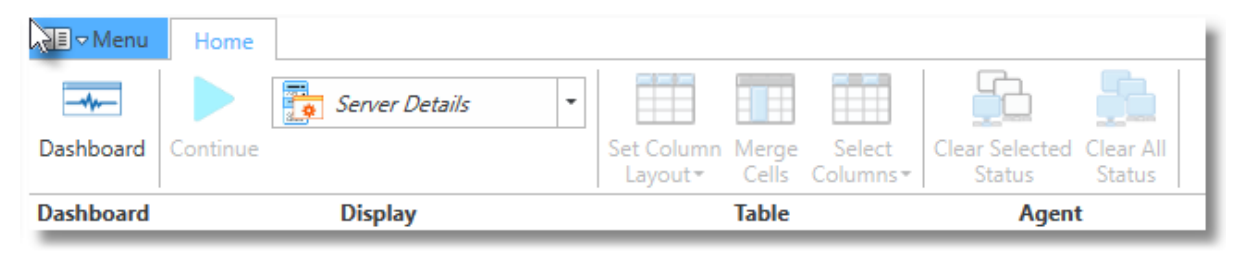

Home Ribbon Toolbar

#### Dashboard

The Dashboard section offers a button to quickly access the All Agent category Dashboard display.

#### Display

A "Continue" button and a Display drop down menu are offered in this section. The Continue button is used to resume real-time updates when an Event View document is active, has focus and paused. In all other cases the button is in a disabled state if not applicable to the active document. The contents of the display drop down will change based on the Document type <sup>24</sup> that has focus.

#### Table

Column layouts and column selections can be made using the Table section. When this section is enabled it provides pre-defined column layouts along with the ability to select specific columns when an Agent Document or Event View Document are active. The Merge Cells button will combine column data grouping common attributes such as event type, computer name, and event id's.

#### Agent

The Agent section is only enabled and used when viewing Dashboard document. The two options allow you to clear the current and peak dashboard status notifications from the display for either individual servers or for all the servers listed.

## 3.4 Document Types

# Description

Documents provide tab like visual display of data relating to the ELM server. Documents are generally launched by double click or by Right click menu option "Document".

#### ELM Server Document 24

**Agent Document** 

#### **Category Document**

**Wizard Document** - Wizard documents are launched from the main Menu and vary based on which Wizard is launched. Wizards have two categories (Report and Server) for performing functions such as database connections, ELM server connections, Import/Export, Publications and Reporting.

Event View Document - Displays event data.

#### 3.4.1 ELM Server Document

The ELM Server document has three displays options selectable from the Ribbon toolbar: ELM Server Configuration, Database Configuration and Agents Reporting. The document can be accessed by Right clicking on the ELM server name in the Explorer panel then select Document or double click of the ELM Server name in the Explorer panel. Once the ELM Server Document has opened select ELM Server Configuration from the the Display option on the toolbar.

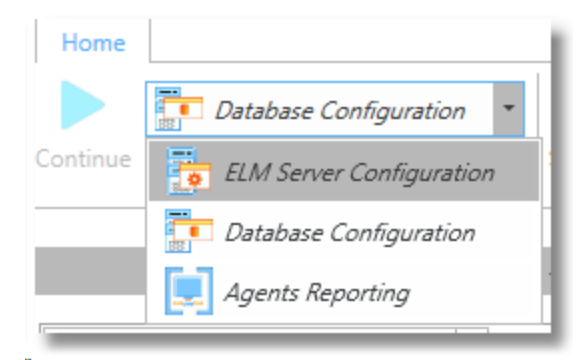

Ribbon Display options for ELM Server Document

# **ELM Server Configuration Display**

All configuration options shown in the display may be modified by using the Edit link which will launch an Edit panel 27.

| vent Retain Day<br>erformance Reta | 405                         |                  |     | Setting | S:               |                      |          |     |
|------------------------------------|-----------------------------|------------------|-----|---------|------------------|----------------------|----------|-----|
| erformance Ret                     | /s = 185                    |                  |     | Listen  | for Consoles Po  | ort = 1351           |          |     |
|                                    | ain Days = 185              |                  |     | Listen  | for Agents Port  | t = 1251             |          |     |
| NMP Retain Day                     | ys = 185                    |                  |     | Auto    | Add Agents = Y   | /es                  |          |     |
| vent Archive = 1                   | No                          |                  |     | Auto    | Activate License | e = Yes              |          |     |
| erformance Arc                     | hive = No                   |                  |     | Real-t  | ime Event Upda   | ates = Yes           |          |     |
| NMP Archive =                      | No                          |                  |     | Accep   | t any Forwarde   | d Events = No        |          |     |
| elete Database                     | with Data Older than Days = | 365              |     | Listen  | for SNMP Trap    | s Port = 162         |          |     |
|                                    |                             |                  |     | Receiv  | ve SNMP Trap fr  | rom Communities = pu | blic     |     |
|                                    |                             |                  |     | SNMP    | Trap Engine Id   | = 0000262F426942690  | A010121  |     |
|                                    | monitoring categor          | J computer       | 209 |         |                  | Joane                | Eventio  | 103 |
| Name                               | Monitoring Categor          | y Computer       | Log |         | User             | Source               | Event ID | las |
|                                    |                             |                  |     |         |                  |                      |          |     |
|                                    |                             |                  |     |         |                  |                      |          | ÷   |
| 0.1.1.33                           |                             |                  |     |         |                  |                      |          |     |
|                                    | Traps from Users:           |                  |     |         |                  |                      |          |     |
| cept SNMP v3 1                     |                             |                  |     |         |                  |                      |          |     |
| cept SNMP v3 1<br>User             | Authentication Encry        | yption Engine Id |     |         |                  |                      |          |     |

# **Database Configuration Display**

This display shows information about the status and role of each ELM managed database. The link for New will launch the Database wizard document found under Menu > New > Server > Database. The Task link will launch a task panel that allows you to Test, Validate (Runs validation scripts) and Prune operations on the currently selected database. Task panel options will change depending on which database is selected when the Task link is clicked.

|    | ELM Se<br>Datab | ase Configuration New Tasks           |   |          |           |                           |
|----|-----------------|---------------------------------------|---|----------|-----------|---------------------------|
|    |                 | Name                                  | * | Role 🔶   | Status    | Product                   |
| 1) |                 | (LocalDB)\TNT_Data.ELM_Primary_00001  |   | Primary  | Available | Microsoft SQL Server 2014 |
| 2  |                 | (LocalDB)\TNT_Data.ELM_Failover_00001 |   | Failover | Available | Microsoft SQL Server 2014 |

Database configuration display on the ELM Server Document

| 🔽 Tasks                                 | ₽× |
|-----------------------------------------|----|
| (LocalDB)<br>(TNT_Data.ELM_Primary_0000 | 1  |
| Test                                    |    |
| Validate                                |    |
| Prune                                   |    |

Database Task Panel

#### 3.4.1.1 Edit Panel-ELM Server Configuration

## Description

The ELM Server edit panel allows you to configure Primary and Archive database retention, Archive filters, Server Settings, IP Trusts and SNMP settings.

After launching the ELM Management Console Right click on the ELM server name in the Explorer then select Edit from the menu. To view these settings without editing them, you can double click the ELM server name or Right click then select Document on the ELM server name from the Explorer panel. When the ELM server Document launches select ELM server Configuration from the Display section of the ribbon toolbar.

#### **Primary Database Retention**

These settings define how much data is keep in the ELM Primary database. Data older than these settings will be either deleted or moved to an archive if enabled.

| In Primary Database Retention |     |  |  |  |  |
|-------------------------------|-----|--|--|--|--|
| Event Retain Days             | 185 |  |  |  |  |
| Performance Retain D          | 185 |  |  |  |  |
| SNMP Retain Days              | 185 |  |  |  |  |
| <u></u>                       |     |  |  |  |  |

#### **Archive Database Retention**

If you want to archive collected data for a period of time this is where you enable archiving. Before you can enable archiving you must first create an archive database. This is accomplished from the Database Wizard 16 located in the Management console Menu.

After you have created the Archive database you can then enable archiving. Once enabled, data from the Primary database will be moved to the Archive database at which point you configure how long you would like to keep the archived data.

| (2) Archive Database Retention |     |  |  |  |  |  |
|--------------------------------|-----|--|--|--|--|--|
| Archive Events                 | No  |  |  |  |  |  |
| Archive Performance            | No  |  |  |  |  |  |
| Archive SNMP                   | No  |  |  |  |  |  |
| Delete Databases wit           | 365 |  |  |  |  |  |

#### **Archive Event Filters**

You can create archive filters to define which data in the Primary database you would like to keep in your Archive. For example if you only want to archive security data you can create a filter here to only save those logs; all other data would be deleted once the retention threshold is reached in the primary. Wild card characters (&, |, ?, !,\*) may be used in the filter fields. If no archive filter is defined the default will archive all events.

| ArchiveFilters | & -AND,   -OR, * -ALL, ? 🔂 |  |  |  |  |  |
|----------------|----------------------------|--|--|--|--|--|
| Archive All    | 8                          |  |  |  |  |  |
| Monitoring C   | *                          |  |  |  |  |  |
| Computer       | *                          |  |  |  |  |  |
| Log            | *                          |  |  |  |  |  |
| User           | *                          |  |  |  |  |  |
| Source         | *                          |  |  |  |  |  |
| Event ID       | *                          |  |  |  |  |  |
| Task Category  | *                          |  |  |  |  |  |
| Message        | *                          |  |  |  |  |  |
| Informational  | Yes                        |  |  |  |  |  |
| Warning        | Yes                        |  |  |  |  |  |
| Error          | No                         |  |  |  |  |  |
| Success        | Yes                        |  |  |  |  |  |
| Failure        | Yes                        |  |  |  |  |  |
| Critical       | Yes                        |  |  |  |  |  |
| Verbose        | Yes                        |  |  |  |  |  |
| Name           | Archive All                |  |  |  |  |  |

#### Settings

**Listen for Console port:** This TCP port is used by ELM Management Console to connect to an ELM server.

**Listen for Agents Port:** This is used by the ELM server services to listen for incoming Agent communications. *If the ELM server is unable to start because the port is in use you will need to to use the Port Wizard located under Menu > New > Server >Port as this Edit dialog is only available when the ELM server is running.* 

**Auto Add Agents:** This setting turns off/on the automatic adding of agents to the ELM Console. Typically used with IP agents when sending syslog message it allows the ELM server to automatically add the agent and collect data without going through the agent deployment wizard.

**Auto Active License:** This automatically updates your license information from Fire Mountain Software. for support expiration and license changes or addons.

**Real-time Event View Updates:** When active, event data is sent to the display as received without having to click a "refresh" button. This provides real-time updates to the display but does use more memory and cpu for processing.

| Settings                 |      |
|--------------------------|------|
| Listen for Consoles Port | 1351 |
| Listen for Agents Port   | 1251 |
| Auto Add Agents          | Yes  |
| Auto Activate License    | Yes  |
| Real-time Event View U   | Yes  |

#### **IP** Trusts

Accept Forwarded Events: When using the Forwarding notification method then allows the receiving ELM server to either accept/reject data forwarded from other ELM servers.

| () IP Trusts          |               |
|-----------------------|---------------|
| Accept Forwarded Even | No            |
| Accept Forwarded Even | Ð             |
| Agents Trust Servers: | ÷             |
| [0]                   | 10.1.1.33 🛚 😫 |

#### **SNMP**

Listen for SNMP Traps: Define the port the ELM Server listens for incoming SNMP trap messages.

Receive SNMP Trap from: This is the community string ELM will get messages. Accept SNMPv3: Allows receiving of secure SNMPv3 messages.

| 162    |
|--------|
| public |
| ÷      |
|        |

# 3.5 Reporting

ELM 7.5 contains a completely redesigned reporting engine. The new reporting engine has been simplified however it now allows for easy custom logos and output types.

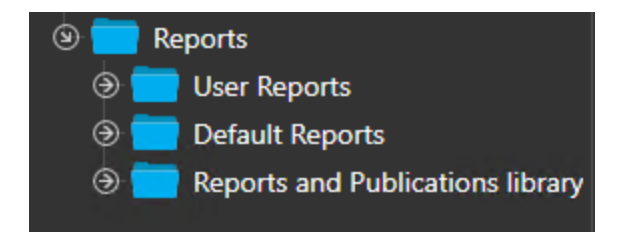

**User Reports** - Reports created from existing Event views and/or imported custom reports.

**Default Reports** - Pre-defined reports to meet the most common needs. These reports include SQL information, Event summaries, Inventory, Performance data and Security reports.

**Reports and Publication Library** - This section contains a full listing of All reports available in addition to any scheduled Publication reports.

# **Create a new Report**

NOTE: If creating a new report based on an Event view it must be created using the MMC prior to running any report Wizard.

- Open the Windows start menu launch the ELM Management Console using the "Run as Administrator" option.
- In the top left corner select the ELM main "Menu" option.
- After the menu opens Select the Report Category and then select the Wizard type for the report you would like to create which will launch that respective Wizard.

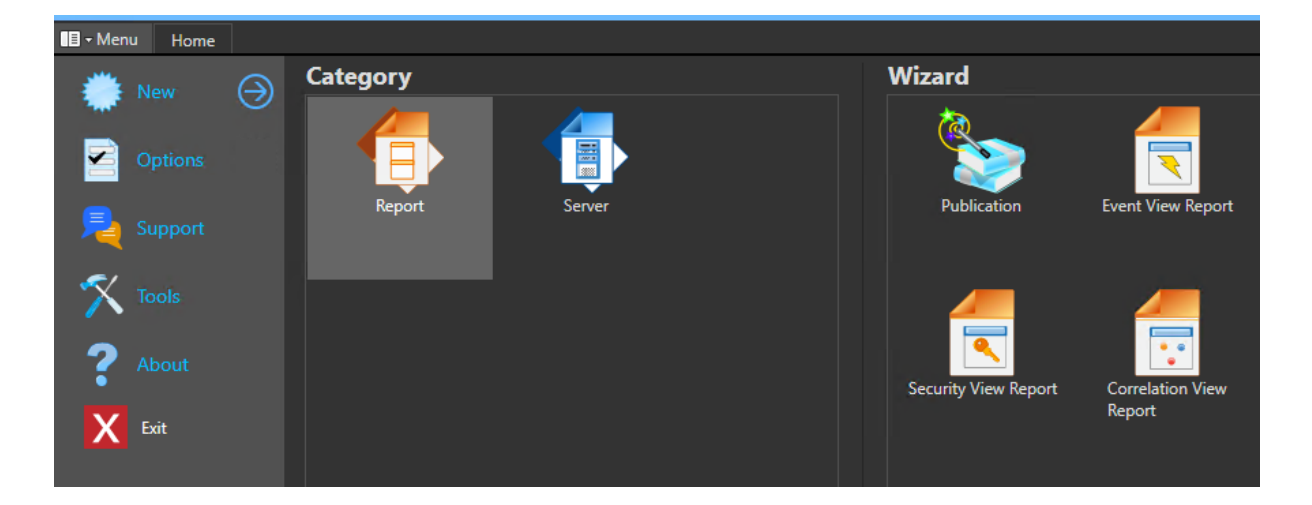

**Report Wizard Document pages:** 

- Select view: Click the name of the view that the report should be based.
- Select template: Templates define how the data is displayed.
- Identity: Define the report name and description.

When finish is clicked the ELM server will install the report and it will become available for preview under the User Reports section in the Explorer panel and also become available in the Publication Wizard.

After you have created the custom Report, you can then use the Publication wizard to schedule and output the report.

| 🗧 Event View Report 🗙                                                                                                    |                                                                                                    |        |
|----------------------------------------------------------------------------------------------------|----------------------------------------------------------------------------------------------------|--------|
| Current Page  Select view for Report data  Select a template for the report.  Select a template for the report.  Select a template for the report. | Creates a new report from an event view.                                                                                                    |        |
|                                                                                                    | Select view for Report data                                                                                                    |        |
|                                                                                                    |                                                                                                    |        |
|                                                                                                    |                                                                                                    |        |
|                                                                                                    | All Events                                                                                                    |        |
|                                                                                                    | All Errors                                                                                                    |        |
|                                                                                                    | TIM Dachboard Status Hinh                                                                                                    |        |
|                                                                                                    | Eth Dashboard Status Might     FI M Dashboard Status Medium                                                                                                    |        |
|                                                                                                    | S ELM Database Events                                                                                                    |        |
|                                                                                                    | 🔨 ELM Monitor Item                                                                                                    |        |
|                                                                                                    | The second second secon |        |
|                                                                                                    | Previous 🔍 🕨 Next 💿 Finish                                                                                                    | Cancel |
|                                                                                                    | Select a template for the report.                                                                                                    |        |
|                                                                                                    | Identity                                                                                                    |        |

# Publish a Report

You can use the Publication wizard to schedule reports, define output types and custom logos for reports.

- Open the Windows start menu launch the ELM Management Console using the "Run as Administrator" option.
- In the top left corner select the ELM main "Menu" option.
- After the menu opens Select the Report Category and then select Publication from the Wizard. This will launch the Publication Wizard document.

**Publication Wizard Document pages:** 

- Database: Select a currently attached database for the source of the report.
- Report: Select and existing report to publish. Use the scroll bar or search box to find the report. This section also has multiple options for the max number of records, date range, Category selection, Header/Footer images and page footer text such as copyright.
- Schedule: Select the time and how often you would like to run the report.
- Delivery: Here you specify how the report will be delivered (Email or file system) and in which format.
- Identity: This is the final step where you can define the name of the Report Publication.

| Current Page                           | Publication Displays a wizard to create a new ELM Publication object for producing a report.                                                 |
|----------------------------------------|----------------------------------------------------------------------------------------------------|
| 📎 Schedule<br>📎 Delivery<br>🐼 Identity | · · ·                                                                                                    |
| <b>v</b>                               | Activity by Server     Activity by User                                                                                                    |
|                                        | Activity by Workstation     All Group Policy Events                                                                                          |
|                                        | All Warnings - Report by Computer     Application Inventory by Computer                                                                      |
|                                        | Application Inventory By Product Name         Application Inventory by Publisher                                                             |
|                                        | Maximum Number of Records:                                                                                                    |
|                                        | 50,000 This Week                                                                                                    |
|                                        | Monitoring Category         Custom Date Kange           Image: All Agents         -           To date:         12/20/2018           11:43 AM |

## 3.6 Tools

Check for Updates: Checks for the latest available version of ELM Enterprise Manager.

ELM Event Generator: May be used to generate test events on local or report servers.

ELM Agent UI: Opens the local ELM Agent for diagnostics

ELM Agent Registration: Opens the local ELM Agent registration wizard.

**ELM Console:** ELM Legacy user interface. Used for deploying agents, monitor items, notifications and event views.

ELM DB Sizing Tool: Can be used to estimate database size requirements.

ELM Tracing Tool: Diagnostic tool for troubleshooting.

**ELM Verify Event File:** Used to Verify previously collected raw .evt/evtx files against a generated hash file. Can also be used to decompress .gz files.

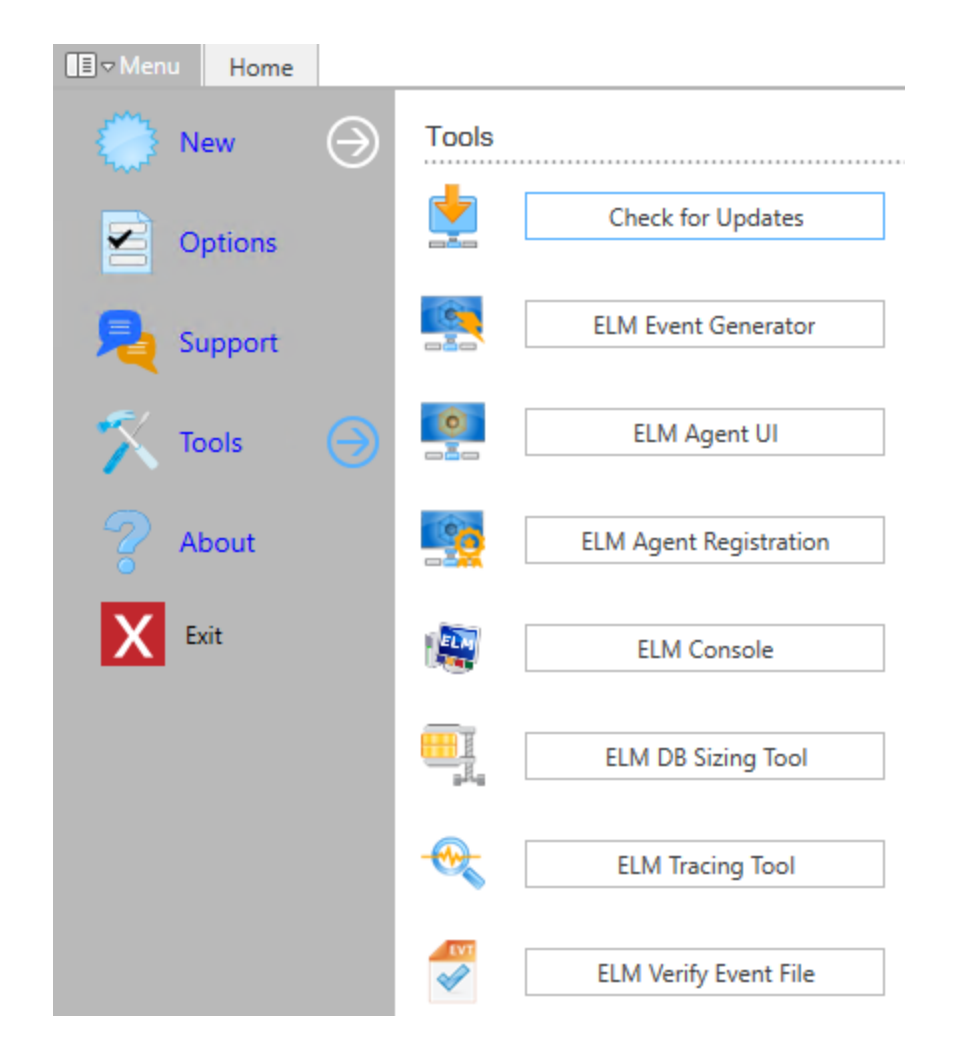

#### 3.6.1 ELM Size

Use this tool to count event data from production servers to get an example of the size requirements to expect for your database. In the tool, take a sample of your environment such as a Domain Controller, file server, application server, or web server, and then modify the results in the tool to fit your environment. Take the results from the tool and multiply it by the number of systems that you plan on monitoring.

### **To Return Event Data:**

| omputer Name | 192.168.1.5,                  | vm2k8                    | _                          | -            | Avg. Eve<br>Days in F          | ent Size (bytes)<br>Period | 30            |         |
|--------------|-------------------------------|--------------------------|----------------------------|--------------|--------------------------------|----------------------------|---------------|---------|
| Machine Name | Event Log                     | Oldest Event             |                            |              |                                | - 1 -                      | ata/Day       |         |
| 192.168.1.5  | Application                   | Tue Mar 29               | 1. Insert m                | nultiple com | puter names                    | using a                    | 111,020       |         |
|              | Security                      | Mon Apr 11               | comma as                   | s a separato | r.                             | -                          | 919,520       |         |
|              | - TOTAL -                     |                          |                            |              |                                |                            | 042,740       |         |
| vm2k8        | Application                   | Tue Mar 29               | Tue Apr 12,                | 1,271        | 13.89                          | 91                         | 111,020       |         |
|              | DFS Replic                    | Tue Mar 29               | Tue Apr 12,                | 1,271        | 13.89                          | 91                         | 111,020       |         |
|              | Directory S                   | Tue Mar 29               | Tue Apr 12,                | 1,271        | 13.89                          | 91                         | 111,020       |         |
| _            | DNS Server                    | Tue Mar 29               | Tue Apr 12                 | 1 271        | 13.89                          | 91                         | 111,020       |         |
| 2. C<br>deli | or select Op<br>imited file ( | pen to bro<br>containing | wse to a con<br>computer n | nma<br>ames. | 13.89<br>0.00 <b>3</b><br>0.00 | . Select S                 | tart to retur | n resul |
| _            | Key Manag                     |                          |                            |              | 0.00                           |                            |               |         |
|              | /Day: 90,588                  | ] _                      | Show All                   | About Op     | en Save                        | Close                      | Start         |         |

# To Hide Event Data:

| ELM!    | Size                  |               |               |              |               |               |                     | _ [          | × |                                                    |
|---------|-----------------------|---------------|---------------|--------------|---------------|---------------|---------------------|--------------|---|----------------------------------------------------|
| Corrow  | al Computer           | CO 4 5 um 2k9 |               |              |               | Avg. Ever     | nt Size (bytes) 122 | 0            |   | 4. Adjust the Days in Period                       |
| Comput  | erivame [192.1        | 166.1.5,VM2K6 |               |              |               | Days in Pe    | eriod  30           |              |   | events are going to be retained                    |
| Hide    | Machine Name          | Event Log     | Oldest Event  | Newest Event | Total Events  | Days Elapsed  | Avg Events/Day      | Avg Data/Day | • | in the Primary Database.                           |
|         | 192.168.1.5           | Application   | Tue Mar 29    | Tue Apr 12,  | 1,271         | 13.89         | 91                  | 111,020      |   |                                                    |
|         |                       | HardwareE     | 1.1           | 100 D        | 0             | 0.00          | 0                   | 0            |   |                                                    |
|         |                       | Internet Ex   | (1 <b></b> )  | 12223        | 0             | 0.00          | 0                   | 0            |   |                                                    |
|         |                       | Key Manag     | 33 <u>333</u> |              | 0             | 0.00          | 0                   | 0            |   |                                                    |
|         |                       | Security      | Mon Apr 11    | Tue Apr 12,  | 28,423        | 0.63          | 45,016              | 54,919,520   |   |                                                    |
|         |                       | System        | Mon Jul 13,   | Tue Apr 12,  | 6,756         | 637.67        | 10                  | 12,200       |   |                                                    |
|         |                       | Windows P     | 1000          | 1000         | 0             | 0.00          | 0                   | 0            |   |                                                    |
|         |                       | · TOTAL ·     |               |              | 36,450        |               | 45,117              | 55,042,740   |   |                                                    |
|         | vm2k8                 | Application   | Tue Mar 29    | Tue Apr 12,  | 1,271         | 13.89         | 91                  | 111,020      |   |                                                    |
|         |                       | DFS Replic    | Tue Mar 29    | Tue Apr 12,  | 1,271         | 13.89         | 91                  | 111,020      | - |                                                    |
|         |                       |               |               |              |               |               |                     | •            |   |                                                    |
| To al A | vg. Events/Day: 90    | ),598         | -             |              |               |               |                     | _            |   |                                                    |
| Tc al A | vg. Data/Day: 110.    | 53 MBs        | 🔽 Show        | All About    | Open          | Save          | Close !             | Start 📕      | _ | <ol> <li>Click Start to return results.</li> </ol> |
| TCarD   | ata/renod: 3,315.c    | SOM CS        |               |              |               |               | C                   |              |   |                                                    |
| -       |                       |               |               |              |               |               |                     |              |   |                                                    |
|         |                       |               |               |              |               |               |                     |              |   |                                                    |
| 3. Ch   | eck the <b>Hide</b> b | oxes to hid   | e the 2       | . Check Show | v All to disp | olay the Hide | column.             |              |   |                                                    |
| event   | logs that aren        | 't going to l | oe            |              |               |               |                     |              |   |                                                    |
| collec  | ted. This will        | hide the evi  | ents          |              |               |               |                     |              |   |                                                    |
| from t  | he count The          | n unchack t   | he Show Al    | I to hide    |               |               |                     |              |   |                                                    |
| from t  | he count. The         | en uncheck t  | he Show Al    | to hide.     |               |               |                     |              |   |                                                    |

Use the **Save** button to save the results to a text file for a report.

#### Note

The **Avg. Event Size** has been set by Fire Mountain Software according to the average event size in our database schema.

### 3.6.2 ELM Event Generator

This tool writes Windows events to all available Event Logs for a system **except** for the Security Event Log, Vista and above events, and application specific events. This tool is normally used for testing purposes to ensure that events are being collected or excluded from an agent.

It's located in the Windows Start Menu -> ELM Enterprise Manager -> ELM Event Generator. It can also be found by right clicking on an agent -> Tools -> ELM Event Generator.

When opened from an agent, the ELM Event Generator is automatically opened in the context of that agent and will display the Event Log sources from that system. To write an event to a different system, in the ELM Event Generator -> File -> Connect to another computer.

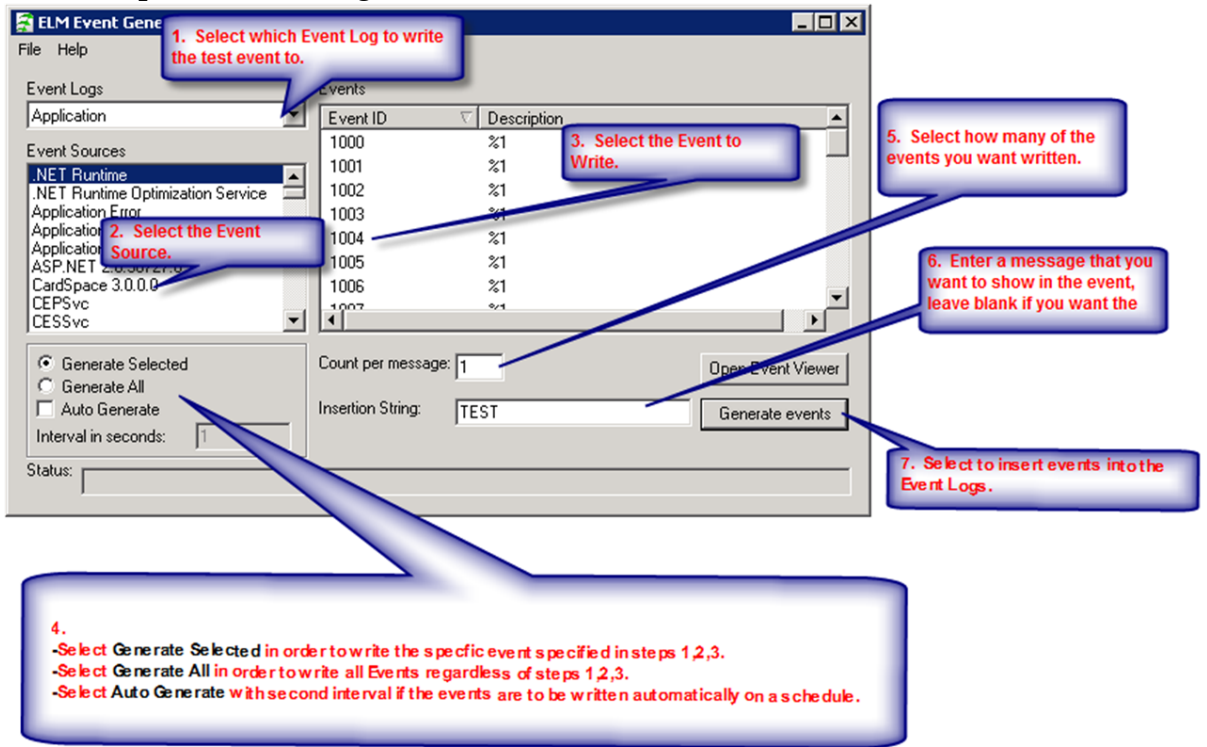

#### Seven Steps to Generating Events.

#### 3.6.3 Event File Verifer

When using the Event File Collector, you have an option to save a md5 hash value. This value is created when the event log is collected and is based on the raw event log or the compressed depending on selected option. The Event File Verifier tool can then be used to verify the integrity of the collected event log file. In addition, if the file is compressed after collection, the tool may also be used to uncompress the file for the hash comparison.

| <b>E</b>    | Evt File Verifier              | _ 🗆 X      |
|-------------|--------------------------------|------------|
| File Help   |                                |            |
| EvtorGzFile |                                |            |
|             | Will over write existing file: | Uncompress |
| .Md5 File   |                                | ···        |
|             |                                | Verify     |
# ELM Console (MMC)

## 4 ELM Console (MMC)

## Description

The ELM Console (MMC) provides the classic interface for managing ELM objects. The MMC console is used for configuring ELM <u>Event Views</u> [118], Include/Exclude/Correlation Filters, <u>Monitor Items</u> [40], Notifications, Agent deployment and <u>License Management</u> [138]. In ELM 7.5 real-time updates to the display and reporting are no longer available in the classic MMC and are now exclusive to the ELM Management Console.

For advanced viewing of data collection and ELM server setting configuration please refer to the <u>ELM Management Console</u> 16.

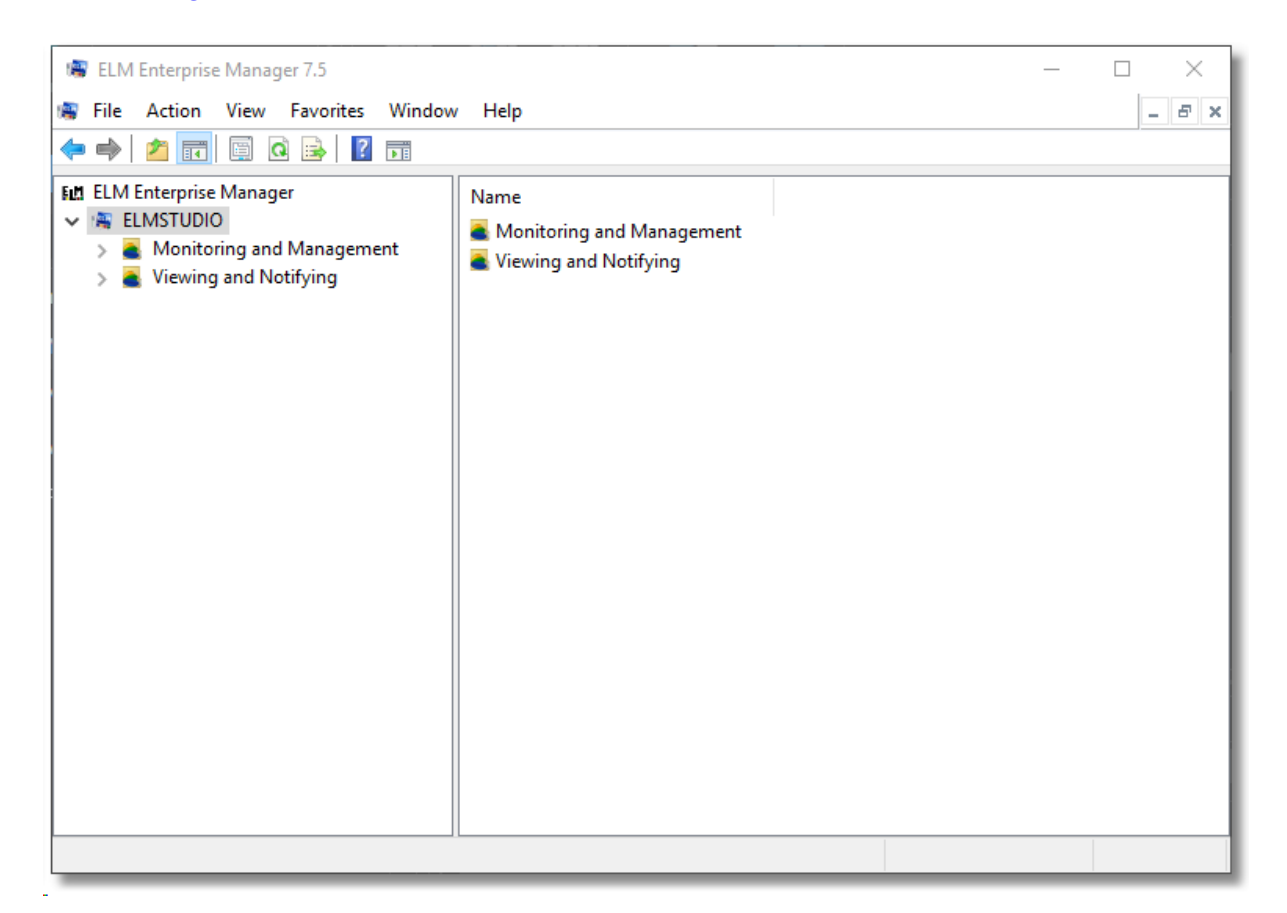

## 4.1 Monitoring and Management

The Monitoring and Management container in the ELM Console is where Agents, Monitor Items, Monitoring Categories and Maintenance Categories reside.

This section includes:

Agent and Monitoring Library 39 - Describes the different agent types, agent licensing options and classes, Monitoring Categories, agent folders, and the agent(s) installation process.

Monitoring Categories 96 - Allows you to group Agents for easy management.

<u>Maintenance Categories</u> [97] - Allows for grouping of Agents for easy management during scheduled maintenance periods.

ELM can monitor systems and collect data in real-time or at scheduled intervals. Each Monitor Item has its own schedule components:

- A scheduled interval, which determines how frequently the monitor item is executed.
- Scheduled hours, which specifies what days/hours the monitor item will run.

For real-time monitoring, a <u>Service Agent</u> must be used. <u>Virtual Agents</u> cannot monitor in real-time because all Virtual Agent monitoring is performed over the network by the ELM Server. We recommend a scheduled interval of 10 seconds or greater for Monitor Items assigned to Virtual Agents.

To monitor continuously, set the Scheduled Interval on the Monitor Item to **Every 1 Second**. The Scheduled Interval can be increased to the desired interval. For example, to collect event logs twice a day, an Event Collector's Scheduled Interval would be configured for every 12 hours.

#### 4.1.1 Agents and Monitors Library

This container includes All Monitors in ELM that are configured to monitor your systems and All Agents lists all systems being monitored by ELM. All Agents is a category within ELM, similar to other Monitoring Categories, but it cannot be modified. It will always show a list of all agents.

| Log Management                         |       | —License | s in ELM E | nterprise l | Manager — |    |
|----------------------------------------|-------|----------|------------|-------------|-----------|----|
| Event Monitor                          | Ev    | G        |            | Sy          | Lg        |    |
| Event Collector                        | Ev    | G        |            | Sy          | La        |    |
| File Monitor                           |       | G        |            | Sy          | Lg        |    |
| Event File Collector                   |       |          |            | Sy          | La        |    |
| Syslog Receiver                        |       |          | Nt         | Sy          | La        |    |
| SNMP Receiver                          |       |          | Nt         | Sy          | La        |    |
| SNMP Monitor                           |       |          | Nt         | Sy          |           |    |
| SNMP Collector                         |       |          | Nt         | Sy          |           |    |
| Performance Monitor                    |       |          |            | Sy          |           | Pf |
| PING Monitor                           | E     | G        | N          | 50          |           | Pf |
| Performance Monitor                    |       | G        |            | Sy          |           | Pf |
| Performance Collector                  |       | G        |            | Sy          |           | Pf |
| Process Monitor                        |       | G        |            | Sy          |           | Pf |
| Service Monitor                        |       | G        |            | Sy          |           |    |
| WMI Monitor                            |       |          |            | Sy          |           | Pf |
| Windows Configuration Monitor          |       |          |            | Sy          |           |    |
| Inventory Collector                    |       |          |            | Sy          |           |    |
| Application & Internet Service Monit   | oring |          |            |             |           |    |
| TCP Port Monitor                       |       |          | Nt         | Sy          |           |    |
| Cluster Monitor                        |       |          |            | Sy          |           |    |
| FTP Monitor                            |       |          |            | Sy          |           |    |
| SMTP Monitor                           |       |          |            | Sy          |           |    |
| SQL Monitor                            |       |          |            | Sy          |           |    |
| Web Page Monitor                       |       |          |            | Sy          |           |    |
|                                        |       |          |            |             |           |    |
| Fault Tolerance Checking               |       |          |            |             |           |    |
| Fault Tolerance Checking Agent Monitor | Ev    | Ø        |            | Sv          | La        | Pf |

#### 4.1.1.1 All Monitors

Monitor Items control the different types of information collected by ELM. For example, to collect events from a Windows computer, you would use an Event Collector; to monitor services, you would use a Service Monitor; and to watch a performance counter threshold, you would use a Performance Monitor. Below are the Monitor Items included in .

The **All Monitors** container displays all of the configured monitor items. To disable all of the monitor items at the same time, right click the **All Monitors** container and select **Disable**. This disables all of the monitor items at the container level and doesn't change the specific monitor items settings.

## Server Status Monitoring

**Event Monitor** 42 - Event Monitors trigger action and/or notification when an event does or does not occur. Event Monitors can be configured for Windows 7-10, and Windows Server 2008R2-2016.

#### 4.1.1.1.1 Agent Monitor

The Agent Monitor performs regular checks on <u>ELM Service Agents</u>. If the Service Agent fails to respond or responds slowly, actions and notification options can be triggered.

- Attempt to restart Service Agent if connection attempt fails When checked, attempts to restart a stopped Agent remotely by connecting to the Service Control Manager on the remote system.
- Warn if QoS slower than Enter the number of seconds that are considered normal latency for socket sessions to the remote computer. If a socket communication session exceeds this value the **Quality of Service** Action will be triggered. If the Service Agent communicates with the ELM Server over slow or very busy network links, increase this value.
- Execute configured Action(s) for every failure When checked, the Failed and Quality of Service Actions will be triggered for each interval if the condition is met. Leaving this box empty will create a monitor that generates a warning for the first failed or slow response time only.
- Failed (Error) 5524 The ELM Server was unable to connect to the ELM Agent on the monitored computer.
- Success (Informational) 5525 The ELM Server successfully re-connected to the ELM Agent after previously failing to connect.
- Quality of Service (Warning) 5526 The ELM Agent is responding very slowly.
- •

Displays the <u>Monitoring Categories</u> 96<sup>th</sup> to which the Monitor item is assigned. Click to select or deselect Monitoring Categories. Click New to create or Properties to Edit Monitoring Categories.

Displays the Agents to which the Monitor item is assigned. Click to select or deselect individual agents. Click New to deploy an agent or Properties to View/Edit an existing agent.

Displays the Scheduled Interval and Scheduled Hours settings which control the frequency for the Monitor Item.

## Scheduled Interval tab

Specify the interval at which the monitoring, polling or action is to occur. Depending on the Monitor Item type, Items can be scheduled in interval increments of Seconds, Minutes, Hours and Days. The Scheduled Interval is relative to the top of the hour or top of the minute. For example, if a Scheduled Interval is configured for 10 minutes, the Monitor Item will execute at hh:10:00, hh:20:00, hh:30:00, hh:40:00, hh:50:00, h1:00:00, etc. If a Scheduled Interval is configured for 15 seconds, the Monitor Item will execute at hh:00:15, hh:00:30, hh:00:45, hh:01:00, hh:01:15, etc.

## Scheduled Hours tab

Select the days and/or hours this item is active. By default, the schedule is set to ON for all hours and all days. Mouse clicks toggle squares between ON and OFF. Clicking on an individual square will toggle the active schedule for that hour. Clicking on an hour at the top of the grid, or on a day of the week at the left of the grid will toggle the corresponding column or row. Keyboard equivalents are the arrow keys and the space bar.

#### 4.1.1.1.2 Event Monitor

Event Monitor looks at the event logs for a specified event, or lack of that event, within a given time period in order to trigger one or more actions.

When a new event occurs, it is checked against the Filters assigned to the Event Monitor. If it matches at least 1 Include Filter and no Exclude Filters, then the configured Action will be triggered. If the event does not match an Include Filter, or matches an Exclude Filter, the event will be skipped. This is true for both Service Agents and Virtual Agents.

# ELM Console (MMC)

| Event Monitor Properties                                      | _                 | - 🗆 X               |
|---------------------------------------------------------------|-------------------|---------------------|
| Name: Event Monitor                                           | ✓ <u>E</u> nabled | OK<br>Cancel        |
| Filters Actions Monitoring Category Agents Schedule           | J<br>             |                     |
|                                                               |                   | <u>I</u> est        |
| Event tip: 5306<br>Customize the event Message te <u>x</u> t: |                   |                     |
| Event Monitor Name: %MonitorName%<br>Event Message: %Message% | ^                 |                     |
|                                                               |                   |                     |
|                                                               |                   | Insert<br>⊻ariables |
|                                                               | ~                 |                     |
| Run Command Edit Type:(None) Name                             | e:(None)          |                     |
|                                                               |                   |                     |

When using Event Monitors, there are two important issues:

1. On very busy systems that generate many event log records, the Event Monitor may not be able to keep up in real-time. There is a finite amount of data that can be collected and stored in a single monitor item interval. This means that there can be some lag time between when an event is logged to the event log and when it is received by the ELM Server. When collecting events, the Event Monitor bookmarks the last record read so that it knows where to start reading at its next Scheduled Interval.

On very busy systems, especially domain controllers with high levels of auditing enabled, it is possible for the Event Monitor bookmark to roll off the event log before the records can be collected. If this happens, the bookmark is automatically reset at the most recent event. Any events that occurred between the old bookmark that rolled off the log and the new bookmark will not be collected.

To prevent this from happening, we recommend setting the size of your event logs to a large enough value so that they hold at least 24 hours of event data. A large event log size should prevent the loss of a bookmark and allow the Event Monitor to monitor all events.

2. When using multiple Event Monitors or Event Collectors on the same Agent, any one of these Monitor Items can request that event logs be read. The request is initiated only if Scheduled Hours are "on" plus a Scheduled Interval has passed for the individual Monitor Item. Any request will cause the event logs to be read starting from the saved

bookmarks, passing new events to all Event Monitors and Event Collectors for the Agent, and then updating the bookmarks. In the case of Event Collectors, they check only their Event Criteria before deciding to process a new event. They do not check their Scheduled Hours. In the case of Event Monitors, they check both their Event Criteria and their Scheduled Hours before deciding to process a new event.

**Note:** If ELM is running on Windows Server 2003 or Windows XP, and it's deployed a Virtual Agent to a Windows Vista or above version of Windows, the Event Collector will not be able to be assigned to it. The ELM Console will disallow the assignment due to the lack of support in Windows Server 2003 and Windows XP for Vista and newer Event Logs.

- Events not found (Warning) 5307 An event matching the Event Filter Criteria was not found within the Scheduled time period.
- Events found (Informational) 5306 An event matching the Event Filter Criteria was found within the Scheduled time period.

Displays the <u>Monitoring Categories</u> <sup>96</sup> to which the Monitor item is assigned. Click to select or deselect Monitoring Categories. Click New to create or Properties to Edit Monitoring Categories.

Displays the Agents to which the Monitor item is assigned. Click to select or deselect individual agents. Click New to deploy an agent or Properties to View/Edit an existing agent.

Displays the Scheduled Interval and Scheduled Hours settings which control the frequency for the Monitor Item.

#### Scheduled Interval tab

Specify the interval at which the monitoring, polling or action is to occur. Depending on the Monitor Item type, Items can be scheduled in interval increments of Seconds, Minutes, Hours and Days. The Scheduled Interval is relative to the top of the hour or top of the minute. For example, if a Scheduled Interval is configured for 10 minutes, the Monitor Item will execute at hh:10:00, hh:20:00, hh:30:00, hh:40:00, hh:50:00, h1:00:00, etc. If a Scheduled Interval is configured for 15 seconds, the Monitor Item will execute at hh:00:15, hh:00:30, hh:00:45, hh:01:00, hh:01:15, etc.

#### **Scheduled Hours tab**

Select the days and/or hours this item is active. By default, the schedule is set to ON for all hours and all days. Mouse clicks toggle squares between ON and OFF. Clicking on an individual square will toggle the active schedule for that hour. Clicking on an hour at the top of the grid, or on a day of the week at the left of the grid will toggle the corresponding column or row. Keyboard equivalents are the arrow keys and the space bar.

#### 4.1.1.1.3 Event Collector

Event Collector Monitor Items collect some or all events from the Agent(s) being monitored. Events can be collected based on a combination of include and exclude Filters. Each Filter has criteria for the following event fields:

- Computer Name
- Event Log
- Username
- Event Source
- Event ID
- Event Category
- Event Message

When a new event occurs, it is checked against the Filters assigned to the Event Collector Monitor Item. If it matches at least 1 Include Filter and no Exclude Filters, then it will be sent to the ELM Server. If the event does not match an Include Filter, or matches an Exclude Filter, the event will be skipped. This is true for both Service Agents and Virtual Agents.

| Cription                                                                                                    |
|----------------------------------------------------------------------------------------------------|
| Cance<br>Schedule<br>cription<br>ches all events and alerts                                                                                                    |
| Schedule cription ches all events and alerts                                                                                                    |
| Schedule cription ches all events and alerts                                                                                                    |
| cription Alerts                                                                                                    |
| cription All events and alerts                                                                                                    |
| cription Acristic Acristic Acr |
| cription  ches all events and alerts                                                                                                    |
| ches all events and alerts                                                                                                    |
|                                                                                                    |
| ches all Security Audit Failure Events                                                                                                    |
| ches all Security Audit Success Events                                                                                                    |
| ches all event, syslog, SNMP, and alert criticals                                                                                                    |
| ches all event, syslog, SNMP, and alert errors                                                                                                    |
| ches all event, syslog, SNMP, and alert informationals                                                                                                    |
| ches all event, syslog, SNMP, and alert verbose                                                                                                    |
| ches all event, syslog, SNMP, and alert warnings                                                                                                    |
| nts Generated by a TNT Agent                                                                                                    |
| nts Generated by an ELM Server                                                                                                    |
| events generated by ELM Monitor Items                                                                                                    |
| nts generated by the Performance Alarm Monitor                                                                                                    |
| nts generated by the PING Monitor                                                                                                    |
| nts generated by the PING Monitor                                                                                                    |
| nts generated by the Process Monitor                                                                                                    |
| III >                                                                                                    |
|                                                                                                    |

When using Event Collectors, there are three important issues:

1. On very busy systems that generate many event log records, the Event Monitor may not be able to keep up in real-time. There is a finite amount of data that can be

collected and stored in a single monitor item interval. This means that there can be some lag time between when an event is logged to the event log and when it is received by the ELM Server. When collecting events, the Event Monitor bookmarks the last record read so that it knows where to start reading at its next Scheduled Interval.

On very busy systems, especially domain controllers with high levels of auditing enabled, it is possible for the Event Monitor bookmark to roll off the event log before the records can be collected. If this happens, the bookmark is automatically reset at the most recent event. Any events that occurred between the old bookmark that rolled off the log and the new bookmark will not be collected. To prevent this from happening, we recommend setting the size of your event logs to a large enough value so that they hold at least 24 hours of event data. A large event log size should prevent the loss of a bookmark and allow the Event Monitor to monitor all events.

2. When using multiple Event Monitors or Event Collectors on the same Agent, any one of these Monitor Items can request that event logs be read. The request is initiated only if Scheduled Hours are "on" plus a Scheduled Interval has passed for the individual Monitor Item. Any request will cause the event logs to be read starting from the saved bookmarks, passing new events to all Event Monitors and Event Collectors for the Agent, and then updating the bookmarks. In the case of Event Collectors, they check only their Event Criteria before deciding to process a new event. They do not check their Scheduled Hours. In the case of Event Monitors, they check both their Event

Criteria and their Scheduled Hours before deciding to process a new event. **Note:** If ELM is running on Windows Server 2003 or Windows XP, and it's deployed a Virtual Agent to a Windows Vista or above version of Windows, the Event Collector will not be able to be assigned to it. The ELM Console will disallow the assignment due to the lack of support in Windows Server 2003 and Windows XP for Vista and newer Event Logs.

Event Collectors do not trigger Actions like the other Monitor Items. For example Ping Monitors results will indicate if an ICMP echo request succeeds, Service Monitors results will indicate if a Windows service is started, etc. An Event Collector's job is to read events, expand the message, and deliver the record to the ELM Server. If it has trouble performing this task, then it or the ELM Server can create one or more of the following events: **Error 5566** - The bookmarked event record is no longer in the log, events are being skipped, and the bookmark reset to the beginning of the log (most recent event). **Error 5700** - The ELM Server had trouble receiving the event.

**Error 5701** - The Event Collector had trouble creating or expanding the event into a record that could be delivered to the ELM Server.

**Error 5702** - A Service Agent had trouble sending an event to the ELM Server. **Error 5703** - The ELM Server had trouble receiving an event from a Service Agent. Displays the <u>Monitoring Categories</u> <sup>96</sup> to which the Monitor item is assigned. Click to select or deselect Monitoring Categories. Click New to create or Properties to Edit Monitoring Categories.

Displays the Agents to which the Monitor item is assigned. Click to select or deselect individual agents. Click New to deploy an agent or Properties to View/Edit an existing agent.

Displays the Scheduled Interval and Scheduled Hours settings which control the frequency for the Monitor Item.

## Scheduled Interval tab

Specify the interval at which the monitoring, polling or action is to occur. Depending on the Monitor Item type, Items can be scheduled in interval increments of Seconds, Minutes, Hours and Days. The Scheduled Interval is relative to the top of the hour or top of the minute. For example, if a Scheduled Interval is configured for 10 minutes, the Monitor Item will execute at hh:10:00, hh:20:00, hh:30:00, hh:40:00, hh:50:00, h1:00:00, etc. If a Scheduled Interval is configured for 15 seconds, the Monitor Item will execute at hh:00:15, hh:00:30, hh:01:00, hh:01:15, etc.

#### Scheduled Hours tab

Select the days and/or hours this item is active. By default, the schedule is set to ON for all hours and all days. Mouse clicks toggle squares between ON and OFF. Clicking on an individual square will toggle the active schedule for that hour. Clicking on an hour at the top of the grid, or on a day of the week at the left of the grid will toggle the corresponding column or row. Keyboard equivalents are the arrow keys and the space bar.

#### 4.1.1.1.4 Event File Collector

Event File Collector Monitor Items collect Event Log Files (.EVT and .EVTX) from the Agents being monitored.

The Event File Collector operates at a scheduled interval (the default is every 24 hours). At each interval, the Event File Collector will attempt to talk with the Log service, select the appropriate log files and then copy the specified Event Log Files from the assigned Agents to a defined storage location. The files will be stored by default under the ELM Enterprise Manager installation folder in a sub-directory named **EVT Files**. This location can be modified on the **Behavior** tab of the Event File Collector properties.

Displays the Available Logs the Collector is configured to copy and store. By default, the list of Selected Logs contains an asterisk, so the Monitor will collect all log files possible.

Specific logs can replace the asterisk to collect a subset of log files. Use the check boxes to select the logs you want collected.

To list logs from another system, click the **Choose log source** button and type the name of the server to retrieve the log list.

All events may be cleared from the selected logs after collection by checking the box labeled **Clear** Logs after collection.

#### Note

When clearing the event logs, if an Agent is also running any Event Collectors or Event Monitors, then the Event File Collector passes any un-read events to them for processing. This may result in events being collected outside of the configured Event Collector or Event Monitors Scheduled Interval.

On Windows 2008, Windows 7, and Vista systems, only logs under the registry key **HKLM\SYSTEM\CurrentControlSet\Services\Eventlog** can be collected.

Windows 2008, Windows 7, and Vista event logs can be collected, but if they are stored on an older Windows system, they cannot be read by the older Windows Event Viewer. This tab configures where an how to store collected log files.

- The **Destination Folder** controls where to save collected Log files. This can be any existing folder local to the ELM Server.
- The setting **Minimum Free Space Allowed For Evt File Storage** protects free space on the drive hosting the Destination Folder. If the free space on the drive drops below this value, then the ELM Server will stop saving .evt files it receives from an Agent. When this happens, ELM will generate the error event 5595, with a message indicating it's unable to store the event file.
- Log Files may be compressed for storage by checking the **Compress Evt Files** checkbox.

A cryptographic hash may be created for collected log files to help verify the log file remains unchanged. Note that both the collected log file and the hash file should be secured from tampering.

• Check the box labeled Create MD5 Hash File.

ELM includes a tool to help verify hashed files. It is called **ELM Event File Verifier**, and it can be found in *Windows Start Menu > All Programs > ELM Enterprise Manager*, **or** in *ELM Dashboard > Menu > Tools*. Click to launch the tool.

There are two options:

• Enter a log file name in the File field to select a collected event log. You can also click the ellipsis button to browse to a file. Uncompress will unpack compressed .gz files.

• Enter an md5 file name in the .Md5 File field to select a companion hash file. You can also click the ellipsis button to browse to the file. Click the Verify button to test the file.

The hash value for a collected file can also be calculated with the Microsoft File Checksum

**Integrity Verifier** tool. Please see Microsoft Knowledge Base article <u>841290</u> for more details.

#### **Select the Monitor Action**

- Copy File Error (Error) 5576 The selected Event Log file has NOT been successfully copied.
- Copy File Success (Informational) 5575 The selected Event Log file has been successfully copied.
- Store File Error (Error) 5578 The selected Event Log file has NOT been successfully stored.
- Store File Success (Informational) 5577 The selected Event Log file has been successfully stored.

Additionally, the Event File Collector may create one or more of the following events:

- Agent Save File Error (Error) 5316 The ELM Agent's install directory does not have enough free space. No event log files will be collected until this much space is available.
- Store File Warning (Warning) 5594 A cryptographic hash of the selected Event Log file has NOT been successfully created.
- Store File Error (Error) 5595 The selected Event Log file has NOT been successfully stored because of low disk space.

Displays the <u>Monitoring Categories</u> 96<sup>th</sup> to which the Monitor item is assigned. Click to select or deselect Monitoring Categories. Click New to create or Properties to Edit Monitoring Categories.

Displays the Agents to which the Monitor item is assigned. Click to select or deselect individual agents. Click New to deploy an agent or Properties to View/Edit an existing agent.

Displays the Scheduled Interval and Scheduled Hours settings which control the frequency for the Monitor Item.

#### Scheduled Interval tab

Specify the interval at which the monitoring, polling or action is to occur. Depending on the Monitor Item type, Items can be scheduled in interval increments of Seconds, Minutes, Hours and Days. The Scheduled Interval is relative to the top of the hour or top of the minute. For example, if a Scheduled Interval is configured for 10 minutes, the Monitor Item will execute at hh:10:00, hh:20:00, hh:30:00, hh:40:00, hh:50:00, h1:00:00, etc. If a Scheduled Interval is configured for 15 seconds, the Monitor Item will execute at hh:00:15, hh:00:30, hh:00:45, hh:01:00, hh:01:15, etc.

#### Scheduled Hours tab

Select the days and/or hours this item is active. By default, the schedule is set to ON for all hours and all days. Mouse clicks toggle squares between ON and OFF. Clicking on an individual square will toggle the active schedule for that hour. Clicking on an hour at the top of the grid, or on a day of the week at the left of the grid will toggle the corresponding

column or row. Keyboard equivalents are the arrow keys and the space bar.

#### 4.1.1.1.5 Event Writer

#### **Heartbeat Event**

The Event Writer monitor item allows the ELM Agent to generate a status event on an ongoing basis. ELM can be configured to look for this event which helps to verify events are being collected and the system is functioning correctly. This can be used to ensure the ELM Agent is collecting events and the ELM server is receiving events from systems.

| æ                                                      | Event Writer Properties                                                                                       |           | _ 🗆 X        |
|--------------------------------------------------------|----------------------------------------------------------------------------------------------------|-----------|--------------|
| Name: Event Writer<br>Description Generate heartbeat e | vent                                                                                                    | 🗹 Enabled | OK<br>Cancel |
| Monitoring Category Agents S<br><u>Properties</u> New  | chedule                                                                                                    |           |              |
| Name $ abla$                                           | Description                                                                                                   |           |              |
| 🗹 All Agents                                           | Contains all Agents monitored by this ELM                                                                     | d Server  |              |
| Windows Domain Contr                                   | Health, Status and Security of DCs<br>Windows 2003, Windows 2008, etc.<br>Windows XP, Windows 7, Windows 8, e | tc.       |              |
| <                                                      |                                                                                                    |           | >            |
|                                                        |                                                                                                    |           |              |

Displays the <u>Monitoring Categories</u> be to which the Monitor item is assigned. Click to select or deselect Monitoring Categories. Click New to create or Properties to Edit Monitoring Categories.

Displays the Agents to which the Monitor item is assigned. Click to select or deselect individual agents. Click New to deploy an agent or Properties to View/Edit an existing agent.

Displays the Scheduled Interval and Scheduled Hours settings which control the frequency for the Monitor Item.

## Scheduled Interval tab

Specify the interval at which the monitoring, polling or action is to occur. Depending on the Monitor Item type, Items can be scheduled in interval increments of Seconds, Minutes, Hours and Days. The Scheduled Interval is relative to the top of the hour or top of the minute. For example, if a Scheduled Interval is configured for 10 minutes, the Monitor Item will execute at hh:10:00, hh:20:00, hh:30:00, hh:40:00, hh:50:00, h1:00:00, etc. If a Scheduled Interval is configured for 15 seconds, the Monitor Item will execute at hh:00:15, hh:00:30, hh:01:40, hh:01:15, etc.

## Scheduled Hours tab

Select the days and/or hours this item is active. By default, the schedule is set to ON for all hours and all days. Mouse clicks toggle squares between ON and OFF. Clicking on an individual square will toggle the active schedule for that hour. Clicking on an hour at the top of the grid, or on a day of the week at the left of the grid will toggle the corresponding column or row. Keyboard equivalents are the arrow keys and the space bar.

#### 4.1.1.1.6 File Monitor

File Monitor monitors a log file, ASCII file, or text file (or a directory of ASCII or text files). File Monitors parse non-circular text files for words or strings, and notify when the search criteria is found.

Note

Only Service Agents can run a File Monitor, and only local file paths are supported. Virtual Agents, UNC paths and mapped drives are unsupported.

Unicode big endian format is not supported. An explanation of endian architecture can be found <u>here</u>.

If a new copy of a monitored file is created, the File Monitor will detect this and read it as a new file even though the file name has not changed. Windows file system tunneling can mask this change. See Microsoft Knowledge Base Article <u>172190</u> for more details.

*On 64bit operating systems the File Monitor will use sysnative to access the System32 directory* When it gets to the end of the file, the File Monitor sets a bookmark. At the next Scheduled Interval it will begin reading new *lines* in the file after the bookmark. Since the File Monitor reads in a line-by-line fashion, a line that has additional text added to it after being bookmarked will have these characters skipped, and monitoring will begin on the line after the bookmark.

By default, when the File Monitor is first created, it skips to the end of each file it monitors and sets a bookmark. It then starts watching for character string matches in new lines

## **ELM Console (MMC)**

added to the file(s). To force File Monitor to search each file for matches from the beginning, add a checkmark next to **Do Actions on First Run**.

Each File Monitor supports one or more search paths. A search path can be a single file or, by using wildcards, a group of files. For example, to search all Internet Information Server logs, use a search path of C:\WINDOWS\SYSTEM32\LOGFILES\\*.LOG, and check the Search Subfolders checkbox. This will cause all log files (HTTP, SMTP, NNTP, and FTP) in all of the sub-directories to be searched for the strings specified.

```
Important
```

*The File Monitor path must include a filename, or a wildcard pattern. For example:* 

C:\Windows\windowsupdate.log C:\Windows\kb\*.log

A path without a file name or pattern will cause the File Monitor to not do anything.

Each File Monitor supports one or more search paths. To add another file path, click the Add button.

Enter one or more character strings for the File Monitor search. Use the Add button to add a match, and use the **Delete** button to remove the selected match. Double-click any listed match string to edit it.

#### Note

There is an implied OR-operator between each line of the character strings. For example, given the following list of matches:

```
*error*
*root*
*paycheck*
```

A line added to a monitored file and containing the string **root** will be found by the File Monitor.

Enter the word or string you want to search for. You can click the **Insert Variable** button to insert a variable in the search string.

You can use the asterisk (\*) as a wildcard character, a pipe (1) as an OR operator, and an ampersand (&) as an AND operator. For example, to search a flat file for the word **error** OR the word **failed**, use the following syntax: **\*error**\***|**\***failed**\*. Be sure to surround the character string with asterisks.

Click **OK** to save the match criteria.

#### Note

It is not possible to search for strings across multiple lines because the File Monitor reads in a line-by-line fashion. For example, searching for \*failed logon\* will work if the text is all on one line but if the **failed** text is on one line, then there is a carriage return in the file with the text **logon** in the next line, then the File Monitor won't detect it.

Each string match added to the **Matches** tab will add a corresponding sub-tab to the **Actions** tab. So File Monitor Actions can be customized for each string found.

• **Custom Action (Warning) 5532** - A custom action is added to the Actions list for each search string entered in the Match list (see Add Match above).

Displays the <u>Monitoring Categories</u> to which the Monitor item is assigned. Click to select or deselect Monitoring Categories. Click New to create or Properties to Edit Monitoring Categories.

Displays the Agents to which the Monitor item is assigned. Click to select or deselect individual agents. Click New to deploy an agent or Properties to View/Edit an existing agent.

Displays the Scheduled Interval and Scheduled Hours settings which control the frequency for the Monitor Item.

#### Scheduled Interval tab

Specify the interval at which the monitoring, polling or action is to occur. Depending on the Monitor Item type, Items can be scheduled in interval increments of Seconds, Minutes, Hours and Days. The Scheduled Interval is relative to the top of the hour or top of the minute. For example, if a Scheduled Interval is configured for 10 minutes, the Monitor Item will execute at hh:10:00, hh:20:00, hh:30:00, hh:40:00, hh:50:00, h1:00:00, etc. If a Scheduled Interval is configured for 15 seconds, the Monitor Item will execute at hh:00:15, hh:00:30, hh:01:45, hh:01:00, hh:01:15, etc.

#### **Scheduled Hours tab**

Select the days and/or hours this item is active. By default, the schedule is set to ON for all hours and all days. Mouse clicks toggle squares between ON and OFF. Clicking on an individual square will toggle the active schedule for that hour. Clicking on an hour at the top of the grid, or on a day of the week at the left of the grid will toggle the corresponding column or row. Keyboard equivalents are the arrow keys and the space bar.

#### 4.1.1.1.7 FTP Monitor

An FTP Monitor item monitors the status and availability of an FTP site. Any valid and accessible FTP server can be monitored by the ELM Enterprise Manager Server. An application-layer FTP connection to the FTP Server is made at your specified interval.

Anonymous or authenticated connections are supported. By default, port 21 is used, but the Monitor can be configured to use any port.

Because the ELM Enterprise Manager Server (and not an Agent) makes the FTP connection, you can monitor FTP server availability on any operating system running FTP server software (e.g., Unix, Linux, Novell, Solaris, etc.) Though an agent must be assigned to the FTP server.

- Username Can be a specific username or can be set to anonymous.
- **Password** Password for the account specified in the Username field. If you entered **anonymous** for the username, enter any SMTP address as the password.
- **FTP Port** The port to which you want the FTP Monitor to connect. By default, TCP port 21 is used. However, you can specify any valid TCP port that is used by the FTP server.
- Warn if QoS slower than \_\_ seconds You may also monitor the FTP server's performance by monitoring how quickly a response is returned. By specifying a value for this field, you can cause a warning message to be generated whenever the response from the FTP server exceeds the threshold you specify here.
- Execute configured Action(s) for every failure By default, ELM will notify you once when the FTP server is unavailable. By checking this box, you can specify that failure Actions be executed at each failure.

#### Note

The FTP Monitor doesn't have a FTP site setting, assign the FTP Monitor to the agent that is hosting the FTP Site.

- Failed (Error) 5503 The FTP Monitor was unable to connect to the configured FTP site.
- Success (Informational) 5504 The FTP Monitor was able to connect to the configured FTP site.
- **Quality of Service (Success) 5505** The FTP Monitor was able to connect to the configured FTP site, but not within the configured QoS time period.

Displays the <u>Monitoring Categories</u><sup>[96]</sup> to which the Monitor item is assigned. Click to select or deselect Monitoring Categories. Click New to create or Properties to Edit Monitoring Categories.

Displays the Agents to which the Monitor item is assigned. Click to select or deselect individual agents. Click New to deploy an agent or Properties to View/Edit an existing agent.

Displays the Scheduled Interval and Scheduled Hours settings which control the frequency for the Monitor Item.

## Scheduled Interval tab

Specify the interval at which the monitoring, polling or action is to occur. Depending on the Monitor Item type, Items can be scheduled in interval increments of Seconds, Minutes, Hours and Days. The Scheduled Interval is relative to the top of the hour or top of the minute. For example, if a Scheduled Interval is configured for 10 minutes, the Monitor Item will execute at hh:10:00, hh:20:00, hh:30:00, hh:40:00, hh:50:00, h1:00:00, etc. If a Scheduled Interval is configured for 15 seconds, the Monitor Item will execute at hh:00:15, hh:00:30, hh:01:00, hh:01:15, etc.

#### Scheduled Hours tab

Select the days and/or hours this item is active. By default, the schedule is set to ON for all hours and all days. Mouse clicks toggle squares between ON and OFF. Clicking on an individual square will toggle the active schedule for that hour. Clicking on an hour at the top of the grid, or on a day of the week at the left of the grid will toggle the corresponding column or row. Keyboard equivalents are the arrow keys and the space bar.

#### 4.1.1.1.8 Inventory Collector

The Inventory Collector gathers data about the OS, installed applications, Windows updates and basic hardware information on each service-based Agent. *Note:* 

Applications installed on a per-user basis will not be collected by the Inventory Collector.

The Inventory Collector can also trigger Monitor Item Actions when an item is added to or removed from the inventory.

Inventory data is displayed in the ELM Management console by selecting the specific Agent document then choosing the Inventory display from the Ribbon Toolbar.

| Home                               |                    |                                                |                                                                                       |
|------------------------------------|--------------------|------------------------------------------------|---------------------------------------------------------------------------------------|
| Inventory -                        |                    |                                                |                                                                                       |
| ontinue Se                         | et Column Merge Se | ect Clear Selected Clear All                   |                                                                                       |
| Disalari                           | Tayout Cells Colu  | Cantus Status                                  |                                                                                       |
| Display                            | Table              | Status                                         |                                                                                       |
| +                                  | ELMSTUDIO ×        |                                                |                                                                                       |
| - <b>8</b>                         | Inventory          |                                                |                                                                                       |
| 1 Enterprise Manager               | Search             | Previous Next Close                            |                                                                                       |
| ELM Server [ELMSTUDIO]             | Data Typ           | e 🔺 Item                                       | - Value                                                                               |
| Monitoring and Management          | 1) System          |                                                | VMware, Inc.                                                                          |
| + 🔁 Agents, Monitors and Databases | 2 System           | Model                                          | VMware Virtual Platform                                                               |
| 🛞 🚺 All Databases                  | 3 System           | OS Name                                        | Windows Server 2016 Standard                                                          |
| - [ (LocalDB)\TNT_Data.ELM_        | 4 System           | Processor                                      | Intel(R) Xeon(R) CPU E5-2430 0 @ 2.20GHz                                              |
| - [5] (LocalDB)\TNT_Data.ELM_      | 5 Update           | 2018-05 Update for Windows Server 2016 for x6  | 4-based : Install this update to resolve issues in Windows. For a complete listing of |
| All Monitors                       | 6 Update           | 2018-09 Update for Windows Server 2016 for x6  | 4-based : Install this update to resolve issues in Windows. For a complete listing of |
| 🕲 📃 All Agents                     | 7 Update           | LanguageFeatureOnDemand - Windows Server 2     | 016 for / You may need to restart your computer. See the associated Microsoft Kn      |
| ④ I Monitor Items                  | 8 Update           | LanguageFeatureOnDemand - Windows Server 2     | 016 for / You may need to restart your computer. See the associated Microsoft Kn      |
|                                    | 9 Update           | Update for Japanese Microsoft IME Postal Code  | Dictionar This update provides the latest dictionary updates for the Japanese Micro   |
| + 🛃 Monitoring Categories          | 10 Update          | Update for Japanese Microsoft IME Standard Dic | tionary (I This update provides the latest dictionary updates for the Japanese Micro  |
| Maintenance Categories             | 11 Update          | Update for Japanese Microsoft IME Standard Ext | ended Di This update provides the latest dictionary updates for the Japanese Micro    |
| Viewing and Notifying              |                    |                                                |                                                                                       |

By default, all products will be included in the inventory.

- Items Added (Warning) 5571 An item was added to the inventory. For example, an application was installed.
- Items Removed (Warning) 5572 An item was removed from the inventory. For example, an application was uninstalled.

Displays the <u>Monitoring Categories</u> to which the Monitor item is assigned. Click to select or deselect Monitoring Categories. Click New to create or Properties to Edit Monitoring Categories.

Displays the Agents to which the Monitor item is assigned. Click to select or deselect individual agents. Click New to deploy an agent or Properties to View/Edit an existing agent.

Displays the Scheduled Interval and Scheduled Hours settings which control the frequency for the Monitor Item.

#### Scheduled Interval tab

Specify the interval at which the monitoring, polling or action is to occur. Depending on the Monitor Item type, Items can be scheduled in interval increments of Seconds, Minutes, Hours and Days. The Scheduled Interval is relative to the top of the hour or top of the minute. For example, if a Scheduled Interval is configured for 10 minutes, the Monitor Item will execute at hh:10:00, hh:20:00, hh:30:00, hh:40:00, hh:50:00, h1:00:00, etc. If a

Scheduled Interval is configured for 15 seconds, the Monitor Item will execute at hh:00:15, hh:00:30, hh:00:45, hh:01:00, hh:01:15, etc.

## **Scheduled Hours tab**

Select the days and/or hours this item is active. By default, the schedule is set to ON for all hours and all days. Mouse clicks toggle squares between ON and OFF. Clicking on an individual square will toggle the active schedule for that hour. Clicking on an hour at the top of the grid, or on a day of the week at the left of the grid will toggle the corresponding column or row. Keyboard equivalents are the arrow keys and the space bar.

#### 4.1.1.1.9 Performance Monitor

A Performance Monitor is triggered when a selected performance counter, or instance of a counter, is less than, greater than, or equal to a specific value. Performance Monitors specify what action is to be taken when a performance counter or instance meets the specified criteria.

- **Object** Use the dropdown to select the performance object to be monitored.
- Counter Use the dropdown to select the performance counter to be monitored.
- **Monitored Instances** Click the Add/Remove button to change the Instances of the counter to be monitored. Enter the instance(s) of the counter to be monitored. All instances listed in this field are monitored. Use an asterisk (\*) or leave the instance field blank to monitor all detected instances of the counter. If no instances are entered, all instances are evaluated.
- Condition Select the condition to be matched:

| <                 | Less Than                |
|-------------------|--------------------------|
| <=                | Less Than or Equal To    |
| =                 | Equal To                 |
| >=                | Greater Than or Equal To |
| >                 | Greater Than             |
| $\Leftrightarrow$ | Does Not Equal           |

- Value The threshold value with which the performance counter is compared. Enter only numbers and a decimal point in this field. Performance counters that use percentages (e.g., % Processor Time, % Free Disk Space, etc.), will be automatically translated. For example, 50.000000 in the Value field is translated to 50%.
- Occurs <u>Consecutive Times</u> Enter the number of times Value must meet the specified Condition before triggering any enabled Actions.

#### Note

The Consecutive Times count is based on consecutive results after the initial Performance Monitor threshold has been met. For example, if the Scheduled Interval is 5 minutes and the Consecutive Times is 2, then it will be at least 10 minutes before the first Actions are triggered. After this, if results continue to be true, then Actions will be triggered every 5 minutes.

• Warning 5527 - The monitored Performance Counter condition is true.

Displays the <u>Monitoring Categories</u> be to which the Monitor item is assigned. Click to select or deselect Monitoring Categories. Click New to create or Properties to Edit

Monitoring Categories.

Displays the Agents to which the Monitor item is assigned. Click to select or deselect individual agents. Click New to deploy an agent or Properties to View/Edit an existing agent.

Displays the Scheduled Interval and Scheduled Hours settings which control the frequency for the Monitor Item.

#### Scheduled Interval tab

Specify the interval at which the monitoring, polling or action is to occur. Depending on the Monitor Item type, Items can be scheduled in interval increments of Seconds, Minutes, Hours and Days. The Scheduled Interval is relative to the top of the hour or top of the minute. For example, if a Scheduled Interval is configured for 10 minutes, the Monitor Item will execute at hh:10:00, hh:20:00, hh:30:00, hh:40:00, hh:50:00, h1:00:00, etc. If a Scheduled Interval is configured for 15 seconds, the Monitor Item will execute at hh:00:15, hh:00:30, hh:01:00, hh:01:15, etc.

Scheduled Hours tab

Select the days and/or hours this item is active. By default, the schedule is set to ON for all hours and all days. Mouse clicks toggle squares between ON and OFF. Clicking on an individual square will toggle the active schedule for that hour. Clicking on an hour at the top of the grid, or on a day of the week at the left of the grid will toggle the corresponding column or row. Keyboard equivalents are the arrow keys and the space bar.

#### 4.1.1.1.10 Performance Collector

Performance Collectors are sets of one or more performance objects, counters and/or instances that are grouped together for collection and aggregation. ELM Enterprise Manager is pre-populated with a variety of Performance Collectors. These can be edited or custom Performance Collectors can be created. Each Performance Collector has three parts: the counters to be collected; the frequency of the collection (e.g., every 30 minutes, every hour, etc.); and the days on which collection occurs.

ELM is pre-populated with Performance Objects and Counters that are protected from editing. If the required object, counter or instance is not listed, it can be added from a Windows computer that publishes the counter.

Displays the <u>Monitoring Categories</u> be to which the Monitor item is assigned. Click to select or deselect Monitoring Categories. Click New to create or Properties to Edit Monitoring Categories.

Displays the Agents to which the Monitor item is assigned. Click to select or deselect

individual agents. Click New to deploy an agent or Properties to View/Edit an existing agent.

Displays the Scheduled Interval and Scheduled Hours settings which control the frequency for the Monitor Item.

## Scheduled Interval tab

Specify the interval at which the monitoring, polling or action is to occur. Depending on the Monitor Item type, Items can be scheduled in interval increments of Seconds, Minutes, Hours and Days. The Scheduled Interval is relative to the top of the hour or top of the minute. For example, if a Scheduled Interval is configured for 10 minutes, the Monitor Item will execute at hh:10:00, hh:20:00, hh:30:00, hh:40:00, hh:50:00, h1:00:00, etc. If a Scheduled Interval is configured for 15 seconds, the Monitor Item will execute at hh:00:15, hh:00:30, hh:01:45, hh:01:00, hh:01:15, etc.

#### Scheduled Hours tab

Select the days and/or hours this item is active. By default, the schedule is set to ON for all hours and all days. Mouse clicks toggle squares between ON and OFF. Clicking on an individual square will toggle the active schedule for that hour. Clicking on an hour at the top of the grid, or on a day of the week at the left of the grid will toggle the corresponding column or row. Keyboard equivalents are the arrow keys and the space bar.

#### 4.1.1.1.11 Ping Monitor

The Ping Monitor sends version 4 ICMP echo requests to the Agents being monitored. You may specify the size of the echo request packets and the number of packets that are sent. The Ping Monitor will execute the configured Actions, depending on the results of the Ping.

Even though the Ping Monitor is assigned to Agents, it is always executed by the ELM Server.

**Packet Size (bytes)** - Enter the size of the ICMP echo request (e.g., the size of each ping packet), in bytes, to send at each ping interval.

Repeat (packets) - Enter the number of packets to send at each interval.

Timeout (seconds) - Enter the time, in seconds, to wait for a response.

The Ping Monitor will execute the enabled Actions for various state changes.

#### Success

- Success to Success (Informational) 5489 All previous ICMP echo requests received a reply and all current requests returned a reply.
- Warning to Success (Informational) 5492 Some previous ICMP echo requests did not receive a reply and now all requests have been received.

• Failed to Success (Informational) 5507 - All previous ICMP echo requests did not receive a reply but now all succeeded.

(Check Box) Run Command: If enabled the ELM server can execute scripts as part of the Success Action.

Warning

- Success to Warning (Warning) 5508 All previous ICMP echo requests received a reply and now some received a reply.
- Warning to Warning (Warning) 5493 Some previous ICMP echo requests did not receive a reply and are still not being recieved.
- Failed to Warning (Warning) 5490 All previous ICMP echo requests did not receive a reply but some were now received.

(Check Box) Run Command: If enabled the ELM server can execute scripts as part of the Warning Action.

Failed

- Success to Failed (Error) 5506 All previous ICMP echo requests received a reply and now NONE received a reply.
- Warning to Failed (Error) 5491 Some previous ICMP echo requests did not receive a reply and now none were received.
- Failed to Failed (Error) 5488 All previous ICMP echo requests did not receive a reply and all current attempts failed.

(Check Box) Run Command: If enabled the ELM server can execute scripts as part of the failed Action.

Displays the <u>Monitoring Categories</u> <sup>96</sup> to which the Monitor item is assigned. Click to select or deselect Monitoring Categories. Click New to create or Properties to Edit Monitoring Categories.

Displays the Agents to which the Monitor item is assigned. Click to select or deselect individual agents. Click New to deploy an agent or Properties to View/Edit an existing agent.

Displays the Scheduled Interval and Scheduled Hours settings which control the frequency for the Monitor Item.

#### Scheduled Interval tab

Specify the interval at which the monitoring, polling or action is to occur. Depending on the Monitor Item type, Items can be scheduled in interval increments of Seconds, Minutes, Hours and Days. The Scheduled Interval is relative to the top of the hour or top of the minute. For example, if a Scheduled Interval is configured for 10 minutes, the Monitor Item will execute at hh:10:00, hh:20:00, hh:30:00, hh:40:00, hh:50:00, h1:00:00, etc. If a

Scheduled Interval is configured for 15 seconds, the Monitor Item will execute at hh:00:15, hh:00:30, hh:00:45, hh:01:00, hh:01:15, etc.

## Scheduled Hours tab

Select the days and/or hours this item is active. By default, the schedule is set to ON for all hours and all days. Mouse clicks toggle squares between ON and OFF. Clicking on an individual square will toggle the active schedule for that hour. Clicking on an hour at the top of the grid, or on a day of the week at the left of the grid will toggle the corresponding column or row. Keyboard equivalents are the arrow keys and the space bar.

#### 4.1.1.1.12 Process Monitor

The Process Monitor monitors Windows processes when assigned to an Agent. The Process Monitor is multi-functional; it can notify you when a process has exceeded the threshold of CPU usage you specify and it can track when processes are started or terminated. Each Process Monitor item supports multiple match criteria. Use the **Add** button to add a match criterion. Use the **Delete** button to remove a listed match criterion. Double-click any listed item to edit it.

Click the **Add** button to enter the name of the process or processes you want to monitor. *Note* 

The name of the process to monitor is derived from the Processes object in Windows. This name does not always match what you see in Task Manager. You should verify the name of the process you wish to monitor by using a utility such as Performance Monitor.

You may use the asterisk (\*) as a wildcard character, a pipe (1) as an OR operator, the ampersand (&) as an AND operator, and the exclamation point (!) as a NOT operator. Process names can be entered on separate lines for exclusion. For example, to exclude the **\_\_Total** and **Idle** processes, you can enter them like this:

! Total

!Idle

Click OK to save your changes.

Select a line in the **Processes to Monitor** window and click the **Delete** button to remove the line from the list.

**Note** The Default pre configured Process Monitor is setup to watch all processes with the exception of \_Total and Idle.

Enter threshold triggers for the Process Monitor.

#### CPU Usage

- Warning when % Processor Time is greater than Executes the enabled CPU Warning Actions when the CPU utilization of a monitored process exceeds the value.
- Error when % Processor Time is greater than Executes the enabled CPU Error Actions when the CPU utilization of a monitored process exceeds the value.

#### Note

The ELM Process Monitor recognizes multi-processor systems and calculates an overall system utilization. For example, given a quad-processor system and the processor utilizations shown, system utilization would be about onethird:

| Processor 0 | = 25% utilization             |
|-------------|-------------------------------|
| Processor 1 | = 50% utilization             |
| Processor 2 | = 25% utilization             |
| Processor 3 | = 50% utilization             |
| Total       | = 150%                        |
| Possible    | = 400%                        |
| System      | = 150/400 = 37.5% utilization |

Number of Processes With the Same Name

- Warning when the number is greater than Executes the enabled Process Count Warning Actions when the number of processes with the same name exceeds the value.
- Error when the number is greater than Executes the enabled Process Count Error Actions when the number of processes with the same name exceeds the value.

Process Monitors can notify you when a process is started or terminated. These settings can be found on the **New Process** and **Process Ended** tabs of the Process Monitor's **Actions** dialog.

- CPU Error (Error) 5534 A monitored process is using more CPU than the Error when % Processor Time is Greater Than value specified under Thresholds (see above).
- CPU Warning (Warning) 5533 A monitored process is using more CPU than the Warning when % Processor Time is Greater Than value specified under Thresholds (see above).
- New Process (Informational) 5535 A new process was found in the list of monitored processes.
- Process Ended (Warning) 5536 A process disappeared from the list of monitored processes.

Displays the <u>Monitoring Categories</u><sup>[96]</sup> to which the Monitor item is assigned. Click to select or deselect Monitoring Categories. Click New to create or Properties to Edit Monitoring Categories.

Displays the Agents to which the Monitor item is assigned. Click to select or deselect individual agents. Click New to deploy an agent or Properties to View/Edit an existing agent.

Displays the Scheduled Interval and Scheduled Hours settings which control the

#### frequency for the Monitor Item.

#### Scheduled Interval tab

Specify the interval at which the monitoring, polling or action is to occur. Depending on the Monitor Item type, Items can be scheduled in interval increments of Seconds, Minutes, Hours and Days. The Scheduled Interval is relative to the top of the hour or top of the minute. For example, if a Scheduled Interval is configured for 10 minutes, the Monitor Item will execute at hh:10:00, hh:20:00, hh:30:00, hh:40:00, hh:50:00, h1:00:00, etc. If a Scheduled Interval is configured for 15 seconds, the Monitor Item will execute at hh:00:15, hh:00:30, hh:01:00, hh:01:15, etc.

#### **Scheduled Hours tab**

Select the days and/or hours this item is active. By default, the schedule is set to ON for all hours and all days. Mouse clicks toggle squares between ON and OFF. Clicking on an individual square will toggle the active schedule for that hour. Clicking on an hour at the top of the grid, or on a day of the week at the left of the grid will toggle the corresponding column or row. Keyboard equivalents are the arrow keys and the space bar.

#### 4.1.1.1.13 Service Monitor

Service Monitor items monitor services and devices on Windows computers. The Monitor will trigger Actions when a service or device state changes (e.g., running to stopped, stopped to started, etc.). Service Monitor items also allow you to take action and/or be notified of services or devices that are set to Automatic startup but aren't running. If a service or device is set to manual startup and its state changes from started to stopped, the Event Log Message that is generated is a Warning message. If a service or device is set to automatic startup and its state changes from started to stopped, that is generated is an Error message.

If you have a service or device that is set to Automatic startup but not running, the Service Monitor item will generate an event to notify you about this condition. If you want to be repeatedly notified about this condition, put a check in the box labeled **Execute** 

**configured Action(s) at every scheduled interval for AutoStart services that are stopped**. This will cause the designated actions to be executed at each scheduled interval *Note* 

A checkmark will not cause repeated action if a service or device is set to **Manual** startup and is not running. Repeated action is executed with this checkmark only when the service or device is set to **Automatic** startup and is not currently running.

To add a service or device, enter the service or device name in the Service field. Wildcards are supported in this field. To monitor all services and devices enter an asterisk (\*). You can use other Boolean operators, such as and (&) and Not (!). The Service Monitor looks for matches based on both the display name (long name) and the internal name (short name) of a service or device. For example, the long name of the Windows Web service is **World** 

**Wide Web Publishing** and its short name is **W3SVC**. If a service's long name or short name matches the filter, it is added to the internal list of services and devices to monitor. Since both names are monitored, to exclude a service requires matches for both names. For example, to exclude the Windows Web service, enter strings that matches both its names. Service names can be entered on separate lines for exclusion. For example:

!\*World\*Wide\*Web\*Publishing\* !\*W3SVC\*

- Running (Informational) 5530 A service state has changed to a started status.
- Stopped (Error) 5528 A service state has changed to a stopped status.
- Stopping (Error) 5529 A service state has changed to a stopping (stop pending) status.
- Starting (Informational) 5531 A service state has changed to a starting (start pending) status.
- Paused (Warning) 5573 A service state has changed to a paused status.

Each Action also has an associated Run Command that is able to execute a script after a state change has occurred. Here is an example cmd script to restart failed services on a Service or Virtual agent:

```
:: Restart Failed Service on Service Agent or Virtual Agent
:: If the computer being monitored is the local computer
:: use NET START, otherwise use SM.EXE to restart
:: the service on the remote computer
if "%COMPUTER%"=="" goto failed
if "%SERVICE%"=="" goto failed
:: Check to see if the failed service is on the
:: local computer or a remote computer
if /I "%COMPUTER%"=="%COMPUTERNAME%" goto do local
if /I NOT "%COMPUTER%"=="%COMPUTERNAME%" goto do remote
:do remote
SM.EXE \\%COMPUTER% "%SERVICE%" /START
goto finished
:do local
NET START "%SERVICE%"
goto finished
:failed
echo A required environment variable is not defined. >. \Error.log
echo The service cannot be re-started. >>.\Error.log
goto finished
:finished
:: End
```

Displays the <u>Monitoring Categories</u> 96<sup>th</sup> to which the Monitor item is assigned. Click to select or deselect Monitoring Categories. Click New to create or Properties to Edit Monitoring Categories.

Displays the Agents to which the Monitor item is assigned. Click to select or deselect

individual agents. Click New to deploy an agent or Properties to View/Edit an existing agent.

Displays the Scheduled Interval and Scheduled Hours settings which control the frequency for the Monitor Item.

## Scheduled Interval tab

Specify the interval at which the monitoring, polling or action is to occur. Depending on the Monitor Item type, Items can be scheduled in interval increments of Seconds, Minutes, Hours and Days. The Scheduled Interval is relative to the top of the hour or top of the minute. For example, if a Scheduled Interval is configured for 10 minutes, the Monitor Item will execute at hh:10:00, hh:20:00, hh:30:00, hh:40:00, hh:50:00, h1:00:00, etc. If a Scheduled Interval is configured for 15 seconds, the Monitor Item will execute at hh:00:15, hh:00:30, hh:01:00, hh:01:15, etc.

## Scheduled Hours tab

Select the days and/or hours this item is active. By default, the schedule is set to ON for all hours and all days. Mouse clicks toggle squares between ON and OFF. Clicking on an individual square will toggle the active schedule for that hour. Clicking on an hour at the top of the grid, or on a day of the week at the left of the grid will toggle the corresponding column or row. Keyboard equivalents are the arrow keys and the space bar.

#### 4.1.1.1.14 SMTP Monitor

SMTP Monitors watch SMTP hosts, gateways and services. If you are using a Service Agent, the Service Agent will periodically establish an SMTP connection to the server and port specified. If you are using a Virtual Agent or an IP Virtual Agent, the SMTP polling is done by the ELM Server. The SMTP Monitor connects to the SMTP Server and times the initiating conversation from "EHLO" to "250 OK." Enabled Actions are executed depending on successful, slow, or failed responses. Negative or slower-than-expected responses trigger a variety of notification options. Several settings are available for SMTP Monitors:

- **Port** Enter the port to which the SMTP Monitor should connect on your SMTP server. By default, SMTP communication occurs over TCP port 25. You can specify any valid TCP port used by your SMTP server.
- Warn if QoS slower than <u>seconds</u> You may monitor your SMTP server performance. By specifying a value for this field, a warning message will be generated whenever the response from the SMTP server exceeds the threshold you specify here. The maximum QoS allowed is controlled by the HKEY\_LOCAL\_MACHINE \ SOFTWARE\ TNT Software \ ELM Enterprise Manager \ 7.5 \ Settings\SMTPMaxTimeoutInSeconds registry key.
- Execute configured Action(s) for every failure By default, ELM will notify you only the first time the SMTP server is unavailable. Check this box to have a message sent for each interval that the SMTP server is found to be unavailable.

- Failed (Error) 5509 The connection to the SMTP server could not be made, or the Monitor waited more than 2 QoS intervals.
- Success (Informational) 5510 The connection to the SMTP server could be made.
- Quality of Service Warning (Warning) 5511 The connection to the SMTP server could be made, but took longer than the Quality of Service time period.

Displays the <u>Monitoring Categories</u> <sup>96</sup> to which the Monitor item is assigned. Click to select or deselect Monitoring Categories. Click New to create or Properties to Edit Monitoring Categories.

Displays the Agents to which the Monitor item is assigned. Click to select or deselect individual agents. Click New to deploy an agent or Properties to View/Edit an existing agent.

Displays the Scheduled Interval and Scheduled Hours settings which control the frequency for the Monitor Item.

#### Scheduled Interval tab

Specify the interval at which the monitoring, polling or action is to occur. Depending on the Monitor Item type, Items can be scheduled in interval increments of Seconds, Minutes, Hours and Days. The Scheduled Interval is relative to the top of the hour or top of the minute. For example, if a Scheduled Interval is configured for 10 minutes, the Monitor Item will execute at hh:10:00, hh:20:00, hh:30:00, hh:40:00, hh:50:00, h1:00:00, etc. If a Scheduled Interval is configured for 15 seconds, the Monitor Item will execute at hh:00:15, hh:00:30, hh:01:00, hh:01:15, etc.

#### Scheduled Hours tab

Select the days and/or hours this item is active. By default, the schedule is set to ON for all hours and all days. Mouse clicks toggle squares between ON and OFF. Clicking on an individual square will toggle the active schedule for that hour. Clicking on an hour at the top of the grid, or on a day of the week at the left of the grid will toggle the corresponding column or row. Keyboard equivalents are the arrow keys and the space bar.

#### 4.1.1.1.15 SNMP Monitor

The Simple Network Management Protocol (SNMP) communicates management information between network management stations and agents, and is defined in <u>RFC</u> <u>1157</u>.

The ELM Server can listen for and receive SNMP traps from any SNMP-compliant system or device on your network. Traps are treated as events; they will appear in event views, they will be stored in the database, and you can assign notification methods to trigger when any SNMP trap is received. By default, the Windows SNMP Service listens on UDP port 162, the default SNMP Trap port.

An ELM Agent can run an SNMP Monitor to query an SNMP Object ID (OID) and trigger an action if the value becomes greater than, less than or equal to a user configured value. The SNMP Monitor includes an object browser for you to query the namespace on an SNMP-capable device, and walk the SNMP tree to select the specific OID for monitoring.

See the <u>ELM SNMP Notification Method</u> for details about using ELM to send an SNMP trap, or put an SNMP OID value.

Every SNMP-capable device includes manageable objects that are defined in one or more Management Information Bases (MIBs). Manageable objects include network identification, statistics, protocol information, performance data, and hardware and software configuration details. Each object within an MIB is identified by its objectidentifier (OID), which is unique.

ELM Enterprise Manager includes an SNMP Monitor that will query an SNMP Object ID (OID) and then compare the result to a specified value. If the comparison yields a true, then the Warning Action is triggered. If the comparison yields a false, the Success Action is triggered. If the SNMP Monitor is unable to retrieve a value, the Failure Action is triggered. The SNMP Monitor includes an object browser and MIB browser for selecting the OID.

There are several settings for SNMP Monitors.

- Host Computer The network name or IP address of the SNMP agent to be walked when the Display Objects from computer/community button is clicked.
- **Community** The SNMP Community recognized by the SNMP agent. The Windows SNMP service on the ELM Server computer must be configured to use this Community as well.
- **Timeout (milliseconds)** The amount of time the ELM SNMP Monitor will have the Windows SNMP Service wait for a response from the SNMP agent between retries.
- **Retries** The number of attempts the ELM SNMP Monitor will have the Windows SNMP Service make contacting the SNMP agent before giving up and triggering the Failure Action.
- Display Objects from computer/community Queries the specified Host Computer and Community for SNMP OIDs and values. Depending on network conditions, the SNMP Agent and the size of the namespace, the query may take several minutes. When complete, the root of the SNMP namespace will appear in the large Object Tree Browser window.

#### Note

By adding the registry value **HKEY\_LOCAL\_MACHINE\SOFTWARE\TNT Software\ELM Enterprise Manager\7.5.0\Settings\SnmpRootOID** on the ELM Console computer, you can specify an OID root different from .1.3.6.1 when **Display Objects from a**  *computer/community* is clicked in an SNMP Monitor Item or SNMP OID Notification Method. The root OID must be in numeric form.

- **Object Tree Browser** Once data is retrieved from the SNMP Agent, the tree can be expanded and collapsed by clicking on the plus (+) and minus (-) controls. When a branch or leaf node is selected, the Object Identifier is displayed. If a leaf node is selected, the value returned by the SNMP Agent is displayed.
- **Object Identifier** When a branch or node is selected in the Object Tree Browser window, the corresponding Object Identifier (OID) is displayed here. If the OID is known, it can be entered into this field. It should be typed in dotted numeric format, typically starting with .1.3.6.1.
- **Condition** The criterion used by the SNMP Monitors to compare the OID value with the specified value.
- Value This field has two uses:
  - When a leaf node is selected in the Object Tree Browser window, the most recently retrieved value for that leaf node will be displayed here. To refresh the values, click the **Object Tree Browser** button again.
  - This field is used to enter the value used by the SNMP Monitor to evaluate the Condition.
- Execute configured Action(s) for every warning and failure Check this box to configure the SNMP Monitor to trigger repeated Warning and Failure Actions.

During install, Windows copies a compiled MIB library called **MIB.bin** into the system32 directory. This file provides OID-to-name translation for a portion of the OID namespace tree. It does not generally include the namespace used by third-party SNMP agents. ELM can read vendor-provided MIB files and add to the namespace provided by the Windows SNMP service. When ELM is installed, it creates a **MibFiles** sub-directory for third-party MIB files. Place the vendor-supplied MIB file in the **MibFiles** folder, and use the **MIB Files** browser to select them. The **Add** button in the MIB Files Browser can also be used to put a copy of vendor-supplied MIB files in the **MibFiles** folder.

- Success 5551 The retrieved OID value comparison with the configured value yielded a false.
- Warning 5552 The retrieved OID value comparison with the configured value yielded a true.
- Failure 5574 The SNMP Monitor failed to retrieve the configured OID value.

Displays the <u>Monitoring Categories</u><sup>[96]</sup> to which the Monitor item is assigned. Click to select or deselect Monitoring Categories. Click New to create or Properties to Edit Monitoring Categories.

Displays the Agents to which the Monitor item is assigned. Click to select or deselect individual agents. Click New to deploy an agent or Properties to View/Edit an existing agent.

Displays the Scheduled Interval and Scheduled Hours settings which control the frequency for the Monitor Item.

## Scheduled Interval tab

Specify the interval at which the monitoring, polling or action is to occur. Depending on the Monitor Item type, Items can be scheduled in interval increments of Seconds, Minutes, Hours and Days. The Scheduled Interval is relative to the top of the hour or top of the minute. For example, if a Scheduled Interval is configured for 10 minutes, the Monitor Item will execute at hh:10:00, hh:20:00, hh:30:00, hh:40:00, hh:50:00, h1:00:00, etc. If a Scheduled Interval is configured for 15 seconds, the Monitor Item will execute at hh:00:15, hh:00:30, hh:00:45, hh:01:00, hh:01:15, etc.

## Scheduled Hours tab

Select the days and/or hours this item is active. By default, the schedule is set to ON for all hours and all days. Mouse clicks toggle squares between ON and OFF. Clicking on an individual square will toggle the active schedule for that hour. Clicking on an hour at the top of the grid, or on a day of the week at the left of the grid will toggle the corresponding column or row. Keyboard equivalents are the arrow keys and the space bar.

#### 4.1.1.1.16 SNMP Collector

SNMP Collector Monitor Items can collect SNMP OID values from systems being monitored by an ELM Agent. Data can be collected based on one or more OIDs.

• The SNMP Collector requires the Windows **SNMP** and **SNMP Trap** services. The SNMP Collector Monitor Item operates by polling the device at a scheduled interval and then writes this data to the ELM database.

SNMP Collectors behave like Performance Collectors. Performance Collectors query monitored Windows servers for defined statistics and return that data to the ELM Primary Database. An SNMP Collector's job is to collect the data provided by an SNMP Agent using the Simple Network Management Protocol and deliver the records to the ELM Server.

Displays the **OID**, **Translated Name**, and the **Community** fields. An SNMP community string is a text string that acts as a password. It is used to authenticate messages that are sent between the management station (the SNMP manager) and the device (the SNMP agent). The community string is included in every packet that is transmitted between the SNMP manager and the SNMP agent. After receiving an SNMP request, the SNMP agent compares the community string in the request to the community strings that are configured for the agent.

• The **Add OIDs** button opens the **SNMP OID Selector** window. This window provides the opportunity to select specific OIDs to monitor. OIDs may be browsed from a server or from a MIB file.

- The **Show OIDs** button on the **From Server** tab queries the specified Host Computer and Community for SNMP OIDs and values.
- The **Restore Defaults** button resets the **From Server** tab to the original settings.
- The **Add** button on the **From MIB** tab provides the ability to browse to a MIB file located elsewhere and add it to the list of MIB files available.
- The **Remove** button on the **From MIB** tab removes selected MIB files from the available list.
- The **Translate MIB** button on the **From MIB** tab converts the MIB file into the hierarchical tree format for browsing and selection of specific OIDs.
- The Remove button will delete any selected OIDs from the Collector window.

During install, Windows copies a compiled MIB library called **MIB.bin** into the system32 directory. This file provides OID-to-name translation for a portion of the OID namespace tree. It does not generally include the namespace used by third-party SNMP agents. ELM can read vendor-provided MIB files and add to the namespace provided by the Windows SNMP service. When ELM is installed, it creates a **MibFiles** sub-directory for third-party MIB files. Place the vendor-supplied MIB file in the MibFiles folder, and use the MIB Files browser to select them. The **Add** button on the **From MIB** tab is used to browse to the vendor-supplied MIB file.

Displays the <u>Monitoring Categories</u> <sup>96</sup> to which the Monitor item is assigned. Click to select or deselect Monitoring Categories. Click New to create or Properties to Edit Monitoring Categories.

Displays the Agents to which the Monitor item is assigned. Click to select or deselect individual agents. Click New to deploy an agent or Properties to View/Edit an existing agent.

Displays the Scheduled Interval and Scheduled Hours settings which control the frequency for the Monitor Item.

#### Scheduled Interval tab

Specify the interval at which the monitoring, polling or action is to occur. Depending on the Monitor Item type, Items can be scheduled in interval increments of Seconds, Minutes, Hours and Days. The Scheduled Interval is relative to the top of the hour or top of the minute. For example, if a Scheduled Interval is configured for 10 minutes, the Monitor Item will execute at hh:10:00, hh:20:00, hh:30:00, hh:40:00, hh:50:00, h1:00:00, etc. If a Scheduled Interval is configured for 15 seconds, the Monitor Item will execute at hh:00:15, hh:00:30, hh:00:45, hh:01:00, hh:01:15, etc.

#### Scheduled Hours tab

Select the days and/or hours this item is active. By default, the schedule is set to ON for all hours and all days. Mouse clicks toggle squares between ON and OFF. Clicking on an individual square will toggle the active schedule for that hour. Clicking on an hour at the

top of the grid, or on a day of the week at the left of the grid will toggle the corresponding column or row. Keyboard equivalents are the arrow keys and the space bar.

#### 4.1.1.1.17 SNMP Receiver

The SNMP Receiver receives traps and translates them via a MIB file. ELM can receive **SNMP traps** sent from any SNMP management system or from another ELM Server. In order to receive **SNMP traps** on the ELM Server:

- Windows SNMP Trap Services must Not be running.
- ELM Management Service must be running.

## **SNMP Monitor**

The default SNMP Receiver monitor item will translate OID values to names. To use this feature a MIB file for a device sending traps must be copied to the **MibFiles** sub-folder under the ELM install folder. When traps are received by ELM it will then translate the OID from numeric to text labels as defined in the MIB.

## Auto Assign

By default, the SNMP Receiver monitor item will be automatically assigned to any agent that sends SNMP Traps to the ELM server. If unchecked, you must manually assign the monitor item to agents.

## **Event Filters**

By default, the SNMP Receiver defaults to collecting all SNMP Traps when there isn't an Include Filter assigned to it. See Event Filters for further information.

## Categories

Displays the <u>Monitoring Categories</u> to which the Monitor is assigned. Click to select or deselect Monitoring Categories. Right click or click the New link to create or edit Monitoring Categories.

Displays the Agents to which the Monitor is assigned. Click to select or deselect Agents. Right click or click the New link to deploy a new agent.

#### 4.1.1.1.18 SQL Monitor

Using SQL Monitors, you may periodically execute SQL queries against a database and generate a variety of notification options. SQL Monitors support default and named instances, and Windows and SQL Server authentication, making it easy to fit into your existing SQL security environment.

## **SQL Monitor Settings**

- **Query** Enter a SQL query to be executed by the monitor. An event will be triggered if the results are different from the last time the query was run. Enter the SQL instance name in the **Instance Name** field if necessary. Otherwise leave blank for the default instance.
- Logon The SQL Monitor supports SQL Authentication and Mixed Mode Authentication.
  - If you are using integrated (Windows) authentication, then check the **Use Integrated Logon** checkbox.
  - If you are using SQL authentication, un-check the **Use Integrated Logon** checkbox, and enter the username and password ELM is to use when executing the Query.

## Actions

• Warning 5538 - The SQL query results are different from the results the last time the query ran.

Displays the <u>Monitoring Categories</u> to which the Monitor item is assigned. Click to select or deselect Monitoring Categories. Click New to create or Properties to Edit Monitoring Categories.

Displays the Agents to which the Monitor item is assigned. Click to select or deselect individual agents. Click New to deploy an agent or Properties to View/Edit an existing agent.

Displays the Scheduled Interval and Scheduled Hours settings which control the frequency for the Monitor Item.

## Scheduled Interval tab

Specify the interval at which the monitoring, polling or action is to occur. Depending on the Monitor Item type, Items can be scheduled in interval increments of Seconds, Minutes, Hours and Days. The Scheduled Interval is relative to the top of the hour or top of the minute. For example, if a Scheduled Interval is configured for 10 minutes, the Monitor Item will execute at hh:10:00, hh:20:00, hh:30:00, hh:40:00, hh:50:00, h1:00:00, etc. If a Scheduled Interval is configured for 15 seconds, the Monitor Item will execute at hh:00:15, hh:00:30, hh:01:00, hh:01:15, etc.

#### Scheduled Hours tab

Select the days and/or hours this item is active. By default, the schedule is set to ON for all hours and all days. Mouse clicks toggle squares between ON and OFF. Clicking on an individual square will toggle the active schedule for that hour. Clicking on an hour at the top of the grid, or on a day of the week at the left of the grid will toggle the corresponding
column or row. Keyboard equivalents are the arrow keys and the space bar.

### 4.1.1.1.19 Script Monitor

The script monitor allows you to execute scripts in the context of the ELM Agent on a scheduled interval. Default scripting language includes cscript.exe, cmd.exe and powershell.exe. Additional scripting languages may be used by providing a full path to the executable in the Script Type field. Because of the nature of this monitor item, results of the script actions are not returned to the ELM console. It is the responsibility of the scripts author to confirm the script was successful run or to include output to standard Windows event that can then be collected by the ELM Event Collector.

| 🔀 Script Monitor Properties                                                                                                    | -      |              |
|----------------------------------------------------------------------------------------------------|--------|--------------|
| Name: Script Monitor In En                                                                                                    | abled  | OK<br>Cancel |
| Script Monitoring Category Agents Schedule Script Type powershell.exe                                                                                                    |        | ~            |
| Script                                                                                                    |        |              |
| 'Sample Script         'Call Enable_Agent_Object("","<>",True)         Sub Enable_Agent_Object(ByRef SessionPasswordString, _         ByRef ObjectIndexString, ByVal bEnableObject)         On Error Resume Next ' Defer error trapping.         Dim SessionObject         Set SessionObject = CreateObject("EEMSVR.TNTEnterpriseSess         Call SessionObject.Connect(SessionPasswordString) | sion") |              |
| Dim ItemObject                                                                                                    |        | ~            |
| <                                                                                                    |        | >            |
|                                                                                                    | Inse   | rt Variable  |

**Event ID:** 

The following event id's and category are available for use within any custom scripts. 5051 - Ex: Informational 5052 - Ex: Warning 5053 - Ex: Error Category: 124 (Script Monitor)

Usage Examples:

- Connect to a RestAPI, perform an action and then generate an event with the results.
- Centralize cloud based log files into syslog msgs and send them to ELM for processing.

Sample Script:

Powershell: Check a specified directory for the existence of a specific file or file type, output to Windows event.

```
$MyPath = "c:\Dumps\*.dmp"
$FileExists = Test-Path $MyPath
If ($FileExists -eq $True)
{
$file = Get-ChildItem -Path $MyPath -Recurse -Filter "*.dmp" | Sort-Object LastWriteTime -
Descending | Select-Object -First 1
Write-Eventlog -Source "ELMAgent" -LogName Application -EventId 5051 -Category 124 -
EntryType Informational -Message "Dump File $($file.Name) was found on server %Computer
%. Script run by ELM Server Monitor item: %MonitorName%"
```

Note: If the script monitor has been assigned to an Agent, you may need to adjust the ELM Agent service account username and password to have proper security to execute your script. When running Powershell scripts, ELM uses an "Exit" command following each run to prevent multiple instances of Powershell starting each time the script is executed. Best practice would be to include these types of exits in every type of script you choose to run.

### 4.1.1.1.20 Syslog Receiver

## Syslog

The Syslog Receiver is based on <u>RFC 3164</u> and listens for Syslog messages. By default, the Receiver listens for Syslog on UDP port <%SYSLOG\_UDP\_PORT%> *or* TCP port <% SYSLOG\_TCP\_PORT%>.

## **Auto Assign**

By default, the Syslog Receiver monitor item will be automatically assigned to any agent that sends syslog messages to the ELM server using the specified protocol and port number. If unchecked, you must manually assign the monitor item to agents.

# **Event Filters**

By default, the Syslog Receiver defaults to collecting all syslog messages when there isn't an Include Filter assigned to it. See Event Filters for further information.

# Categories

Displays the <u>Monitoring Categories</u> to which the Monitor is assigned. Click to select or deselect Monitoring Categories. Right click to create or edit Monitoring Categories.

## Agents

Displays the Agents to which the Monitor is assigned. Click to select or deselect Agents. Right click or click the New link to deploy a new agent.

# **Syslog Device Configuration**

Before ELM receives any Syslog messages, the device sending Syslog has to be configured, and usually this is done in a syslog.conf file. A common format for this file designates facility, severity, and destination.

Generic Examples:

| facility.severity[;facility.severity] | destination | Meaning                               |
|---------------------------------------|-------------|---------------------------------------|
| kern.*                                | @PDC1       | Send all messages from the kernel     |
|                                       |             | facility to server PDC1.              |
| *.err                                 | @redmond    | Send all messages with a severity of  |
|                                       |             | error to server REDMOND               |
| cron.warning;ntp.alert                | @corp3      | Send messages from the cron facility  |
|                                       | -           | with a severity of warning and        |
|                                       |             | from the ntp facility with a severity |
|                                       |             | of alert to the server CORP3.         |

These are generic examples, please consult the documentation for your specific device for details about its Syslog functionality.

# Syslog to Event Log Record

When ELM receives Syslog messages, the Syslog record format is converted to a Windows event log record style format.

Syslog messages have the following fields which ELM maps to the corresponding event record fields listed:

| Syslog Message                      | Event Record                                   |
|-------------------------------------|------------------------------------------------|
| Facility                            | Category                                       |
| Severity                            | Event Type                                     |
| Priority                            | Event ID                                       |
| Header                              | Message                                        |
| Message                             | Message                                        |
| Syslog messages have 24 Facilities. | These are converted to event categories by ELM |
| according to the following mapping  | y.                                             |
|                                     | -                                              |

| Number | Syslog Facility | Event Category |
|--------|-----------------|----------------|
| 0      | Kernel          | kern           |
| 1      | User            | user           |
| 2      | Mail            | mail           |
| 3      | Daemon          | daemon         |
| 4      | Auth            | auth           |
| 5      | Syslog          | syslog         |
| 6      | Lpr             | lpr            |
| 7      | News            | news           |
| 8      | UUCP            | uucp           |
| 9      | Cron            | cron           |
| 10     | Security        | authpriv       |
| 11     | FTP Daemon      | ftp            |
| 12     | NTP             | ntp            |
| 13     | Log Audit       | audit          |
| 14     | Log Alert       | alert          |
| 15     | Clock Daemon    | clock          |
| 16     | Local0          | local0         |
| 17     | Local1          | local1         |
| 18     | Local2          | local2         |
| 19     | Local3          | local3         |
| 20     | Local4          | local4         |
| 21     | Local5          | local5         |
| 22     | Local6          | local6         |
| 23     | Local7          | local7         |

Syslog messages have 8 Severities or Levels. These are converted to event types by ELM according to the following mapping:

| Number | Syslog Severity | Event Type    |
|--------|-----------------|---------------|
| 0      | Emergency       | Error         |
| 1      | Alert           | Error         |
| 2      | Critical        | Error         |
| 3      | Error           | Error         |
| 4      | Warning         | Warning       |
| 5      | Notice          | Warning       |
| 6      | Info            | Informational |
| 7      | Debug           | Informational |

Syslog messages have 192 Priorities. The lower the number, the higher the priority. These are calculated from the Facility and Level according to the following formula, and are used by ELM for the Event ID:

Facility \* 8 + Severity = Priority (Event ID) Examples:

| Facility          | * Multiplier | + Severity      | = (Event ID) |
|-------------------|--------------|-----------------|--------------|
| Mail (2)          | * 8          | + Error (3)     | = 19         |
| Clock Daemon (15) | * 8          | + Warning (4)   | = 124        |
| Kernel (0)        | * 8          | + Emergency (0) | = 0          |

# Parsing Syslog messages

The syslog receiver has the ability to parse messages and insert that information into an event log format for use with Event Views and Reporting.

In order to use this functionality you will first need to export a syslog receiver to xml and then open the file in a text editor. By default the following properties/modifiers examples are empty but you can customize them with regular expressions for parsing of message field information.

## **TimeModifier**="MessageRegularExpression=end="([^"]\*)"

In this example when the keyword "end" is found followed by an = sign then the time stamp following, that is contained in quotes is extracted and inserted into the time generated event message field.

**ComputerModifier**="MessageRegularExpression=dhost="([^"]\*)" In this example when the keyword "dhost" is found followed by an = sign then the word following, that is contained in quotes is extracted and inserted into the computer name event message field.

LogModifier=""

### CustomCategory=""

EventIdModifier=""MessageRegularExpression=eventid="([^"]\*)"

D · ··

In this example when the keyword "eventid" is found followed by an = sign then the number following, that is contained in quotes is extracted and inserted into the Event ID event message field.

### MessageModifier=""

**UserModifier**="MessageRegularExpression=suser="([^"]\*)"

In this example when the keyword "suser" is found followed by an = sign then the word following, that is contained in quotes is extracted and inserted into the User event message field.

**CategoryModifier**="MessageRegularExpression=name="([^"]\*:)" In this example when the keyword "name" is found followed by an = sign then the word following, that is contained in quotes is extracted and inserted into the Category name event message field.

### 4.1.1.1.21 TCP Port Monitor

You can monitor any valid TCP port using a TCP Port Monitor item. Because the ELM Server (and not an Agent) makes the actual connection to the port, you can monitor TCP port availability on any operating system (e.g., Unix, Linux, Novell, Solaris, Windows, etc.), provided that you have TCP/IP connectivity to that system from the ELM Server. Each TCP Port Monitor can poll a single port.

# **TCP Port Monitor**

- TCP Port The TCP port you want to monitor.
- Warn if QoS slower than <u>seconds</u> You may monitor the port's response time. By specifying a value for this field, a warning message will be generated whenever the response from the port exceeds the threshold you specify here.
- Execute configured Action(s) for every failure By default, ELM will notify you only the first time the port is unavailable. Check this box to have a message sent for each interval that the port is unavailable.

## Actions

- Failed (Error) 5521 The connection to the TCP port could not be made.
- Success (Informational) 5522 The connection to the TCP port could be made.
- **Quality of Service Warning (Warning) 5523** The connection to the TCP port took longer than the Quality of Service time period.
- •

Displays the <u>Monitoring Categories</u><sup>96</sup> to which the Monitor item is assigned. Click to select or deselect Monitoring Categories. Click New to create or Properties to Edit Monitoring Categories.

Displays the Agents to which the Monitor item is assigned. Click to select or deselect

individual agents. Click New to deploy an agent or Properties to View/Edit an existing agent.

Displays the Scheduled Interval and Scheduled Hours settings which control the frequency for the Monitor Item.

# Scheduled Interval tab

Specify the interval at which the monitoring, polling or action is to occur. Depending on the Monitor Item type, Items can be scheduled in interval increments of Seconds, Minutes, Hours and Days. The Scheduled Interval is relative to the top of the hour or top of the minute. For example, if a Scheduled Interval is configured for 10 minutes, the Monitor Item will execute at hh:10:00, hh:20:00, hh:30:00, hh:40:00, hh:50:00, h1:00:00, etc. If a Scheduled Interval is configured for 15 seconds, the Monitor Item will execute at hh:00:15, hh:00:30, hh:01:00, hh:01:15, etc.

## Scheduled Hours tab

Select the days and/or hours this item is active. By default, the schedule is set to ON for all hours and all days. Mouse clicks toggle squares between ON and OFF. Clicking on an individual square will toggle the active schedule for that hour. Clicking on an hour at the top of the grid, or on a day of the week at the left of the grid will toggle the corresponding column or row. Keyboard equivalents are the arrow keys and the space bar.

### 4.1.1.1.22 Web Page Monitor

Web Page Monitors are used to monitor HTTP or HTTPS URLs. The ELM Enterprise Manager Server periodically establishes an HTTP connection to the server and port specified. If the response is negative, slower than expected, or if the content has been changed, a variety of notification options can be triggered. Note that multiple Web Page Monitors can be assigned to the ELM Server or to Service Agents. Therefore, you may create Web Page Monitors independent of the number of Agent licenses you have purchased. You must assign the Web Page Monitors to a licensed Agent, however, if you want an Agent to execute the Web Page Monitor.

# Web Page Monitor

- URL The URL you want to monitor. By default, HTTP communication occurs over TCP port 80. If you are using a different port, you can specify that port as part of the URL. For example, to monitor a web page on www.firemtsoftware.com that is listening on port 8080, you would use the following URL: http://www.firemtsoftware.com:8080.
- Warn if QoS slower than <u>seconds</u> You can monitor your Web server's performance. By specifying a value for this field, a warning message will be generated whenever the response from the Web server exceeds the quality of service threshold you specify here.
- **Username** If you must enter a username and password to access the URL listed in the URL field, enter that username in this field.

### Note

If you are accessing the URL through a proxy server, this is NOT the username used for Proxy

server or firewall authentication. This username is for the Web server that contains the URL being monitored only.

- Password The password for the account specified in the Username field.
- Execute configured Action(s) for every failure By default, ELM will notify you only the first time the Web server is unavailable. Check this box to have a message sent for each interval that the Web server is unavailable.
- Warn if content changes Check this box to cause a warning to be generated if the content of the monitored URL is different from the last time the Web Page Monitor retrieved the URL.
- Run At Server Check this box to have the Web Page Monitor always executed on the ELM Server by the ELM Server service account. If you leave the box unchecked, the Web Page Monitor will be executed on the assigned Agents by the Agent's service account.
- **Proxy Server** If the ELM Server or Agent needs to access the monitored URL through a proxy server, enter the name, fully-qualified domain name or IP address of the proxy server in the **Proxy Server** field. Enter the appropriate port for the proxy server in the **Proxy Port** field.

### Actions

- Failed (Error) 5517 The web page could not be found or retrieved.
- Success (Informational) 5518 The web page was retrieved within the quality of service time period.
- Quality of Service Warning (Warning) 5519 The web page was not retrieved within the quality of service time period.
- **Content has changed (Warning) 5520** The web page was retrieved, but the content has changed.
- •

Displays the <u>Monitoring Categories</u> to which the Monitor item is assigned. Click to select or deselect Monitoring Categories. Click New to create or Properties to Edit Monitoring Categories.

Displays the Agents to which the Monitor item is assigned. Click to select or deselect individual agents. Click New to deploy an agent or Properties to View/Edit an existing agent.

Displays the Scheduled Interval and Scheduled Hours settings which control the frequency for the Monitor Item.

# Scheduled Interval tab

Specify the interval at which the monitoring, polling or action is to occur. Depending on the Monitor Item type, Items can be scheduled in interval increments of Seconds, Minutes, Hours and Days. The Scheduled Interval is relative to the top of the hour or top of the minute. For example, if a Scheduled Interval is configured for 10 minutes, the Monitor Item will execute at hh:10:00, hh:20:00, hh:30:00, hh:40:00, hh:50:00, h1:00:00, etc. If a Scheduled Interval is configured for 15 seconds, the Monitor Item will execute at hh:00:15, hh:00:30, hh:01:00, hh:01:15, etc.

# Scheduled Hours tab

Select the days and/or hours this item is active. By default, the schedule is set to ON for all

hours and all days. Mouse clicks toggle squares between ON and OFF. Clicking on an individual square will toggle the active schedule for that hour. Clicking on an hour at the top of the grid, or on a day of the week at the left of the grid will toggle the corresponding column or row. Keyboard equivalents are the arrow keys and the space bar.

### 4.1.1.1.23 WMI Monitor

If you are using Windows Management Instrumentation (WMI) -- the Microsoft implementation of Web-Based Enterprise Management (WBEM) -- you can use WMI Monitors to query a WMI namespace and database. WMI monitor items periodically query the Windows Management Instrumentation database and generates events when the results of the query change.

- Namespace Enter the name of the WMI namespace to query. This is usually root/cimv2.
- **Query** Enter the query to execute. This query is the base query which retrieves zero or more records from the WMI repository.
- Warning 5537 The results of the WMI query are different from the results the last time the query ran.
- •

Displays the <u>Monitoring Categories</u> to which the Monitor item is assigned. Click to select or deselect Monitoring Categories. Click New to create or Properties to Edit Monitoring Categories.

Displays the Agents to which the Monitor item is assigned. Click to select or deselect individual agents. Click New to deploy an agent or Properties to View/Edit an existing agent.

Displays the Scheduled Interval and Scheduled Hours settings which control the frequency for the Monitor Item.

### Scheduled Interval tab

Specify the interval at which the monitoring, polling or action is to occur. Depending on the Monitor Item type, Items can be scheduled in interval increments of Seconds, Minutes, Hours and Days. The Scheduled Interval is relative to the top of the hour or top of the minute. For example, if a Scheduled Interval is configured for 10 minutes, the Monitor Item will execute at hh:10:00, hh:20:00, hh:30:00, hh:40:00, hh:50:00, h1:00:00, etc. If a Scheduled Interval is configured for 15 seconds, the Monitor Item will execute at hh:00:15, hh:00:30, hh:00:45, hh:01:00, hh:01:15, etc.

### **Scheduled Hours tab**

Select the days and/or hours this item is active. By default, the schedule is set to ON for all

hours and all days. Mouse clicks toggle squares between ON and OFF. Clicking on an individual square will toggle the active schedule for that hour. Clicking on an hour at the top of the grid, or on a day of the week at the left of the grid will toggle the corresponding column or row. Keyboard equivalents are the arrow keys and the space bar.

### 4.1.1.2 All Agents

### 4.1.1.2.1 Agent Installation

## Installing Agents From ELM Console

An ELM Server can monitor multiple Agents and a Service Agent can be monitored by multiple ELM Servers. Each Agent maintains separate configuration, collection set, and cache files for each ELM Server that monitors the Agent. Three types of agents are available:

**IP Virtual Agents**: monitor Windows and non-Windows systems such as firewalls remotely from the ELM Server. They can run Monitor Items to monitor TCP based services like FTP, TCP ports, or listen for syslog and SNMP information.

**Virtual Agents**: monitor Windows systems monitored remotely from the ELM Server, without installing software on the monitored system.

**<u>Service Agents</u>** [94] (ELM Standard): monitor Windows systems with the ELM Agent service installed on the monitored system.

You can install Agents remotely from the ELM Console, or you can install them manually on the target machine (see <u>Installing Service Agents Using Setup Package</u><sup>[87]</sup> below). **To Install Agent(s):** 

1. Right-click on the Monitoring container in the ELM Console and select **New | Agent**. The Agent Deployment Wizard will launch. When the Welcome dialog is displayed, click **Next** to continue.

# **ELM Console (MMC)**

| 🙀 Agent Deployment Wiz                  | zard 🗕                                              | × |
|-----------------------------------------|-----------------------------------------------------|---|
| System Names<br>Enter a single system r | name, or select a source of multiple names.         |   |
| One System                              |                                                     | _ |
| C Name, IP or FQDN:                     | Browse                                              |   |
| Many Systems                            |                                                     |   |
| Active Directory:                       | Fully Oualified Domain Name Here                    |   |
|                                         | Filter on OU:                                       |   |
| C IP Range:                             |                                                     |   |
| C Import from File:                     |                                                     |   |
|                                         |                                                     |   |
| <u>H</u> elp                            | < <u>B</u> ack <u>N</u> ext > <u>F</u> inish Cancel |   |

- 2. From the **System Names** dialog box, there is the option of installing **One System** or **Many Systems**.
- 3. In the *Many Systems* area, there are three options: Active Directory, IP Range, and Import from File.
  - Active Directory: Specify the Active Directory domain to search. Selecting the ... in the box marked Filter on OU: allows you to further specify particular Organizational Units within the domain to search.
  - **Scan IP Range**: Specify a range of IP addresses to search for computers or devices. The ELM Server will query port 139 and look for responses.
  - **Import From File**: Use the ellipsis button to browse to a CSV (comma-separated value) file containing a list of machines or devices on which to install Agents. After the import, the **Agent Deployment Wizard** will determine if it what type of agent to install.

The CSV file has the following syntax:

Agent1, Agent2, Agent3, 4. On the *Next* dialog, **Systems Found**, a *Succeeded* or *Failed* message will indicate if that system is online by using **Ping**.

Click a system or multiple systems using ctrl or shift, right-click on the system(s) name to Add a System, Select All, or Selected Systems | Remove.

To change service agent defaults, select the **Defaults** button. Change the defaults to match the needs in your environment.

| Install Credentials<br>C Use Current Credentials: Username: mydomain\myusername<br>● Use Supplied Credentials: Password: ●●●●●●●●●●●●●●●●●●●●●●●●●●●●●●●●●●●●                                                                                                    | gent Defaults                                                                                                    |                        |
|----------------------------------------------------------------------------------------------------|----------------------------------------------------------------------------------------------------|------------------------|
| C Use Current Credentials:       Username:       mydomain\myusername         Image: Use Supplied Credentials:       Password:       Image: Comparison of the system         Service Account       Image: Comparison of the system       Image: Comparison of the system         Username:       Image: Comparison of the system       Image: Comparison of the system         Vertice Account       Image: Comparison of the system       Image: Comparison of the system         Vertice Account       Image: Comparison of the system       Image: Comparison of the system         Vertice Account       Image: Comparison of the system       Image: Comparison of the system         Cache Size       Image: Comparison of the system       Image: Comparison of the system         Cache Size       Image: Comparison of the system       Image: Comparison of the system         Note:       If the min, or max, values are exceeded, Agent caching will stop and data will be lost. Cache files are stored in the Agent install folder.       Image: Comparison of the system | Credentials                                                                                                    |                        |
| Image: Use Supplied Credentials:       Password:         iervice Agent         Share and path:       d\$\elmagent         Listening port:       1253         Service Account       Image: Cache Size         Password:       Test Logon         Cache Size       Min. free disk space (MB):         Max. cache file size (MB):       100         Note:       If the min. or max. values are exceeded, Agent caching will stop and data will be lost. Cache files are stored in the Agent install folder.                                                                                                    | se Current Credentials: Username: mydomain\myusernam                                                                        | ie -                   |
| Service Agent Share and path: d\$\elmagent Listening port: 1253 Service Account Vername: Password: Cache Size Max. cache file size (MB): 100 Note: If the min. or max. values are exceeded, Agent caching will stop and data will be lost. Cache files are stored in the Agent install folder.                                                                                                    | se Supplied Credentials: Password:                                                                                          |                        |
| Share and path:       d\$\elmagent         Listening port:       1253         Service Account       Imagent         Imagent       Imagent         Username:       Imagent         Password:       Imagent         Cache Size       Imagent         Max. cache file size (MB):       100         Mote:       If the min. or max. values are exceeded, Agent caching will stop and data will be lost. Cache files are stored in the Agent install folder.                                                                                                    | e Agent                                                                                                    |                        |
| Listening port: 1253<br>Service Account<br>✓ LocalSystem<br>Username:<br>Password:<br>Cache Size<br>Max. cache file size (MB): 100<br>Min. free disk space (MB): 1000<br>Note: If the min. or max. values are exceeded, Agent caching will stop and data will be lost.<br>Cache files are stored in the Agent install folder.                                                                                                    | and path: d\$\elmagent                                                                                                    |                        |
| Service Account         ✓ LocalSystem         Username:         Password:         Test Logon         Cache Size         Max. cache file size (MB):         100         Min. free disk space (MB):         1000         Note:         If the min. or max. values are exceeded, Agent caching will stop and data will be lost. Cache files are stored in the Agent install folder.                                                                                                    | ing port: 1253                                                                                                    |                        |
| ✓ LocalSystem         Username:         Password:         Test Logon         Cache Size         Max. cache file size (MB):         100         Min. free disk space (MB):         1000         Note:         If the min. or max. values are exceeded, Agent caching will stop and data will be lost. Cache files are stored in the Agent install folder.                                                                                                    | vice Account                                                                                                    |                        |
| Username: Password: Test Logon Cache Size Max. cache file size (MB): 100 Min. free disk space (MB): 1000 Note: If the min. or max. values are exceeded, Agent caching will stop and data will be lost. Cache files are stored in the Agent install folder.                                                                                                    | LocalSystem                                                                                                    |                        |
| Password:       Test Logon         Cache Size       Max. cache file size (MB):       100         Max. cache file size (MB):       100       Min. free disk space (MB):       1000         Note:       If the min. or max. values are exceeded, Agent caching will stop and data will be lost. Cache files are stored in the Agent install folder.       1000                                                                                                    | ername:                                                                                                    | -                      |
| Password:       Test Logon         Cache Size       Max. cache file size (MB):       100         Max. cache file size (MB):       100       Min. free disk space (MB):       1000         Note:       If the min. or max. values are exceeded, Agent caching will stop and data will be lost. Cache files are stored in the Agent install folder.       1000                                                                                                    |                                                                                                    |                        |
| Cache Size         Max. cache file size (MB):       100         Min. free disk space (MB):       1000         Note:       If the min. or max. values are exceeded, Agent caching will stop and data will be lost.<br>Cache files are stored in the Agent install folder.                                                                                                    | ssword:                                                                                                    | Test Logon             |
| Cache Size         Max. cache file size (MB):       100         Min. free disk space (MB):       1000         Note:       If the min. or max. values are exceeded, Agent caching will stop and data will be lost.<br>Cache files are stored in the Agent install folder.                                                                                                    |                                                                                                    |                        |
| Max. cache file size (MB):       100       Min. free disk space (MB):       1000         Note:       If the min. or max. values are exceeded, Agent caching will stop and data will be lost.       Cache files are stored in the Agent install folder.                                                                                                    | he Size                                                                                                    |                        |
| Note: If the min. or max. values are exceeded, Agent caching will stop and data will be lost.<br>Cache files are stored in the Agent install folder.                                                                                                    | x. cache file size (MB): Min. free disk space (MB):                                                                         | 1000                   |
|                                                                                                    | te: If the min. or max. values are exceeded, Agent caching will stop<br>Cache files are stored in the Agent install folder. | and data will be lost. |
|                                                                                                    |                                                                                                    |                        |
|                                                                                                    |                                                                                                    | (Jac) (                |
| Help OK Can                                                                                                    | рОК                                                                                                    | Cancel                 |

- Use the **Install Credentials** to specify the account used to connect and install the service agent. This account must have *local administrator* rights on the destination. For a DC, this would be a Domain Administrator account.
- Use the **Share and path** to specify the destination share and path for the service agent install. The directory must already exist.
- Using the Listening port to change the port that the agent will use.
- Use the **Minimum disk free space in MB** to limit how much disk space a cache file will take.

• Use the Maximum cache file size in MB to limit the size of the cache file.

### Note

Once an Agent has been configured to listen on a specific port, you cannot change the port. If you want the Agent to listen on a different port, you must remove then re-add the Agent using the new port.

- 5. The **System Scan Summary** dialog displays the scan results and gives the status to common agent installation issues. If there are any errors, **Advanced** is automatically checked. If there are no errors, but a few systems need to be customized, check **Advanced** before selecting next.
- 6. The **Agent Operating Mode** dialog is used to change the agent to a different mode and/or modify specific agent(s) port.
  - Select **Show only Errors** to filter the agents with errors.
  - Select a system that is not available and **Remove** by selecting and right clicking | **Selected Systems** | **Remove.**
- 7. The **Log On for Service Agents** dialog is used to change the account used for the Service Agent(s). Select multiple agents by using ctrl and mouse click or shift and mouse click.
- 8. The **Service Agent Install Location** dialog is used to change the installation share and path. Select multiple agents by using ctrl and mouse click or shift and mouse click.
  - Use the Min. free disk (MB) to limit how much disk space a cache file will take.
  - Use the Max. cache file (MB) to limit the size of the cache file.
- 9. The Monitoring Categories dialog is used to assign agents to Monitoring Categories 96. Select multiple agents by using ctrl and mouse click or shift and mouse click.
- 10.The **Monitoring Products** dialog is used to assign agents to <u>Monitoring</u> <u>Products</u> 40. Select multiple agents by using ctrl and mouse click or shift and mouse click. The **Avail** column show the number of licenses available for that product. The **Used** column shows the number of licenses used for that product.
- 11. The **Install Agents** dialog displays the status of all of your selections before selecting *Next* to install.
- 12. The **Install Summary** dialog displays the status of the installation. Click **Finish** to exit the Agent Deployment Wizard.

# Installing Service Agents Using a Setup Package

If the system you wish to monitor is on the other side of a firewall, in a DMZ environment, or located in an environment that restricts the use of NetBIOS and RPC endpoint ports, you can use the ELM Setup package to install a Service Agent on the remote system and then use the Agent UI or Registration Wizard to register the Agent with the ELM Server and select monitor items for the Agent.

To install a Service Agent using ELM Enterprise Manager Setup:

- 1. Double-click the **ELM7.50\_***nnn.***exe** file you downloaded (where **nnn** is the build number). The Setup Wizard will launch.
- 2. Make sure the Service Logon is correct, and type in the password you wish to use for the Local ELM Database, if applicable.
- 3. Select the components you wish to install and check the box agreeing to the licensing terms.
- 4. Click Install to start the Service Agent install process.
- 5. When the installation has completed, the **Register Server Wizard** will launch. In the **Name** field, enter the host name, IP address or fully-qualified domain name for the ELM Server you wish to register, or click the **Browse** button to browse the network for the ELM Server you wish to register. In the **Port** field, enter the TCP port on which the ELM Server is listening. By default, ELM Servers listen on port 1251. The port is configured at the ELM Server from the ELM Server Control Panel applet. Click **Next** to continue.
- 6. A logon prompt will appear. Provide an account that has administrative rights on the ELM Server computer. If a domain account is specified, use the pattern **domain\user** in the **Username** field. Click **OK** when an account and password have been entered.
- The Monitoring Products dialog box will appear. Put a check in the box to the left of the type of Monitoring Product 40 you want this agent to have. Click Next to continue.
- 8. The **Monitoring Categories** dialog box will appear. Put a check in the box to the left of each Category you want this Agent to join. You may view the properties of any Category by right-clicking the item and selecting **Properties**. Click **Finish** to save the Agent settings and ELM Server registration.
- 9. Click **Finish** to close the install wizard.
- To install an agent using EAM Agent-Only MSI Package:
- 1. From an Administrative command prompt, navigate to the folder the .msi package is in and type its name to start Setup.
- 2. Click Next and accept the License Agreement.
- 3. Click Next again and verify Agent is only component being installed. Change directory path if necessary.
- 4. Verify path and click Install.
- To uninstall a Service Agent that was installed using setup:
- 1. Open the Windows Control Panel and double-click 'Uninstall A Program' then select ELM Enterprise Manager (or ELM Agent, if only an agent is installed) and click Uninstall'.
- 2. Select the product and click the Change button.

3. If the Service Agent is the only ELM component installed on this system, or if there are other ELM components (e.g., ELM Server or ELM Console) and you wish to uninstall everything, deselect the check-box for each component you wish removed. Any ELM components installed on this system that you do not wish to remove should have a checked check-box. select 'Repair/Modify' and the unchecked components will be removed. (EAM Agent .msi Only: When the component dialog is shown, change the Service Agent from 'Will be installed on local hard drive' to 'Entire feature will be unavailable'. Then complete the Wizard to remove it.)

### 4.1.1.2.1.1 Agent Properties

To view the properties of an Agent right click on the Agent name and select Properties.

The Name Field provides the name of the agent configured. This should be a valid Netbios name or IP Address.

The description Field provides a note area for a system administrator to describe the system being monitored.

The Enabled check box allows you to disable an agent from collecting any information from its assigned monitor items. If an Agent is not enabled it will still use a license until it is deleted.

### **Monitor Items**

The Monitor items tab displays all Monitors available to an Agent. The list of Monitor Items available is determined by the total population of Monitor Items created plus the licenses assigned to the Agent. Monitor items that are already assigned to agent are indicated by a check mark next to the Monitor item name.

| 5                           | ELMSERVE                       | R Properties          |                      | _ 🗆 X                 |
|-----------------------------|--------------------------------|-----------------------|----------------------|-----------------------|
| Name: ELMSEF<br>Description | ELMSERVER                      |                       | 🗹 Enabled            | OK<br>Cancel          |
| Monitor Items Cate          | gories Agent Options Licenses  | 3                     |                      |                       |
| Type 🗸                      | Name                           | Description           |                      |                       |
| Agent Monitor               | ELM Agent Monitor              | Alert if ELM Servic   | e Agents not resp    | onding.               |
| Event Collector             | Event Collector - All Events   | Collect all Window    | s events             |                       |
| Performance                 | Bottleneck - Disk Performanc   | Get Disk Bottlened    | k counters for dis   | play in the ELM D     |
| Performance                 | Bottleneck - Free Disk Space   | Get Free Disk Spa     | ce Bottleneck cou    | unters for display ii |
| Performance                 | Bottleneck - Memory Perform    | Get Memory Bottle     | neck counters for    | display in the ELN    |
| Performance                 | Bottleneck - Network Perform   | Get Network Bottle    | eneck counters fo    | r display in the EL   |
| Performance                 | Bottleneck - Processor Perfor  | Get Processor Bot     | tleneck counters f   | or display in the E   |
| Performance                 | Perf Collector - General Count | Collect Disk, Memo    | ory, Network, and    | Process related c     |
| Performance                 | Perf Alarm - % Free Disk Space | Alert if LogicalDisk  | \% Free Space L1     | 15%.                  |
| Ping Monitor                | Ping Monitor                   | Write Event if ICM    | P echo request fai   | ils.                  |
| Process Mon                 | Process Monitor - High CPU     | Alert if process GT   | 50% CPU (warnin      | ıg) or if GT 75% Cl   |
| Service Monitor             | Service Monitor - Service Sto  | Alert for all except: | Kernel Wave, Pe      | rf Logs, Telephon     |
| Event Collector             | Event Collector - Security Ev  | Collect all Window    | s Audit Success &    | Failure Events        |
| Event Writer                | Event Writer                   | Writes test events    | to the Application   | log on the monito     |
| Inventory Col               | Inventory Collector            | Alert if Add/Remov    | ve changes or W3     | down.                 |
| Syslog Recei                | Syslog Receiver - All Events   | Auto configure ELI    | vf for collecting Sy | slog messages.        |
| Windows Co                  | Configuration Monitor          | Alert if items addec  | l, changed, remov    | ed from collected     |
| <                           | III                            |                       |                      | >                     |
|                             |                                |                       |                      |                       |

## Categories

The Categories tab displays all Agent Monitoring or Maintenance category groups currently assigned or available to the agent. A category may be assigned or unassigned by checking the box next to the category name.

# **Agent Options**

The Agent Options tab displays the following information:

# ELM Console (MMC)

| elmserver Properties                                                                                                    | _ <b>D</b> X       |
|----------------------------------------------------------------------------------------------------|--------------------|
| Name: elmserver 🗹 En                                                                                                    | abled OK<br>Cancel |
| Description         Monitor Items       Categories       Agent Options       Licenses         Agent Service Settings       Service Agent Logon Account       Agent Status       Server Co         Caching       Cache Path (TNTAgent service uses this location for cache files):       Image: Cache Path (TNTAgent Service uses this location for cache files):         Caching will stop if either limit below is reached. This may result in data loss.       Minimum disk free space in MB:       500         Communication       Use the Test button to test TCP port availability for new Service Agents, or to te communications with an existing Service Agent.       Listen on TCP port:       1253         Display Processes       Display Diagnostics | Cancel             |
|                                                                                                    |                    |

## Agent Service Settings Tab

Click the **Test** button to test the Agent's port. A successful test will produce the following message with the agent name in it:

# ELM Console (MMC)

| Jame:<br>Description                          | ELMSTUDIO                                                                        |                                                                                |                                          |                | 🗹 Enabled         | C | OK<br>ancel |
|-----------------------------------------------|----------------------------------------------------------------------------------|--------------------------------------------------------------------------------|------------------------------------------|----------------|-------------------|---|-------------|
| donitor Item                                  | ns Categorie                                                                     | Agent Options                                                                  | Licenses                                 |                |                   |   |             |
| Agent Serv                                    | ice Settings                                                                     | Service Agent Log                                                              | gon Account                              | Agent Status   | Server Collection |   |             |
|                                               |                                                                                  |                                                                                |                                          |                |                   |   |             |
| Minimu<br>Maximu<br>Commu<br>Use thu<br>commu | m disk free sp<br>um cache file<br>unication<br>e Test button<br>unications with | ace in MB: 10<br>size in MB: 30<br>to test TCP port av<br>n an existing Servic | 24<br>0<br>railability for n<br>e Agent. | ew Service Age | nts, or to test   |   |             |

Click the **Display Processes** button for a live view of the current processes on this Agent. Click the **Display Diagnostics** button to generate a text file containing diagnostic and module information.

### Service Agent Logon Account Tab

Enter the credentials required to run privileged operations on your Service Agent. Certain operations such as scripts, SQL queries, or other processes may require different permissions than those required by LocalSystem.

### This account will take precedence over the account listed in the service.

You may enhance security by running the Service Agent with an account that has minimum permissions to perform its operations. The account you specify on this dialog will appear in the properties of the **ELM Agent** service.

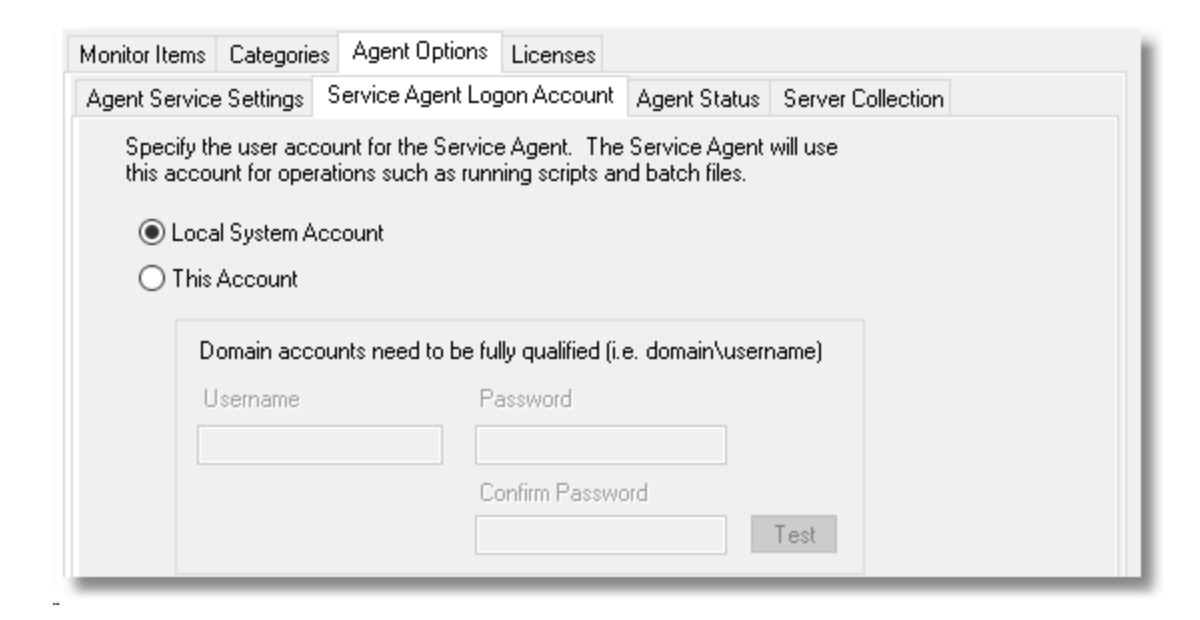

### **Agent Status Tab**

Agent status displays details about the currently active Agent process, TNTAgent.exe. The **Active Configuration Settings** section lists the Monitor Items active on the Agent, followed by time-stamped activities. This provides important details to verify that an Agent is operating as desired.

Agent Status is one of the first places to look for suspected reporting or communication problems between a Service Agent and an ELM Server. Use your mouse to select data in this dialog box (drag-select or right-click and **Select All**), then copy and paste it into a file or email message.

### Server Collection Tab

Displays a list of the ELM Servers that are monitoring this Service Agent. Double-click on a listed ELM Server to display details about the ELM Server. Right-click the ELM Server and deregister it from this Agent if you no longer want it to monitor this Agent.

|                      |               | Licenses        | Agent Options        | Categories     | Monitor Items |
|----------------------|---------------|-----------------|----------------------|----------------|---------------|
| IS Server Collection | nt Agent Stat | jon Accour      | ervice Agent Log     | e Settings   9 | Agent Service |
|                      |               |                 |                      |                | Properties    |
|                      |               | on              | ⊤ Descripti          |                | Name          |
|                      |               | ver             | New Ser              | DIO            | ELMSTU        |
|                      |               | er Server       | Deregist             |                |               |
|                      |               | es              | Properti             |                |               |
|                      |               |                 |                      |                |               |
|                      |               | er Server<br>es | Deregist<br>Properti |                |               |

### Licenses

Shows the currently assigned licenses, and allows an administrator to change the licenses assigned to the Agent

### 4.1.1.2.1.2 Service Agents

### 4.1.1.2.2 Agent Tasks

Agent tasks modify or restore Agents in various ways. The operations of **Update Agent Configuration**, **Reinstall Agent**, and **Reset Agent Aliases** are accessible through context menus for individual Agents, Monitoring Categories, or multiple Agents as illustrated below. Not all operations are relevant for Virtual Agents.

| ⊿ | 2                    | Agen                       | ts and | Monitors Library                                                                          |       |      |      |                                                                                                    |             |  | _ |
|---|----------------------|----------------------------|--------|-------------------------------------------------------------------------------------------|-------|------|------|----------------------------------------------------------------------------------------------------|-------------|--|---|
|   |                      | م 🕷                        | I Moi  | nitors                                                                                    | Name  |      |      |                                                                                                    | Description |  |   |
|   | ⊿                    |                            |        | nte                                                                                       | 🔉 Mon | itor | ltem | s                                                                                                    |             |  |   |
| ⊿ | <b>N</b>             | ⊳<br>Moni<br>G             |        | Import From<br>Export To<br>Print Preview                                                 |       | •    | /ER  |                                                                                                    |             |  |   |
|   | ⊳                    | 👟 W                        |        | New                                                                                       |       | •    |      |                                                                                                    |             |  |   |
|   | ⊳                    | N 🛤                        |        | All Tasks                                                                                 |       | •    |      | Reinstall A                                                                                                    | Igents      |  |   |
|   | Þ<br>⊠<br>Vie<br>Rej | Maint<br>Wing a<br>porting |        | View<br>New Window from H<br>New Taskpad View<br>Edit Taskpad View<br>Delete Taskpad View | Here  |      |      | Restart Agents<br>Update All Agent Configurations<br>Replace All Agent Configurations<br>Add To Maintenance Category | ×           |  |   |
|   |                      |                            |        | Сору                                                                                      |       |      |      |                                                                                                    |             |  |   |

This operation will reinstall Agent binaries. It will attempt to use the Agent listening port to transfer files, but if unavailable, the operation will then try to use RPC to authenticate and connect to the *default*: ADMIN\$ share like an initial Service Agent install. **Reinstall Agent** will create an update log, and will stop and start the Agent service. This operation applies only to Service Agents.

This operation will restart the ELM Agent service. This operation applies only to Service Agents. It will fail if the Service Agent is not running. There are 2 copies of a Service Agent's configuration, one in the ELM Server and one in the Agent. If the two do not match, the copy in the ELM Server is considered the authority. During normal operation, the ELM Server will automatically send configuration updates to Service Agents within about 5 minutes, depending on system activity, network latency, number of Agents needing updates, etc. The **Update Agent Configuration** operation allows an ELM administrator to manually refresh the configuration without waiting the default 5 minutes.

This operation applies only to Service Agents.

Similar to the Update Agent Configuration, the **Replace Agent Configurations** operation allows an ELM administrator to manually refresh the configuration without waiting the default 5 minutes however using this option will delete the old configuration (tntagent.dat) and replace it with a new copy.

This operation applies only to Service Agents.

This options allows you to assign All or selected agents to a Maintenance category 97.

This operation will refresh the SV\_Aliases property for an Agent using the name resolution mechanism of the OS hosting the ELM Server. The SV\_Aliases list is the primary source of Agent identity for the ELM Server and includes the IP address(es), and the fully qualified domain name (FQDN) for an Agent. A reset is occasionally needed when an ip address or FQDN is assigned to the wrong agent. This does not affect the NetBIOS name of the agent.

Resolution for an agent is based on the following order:

The ELM Server first checks to see what was last successful, this could be the agent name or the ip address.

If resolution fails, it then checks the agent name.

If that fails, it then checks the FQDN in the aliases list.

If that fails, it then checks the IP address in the aliases list.

This operation applies to Service Agents, Virtual Agents, and IP Virtual Agents.

### 4.1.2 Monitoring Categories

Monitoring categories group Agents for easy management and can be customized to your particular needs. ELM has many pre-configured Categories, and will import Categories found during an upgrade.

Monitoring Categories are user configurable containers for organizing ELM Agents. Monitor Items are assigned to Categories which then assign them to any Agents in the Category. ELM has many pre-configured Categories, and will import Categories found during an upgrade.

Pre-configured Categories, can be renamed, deleted, or otherwise altered. New Categories can be created as necessary.

Agents can exist within multiple categories. For example, an Agent monitoring SQL Server 2008 could be in the following categories:

- Windows Servers
- Service Agents
- Database Servers
- Corporate Servers

**Monitor Items** - Monitor Items determine the type of information or activity to monitor. Examples include Event Collector (which collects events), Service Monitor (which watches the state of Windows services), and Performance Collector (which gathers performance counter

values) can be assigned to Monitoring Categories. Agents inherit the Monitors that are assigned to an Agent Category. Adding a Monitor to the Agent Category automatically assigns the monitor to each agent in the category. If the agent cannot run the Monitor, for example a Windows XP agent in a category with a Cluster Server monitor, nothing will happen. The agent will ignore the monitor and there is no adverse effect.

### To create a new Monitoring Category

- 1. Right click on the **Monitoring** container and select **New | Category**. The New Category Wizard will appear. Click **Next** to continue.
- 2. The **Item Name and Description** dialog will appear. Enter the **Name** for the new Category, and an optional **Description**. Click **Next** to continue.
- 3. A list of Agents will appear. Select the Agent(s) you want in this category. Click **Next** to continue.

### Note

You are not required to select any Agents. Categories can be created and assigned Monitor Items before Agent installation occurs.

- 4. A list of Monitor Items will appear. Select the Item(s) you want to assign to the Category.
- 5. Click **Finish** to create the category.

You can also create a new category from the **Monitoring Categories** tab inside the properties of an **Agent**, or from the **Categories** tab inside the properties of a **Monitor** 

**Item**. To do this, right-click anywhere in the tab dialog, select **New Agent Category**, and complete steps 2-5 above.

In the properties of a Category, the **Agents** tab will show all the configured Agents. Checkmarks appear next to Agents assigned to the Category.

## Monitor Items Within a Category

The Monitor Items container below an Agent Category lists all the Monitor Items assigned to the Category or at least 1 Agent in the Category. The columns **Category Assignment** and **Agent Assignment** indicate how the Monitor Items are assigned to the Category and Agents within with the Category. The table below lists the possible values for the **Assignment** columns and the resultant meaning:

| Category   | Agent      | Meaning                                                  |
|------------|------------|----------------------------------------------------------|
| Assignment | Assignment |                                                          |
| Yes        | All        | The Monitor Item is assigned to the Category and to all  |
|            |            | Agents in the Category.                                  |
| Yes        | Some       | The Monitor Item is assigned to the Category and to      |
|            |            | some Agents in the Category.                             |
| Yes        | None       | The Monitor Item is assigned to the Category, but not to |
|            |            | any Agents in the Category.                              |
| No         | All        | The Monitor Item is not assigned to the Category, but is |
|            |            | assigned to all Agents in the Category.                  |
| No         | Some       | The Monitor Item is not assigned to the Category, but is |
|            |            | assigned to some Agents in the Category.                 |
| No         | None       | IMPOSSIBLE - Monitor Items must be assigned to the       |
|            |            | Category or at least 1 Agent to appear.                  |

### 4.1.3 Maintenance Categories

Maintenance Categories group Agents for easy management during schedule maintenance periods such a Windows service pack installations. By utilizing the maintenance window you are able to schedule dates/times when notifications can be disabled automatically at regular intervals.

To create a new Maintenance Category

- 1. Right click on the Maintenance Category container and select **New | Maintenance Category**. The New Category Wizard will appear. Click **Next** to continue.
- 2. A list of Agents will appear. Select the Agent(s) you want in this category. Click **Next** to continue.

### Note

You are not required to select any Agents. Maintenance Categories can be created and assigned to agents at any time.

- The Maintenance Schedule will appear where you can specify the start date/time, duration and recurrence pattern. Once, Daily, Weekly or Monthly are available recurrence patterns. Click Next to continue.
- 4. The **Item Name and Description** dialog will appear. Enter the **Name** for the new Category, and an optional **Description**. Click **Finish** to create the maintenance category.

You can also create a new category from the **Monitoring Categories** tab inside the properties of an **Agent**, or from the **Categories** tab inside the properties of a **Monitor Item**. To do this, right-click anywhere in the tab dialog, select **New Agent Category**, and complete steps 2-5 above.

### **Agents Tab**

In the properties of a Maintenance Category, the **Agents** tab will show all the configured Agents. Checkmarks appear next to Agents assigned to the Category.

### **Maintenance** Tab

In the properties of a Maintenance Category, the Maintenance tab will show the current Maintenance schedule.

- a 🧸 Monitoring and Management
  - 🖻 🦀 Agents and Monitors Library
  - Monitoring Categories
  - Kaintenance Categories
     K Monthly Security Updates
    - A Mondaly Security opuates
      X One-day Maintenance Window
    - Weekend Maintenance Window
- 🔺 🦲 Viewing and Notifying
  - 🖌 🦀 Filters and Methods Library
    - 👖 All Exclude Filters
    - All Include Filters
    - 👖 All Correlation Filters
    - All Notification Methods -
  - Event Views
  - Security Views
  - 👂 📑 Correlation Views
- a <u>ត</u> Reporting
  - 👂 😹 Performance Tables
  - 🖻 🌌 ELM Editor

# 4.2 Viewing and Notifying

The Viewing and Notifying container in ELM is where Filters, Views, and Notifications within ELM reside. Event Views, Security Views and Correlation Views organize the large amounts of event log information collected from systems into common groups based on matching criteria in the assigned filters.

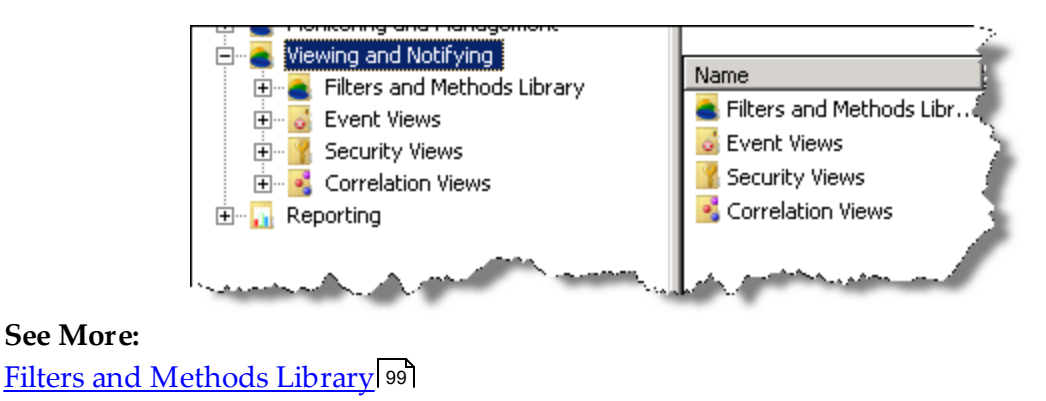

### 4.2.1 Filters and Methods Library

The Filters and Methods Library within ELM contains Event Filters and Notification Methods which can be assigned to Event Views. Event Filters are common objects within ELM and can also be assigned to Event Collectors, Syslog Monitors, SNMP Monitors and Event Monitors.

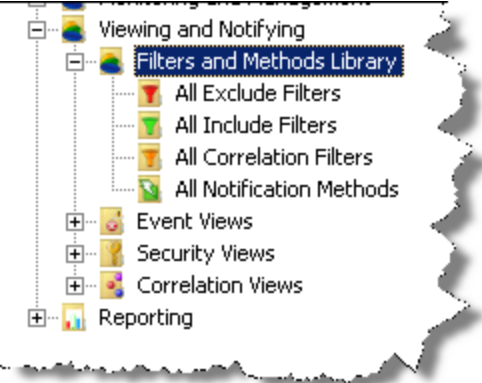

See More: <u>All Exclude Filters</u> [99] <u>All Include Filters</u> [103] <u>All Correlation Filters</u> [106] <u>All Notification Methods</u> [111]

### 4.2.1.1 All Exclude Filters

Exclude Event Filters are common objects within ELM and can be assigned to <u>Event</u> <u>Views</u>[118], <u>Security Views</u>[125] or <u>Correlation Views</u>[130] to have specific events excluded from the View. In addition they can be assigned to Monitor item types <u>Event Collector</u>[45], <u>Event Writer</u>[50], <u>Syslog</u> \*[75] or <u>SNMP</u> \*[71] to exclude events from Agent collection. The Filter criteria entered by the user controls what events are excluded from collection and displaying.

# ELM Console (MMC)

| T                                                   | Exclude Filter Properties                                                                                                    |              |  |  |  |
|-----------------------------------------------------|----------------------------------------------------------------------------------------------------|--------------|--|--|--|
| Name: Exclude Filter Description                    |                                                                                                    | OK<br>Cancel |  |  |  |
| Exclude Criteria Views M                            | onitors Properties                                                                                                    |              |  |  |  |
| Use wild card operators<br>conditional operators (I | Use wild card operators (* - match many characters), (? - match one character) and conditional operators (I - or), (& - and), and (! - not) to create advanced selection criteria. |              |  |  |  |
| Monitoring Category is:                             | ×                                                                                                    |              |  |  |  |
| Log Name is:                                        | ×                                                                                                    |              |  |  |  |
| Username is:                                        | ×                                                                                                    |              |  |  |  |
| Event Source is:                                    | ×                                                                                                    |              |  |  |  |
| Event ID is:                                        | ×                                                                                                    | ]            |  |  |  |
| Event Category is:                                  | ×                                                                                                    |              |  |  |  |
| Message contains:                                   | ×                                                                                                    | ]            |  |  |  |
| Event Type is:                                      | Informational 🖉 Error 🗹 Failure 🗹 Critical<br>Warning 🔽 Success 🖉 Verbose                                                                                                    |              |  |  |  |
|                                                     |                                                                                                    |              |  |  |  |
|                                                     |                                                                                                    |              |  |  |  |

- Name Enter a unique name.
- **Description** Enter a description (optional).

## **Event Filter Criteria**

Event Filters provide a mechanism for isolating specific events, and multiple Event Filters can be combined to create a complex set of criteria. The same Filter can include or exclude events. They can also be created in the ELM Database Wizard to control database deleting or archiving, however these Filters will not be available in the Event Filter collections. The following fields are available for filtering purposes:

- Agent Category is
- Computer Name is
- Log Name is
- Username is
- Event Source is
- Event ID is
- Category is
- Message contains

This dialog box has a dynamic menu behavior. The ellipsis buttons next to the **Agent Category, Computer Name is, Log Name is,** and **Event Source is** fields browse and display the agent category names, computer names, event log names and event sources. If the **Computer Name is** field is left empty, the list of event Logs and Sources is generated based on the event sources registered on the ELM Console computer (i.e., the local computer). If you enter a valid, resolvable name in the **Computer Name is** field and then click the ellipsis for the **Log Name is** or **Event Source is** fields, the list of event Logs and Sources from that system will be displayed. If the log or event source from which you want to collect data does not appear on the list, type it in the appropriate field. For example, if you are not running DNS on your ELM Server or Console, but want to collect events from the DNS log only, type *DNS* in the **Log Name is** field.

If a field is blank, it will match every value in the field. For example, if the **Computer Name is** field is blank, the Filter will apply to all computers. If all **Event Types** are unchecked when the Event Filter is saved, all of the Event Types will be checked. This is by design.

Leading and trailing wildcards (\*) and character position wildcards (?) are supported, as are the Boolean operators Or (|), And (&), and Not (!). However regular expressions are not supported. You may use these wildcards to specify the criteria to be applied. For example, to select messages from SQL Server you may specify \*SQL\* as the event source to select any Source name containing the letters SQL. To match SQL messages from servers ALPHA, BRAVO, or CHARLIE you would enter ALPHA|BRAVO|CHARLIE in the Computer Name is field.

### Important

Leave no white space adjacent to the operators.

### Note

If you enter the name of an untrusted system in the **Computer Name is** field and then use the ellipsis buttons for Log or Event Source, the menus will not be displayed. This is because authentication fails. To work around this problem, first make an IPC\$ connection to the target system using alternate credentials. For example, if the untrusted system's name is **dArtagnan**, you could use:

NET USE \\SERVERA\IPC\$ /user:dArtagnan\administrator \*

You will be prompted for the password for the account you specify. The dynamic menu behavior will work after the IPC\$ connection has been established.

### Views

Shows the Views associated with this Exclude Event Filter. Select **New** to create or **Properties** to edit a highlighted View.

Shows the Monitor Items of type <u>Event Collector</u> sociated with this Event Filter using an Include relationship. Right click to create or edit an <u>Event Collector</u>.

### 4.2.1.2 All Include Filters

Include Event Filters are common objects within ELM and can be assigned to <u>Event</u> <u>Views</u> 118, <u>Security Views</u> 125 or <u>Correlation Views</u> 130 to display specific events. In addition they can be assigned to Monitor item types <u>Event Collector</u> 45, <u>Event Writer</u> 50, <u>Syslog</u> \*75 or <u>SNMP</u> \*71 to include events from Agent collection.

The Filter criteria entered by the user controls what events are collected and displayed.

| T Include Filter Properties                                                                     |              |
|-------------------------------------------------------------------------------------------------|--------------|
| Name: Include Filter Description                                                                | OK<br>Cancel |
| Include Criteria Views Monitors Properties                                                      |              |
| conditional operators (I - or), (& - and), and (I - not) to create advanced selection criteria. |              |
| Monitoring Category is: *                                                                       |              |
| Computer Name is: *                                                                             |              |
| Log Name is: *                                                                                  |              |
| Username is: *                                                                                  |              |
| Event Source is:                                                                                |              |
| Event ID is:                                                                                    |              |
| Event Category is: *                                                                            |              |
| Message contains: ×                                                                             |              |
| Event Type is:<br>Informational Error Failure Critical<br>Warning Success Verbose               |              |
|                                                                                                 |              |

- **Name** Enter a unique name.
- **Description** Enter a description (optional).

# **Event Filter Criteria**

Event Filters provide a mechanism for isolating specific events, and multiple Event Filters can be combined to create a complex set of criteria. The same Filter can include or exclude events. They can also be created in the ELM Database Wizard to control database deleting or archiving, however these Filters will not be available in the Event Filter collections. The following fields are available for filtering purposes:

- Agent Category is
- Computer Name is

- Log Name is
- Username is
- Event Source is
- Event ID is
- Category is
- Message contains

This dialog box has a dynamic menu behavior. The ellipsis buttons next to the **Agent Category, Computer Name is, Log Name is,** and **Event Source is** fields browse and display the agent category names, computer names, event log names and event sources. If the **Computer Name is** field is left empty, the list of event Logs and Sources is generated based on the event sources registered on the ELM Console computer (i.e., the local computer). If you enter a valid, resolvable name in the **Computer Name is** field and then click the ellipsis for the **Log Name is** or **Event Source is** fields, the list of event Logs and Sources from that system will be displayed. If the log or event source from which you want to collect data does not appear on the list, type it in the appropriate field. For example, if you are not running DNS on your ELM Server or Console, but want to collect events from the DNS log only, type *DNS* in the **Log Name is** field.

If a field is blank, it will match every value in the field. For example, if the **Computer Name is** field is blank, the Filter will apply to all computers. If all **Event Types** are unchecked when the Event Filter is saved, all of the Event Types will be checked. This is by design.

Leading and trailing wildcards (\*) and character position wildcards (?) are supported, as are the Boolean operators Or (|), And (&), and Not (!). However regular expressions are not supported. You may use these wildcards to specify the criteria to be applied. For example, to select messages from SQL Server you may specify \*SQL\* as the event source to select any Source name containing the letters SQL. To match SQL messages from servers ALPHA, BRAVO, or CHARLIE you would enter ALPHA|BRAVO|CHARLIE in the Computer Name is field.

### Important

Leave no white space adjacent to the operators.

### Note

If you enter the name of an untrusted system in the **Computer Name is** field and then use the ellipsis buttons for Log or Event Source, the menus will not be displayed. This is because authentication fails. To work around this problem, first make an IPC\$ connection to the target system using alternate credentials. For example, if the untrusted system's name is **dArtagnan**, you could use:

NET USE \\SERVERA\IPC\$ /user:dArtagnan\administrator \*

You will be prompted for the password for the account you specify. The dynamic menu behavior will work after the IPC\$ connection has been established.

# Views

Shows the Views associated with this Event Filter using an Include or Exclude relationship. Select **New** to create or **Properties** to edit a highlighted **Event View** 

Shows the Monitor Items of type <u>Event Collector</u> sociated with this Event Filter using an Include relationship. Right click to create or edit an <u>Event Collector</u>.

### 4.2.1.3 All Correlation Filters

### **Correlation Filters**

ELM Correlation Filters are used only by ELM <u>Correlation Views</u>. These Filters are designed to watch for the ending event in a pair of correlated events. The Correlation Criteria can be hardcoded, or can use environment variables which resolve to values found in the Start events. In addition, the Message field can use regular expressions to allow sophisticated filtering patterns when watching for pairs of correlated events.

| T Correlation Filter Properties                                                                                                    | - |         | x          |
|----------------------------------------------------------------------------------------------------|---|---------|------------|
| Name: Correlation Filter Description                                                                                                    |   | (<br>Ca | )K<br>ncel |
| Correlation Criteria Correlation Views Properties                                                                                                    |   |         |            |
| Use wild card operators (* - match many characters), (? - match one character) and<br>conditional operators (I - or), (& - and), and (! - not) to create advanced selection criteria. |   |         |            |
| Monitoring Category is: *                                                                                                    |   |         |            |
| Computer Name is: *                                                                                                    |   | %       |            |
| Log Name is: *                                                                                                    |   | %       |            |
| Username is: *                                                                                                    |   | %       | -          |
| Event Source is: *                                                                                                    | 7 | %       |            |
| Event ID is: *                                                                                                    |   | %       |            |
| Event Category is: ×                                                                                                    |   | %       |            |
| Message contains: *                                                                                                    |   | %       |            |
| Event Type is:<br>Informational Critical<br>Warning Success Verbose                                                                                                    |   |         |            |
|                                                                                                    |   |         |            |

- **Name** Enter a unique name.
- **Description** Enter a description (optional).

## **Correlation Filter Criteria**

Correlation Filters provide a mechanism for isolating specific events, and multiple Correlation Filters can be combined to create a complex set of criteria. The same Filter can include or exclude events.

The following fields are available for filtering purposes:

- Agent Category is
- Computer Name is
- Log Name is
- Username is
- Event Source is
- Event ID is
- Category is
- Message contains

This dialog box has a dynamic menu behavior. The ellipsis button next to the **Agent Category**, **Computer Name**, and **Log Name** fields browse and display the agent category names, computer names, and event log names. If the **Computer Name** field is left blank, the list of event Logs and Sources is generated based on the event sources registered on the ELM Console computer (i.e., the local computer). If you enter a valid, resolvable name in the Computer Name is field and then click the ellipsis button for the **Log Name** or **Event Source** fields, the list of event Logs and Sources from that system will be displayed.

### **Environment Variables**

The percent button for most fields will put the matching environment variable in the field. This variable will use the value from the "start" event and look for a matching value in the "end" event.

| 🔁 Correlation Filter Wi                                                                                                    | izard                                                                                                    |        |  |  |  |  |
|----------------------------------------------------------------------------------------------------|----------------------------------------------------------------------------------------------------|--------|--|--|--|--|
| Filter Definition<br>Specify the filtering attributes for the filter. The percent buttons insert environment<br>variables that make Correlation Filters dynamic. |                                                                                                    |        |  |  |  |  |
| Use wild card operato<br>conditional operators                                                                                                    | ors (* - match many characters), (? - match one character) and<br>(I - or), (& - and), and (! - not) to create advanced selection criteria. |        |  |  |  |  |
| Monitoring Category is                                                                                                    | toring Category is:  *                                                                                                    |        |  |  |  |  |
| Computer Name is:                                                                                                    | %Computer%                                                                                                    | %      |  |  |  |  |
| Log Name is:                                                                                                    | %Log%                                                                                                    | *      |  |  |  |  |
| Username is:                                                                                                    | %UserName%                                                                                                    |        |  |  |  |  |
| Event Source is:                                                                                                    | %Source%                                                                                                    | *      |  |  |  |  |
| Event ID is:                                                                                                    | %EventId%                                                                                                    |        |  |  |  |  |
| Event Category is:                                                                                                    | %Category%                                                                                                    |        |  |  |  |  |
| Message contains:                                                                                                    | ×                                                                                                    | 4      |  |  |  |  |
| Event Type is:                                                                                                    | <ul> <li>Informational I Error I Failure I Critical</li> <li>Warning I Success I Verbose</li> </ul>                                         |        |  |  |  |  |
| Help                                                                                                    | < Back Next > Finish                                                                                                    | Cancel |  |  |  |  |

The Message field can use a variety of environment variables. Like the other fields, the environment variable takes the value from the "start" event and looks for that value in the "end" event. Additionally, it can use a custom regular expression match variable for advanced match criteria.
| Correlation Filter Wizard  Filter Definition  Specify the filtering attributes for the filter. The percent buttons inside variables that make Correlation Filters dynamic.  Use wild card operators (* - match many characters), (? - match one character conditional operators (1 - or), (& - and), and (! - not) to create advanced select  Monitoring Category is:  Computer Name is:  Log Name is:  Event Source is:  Event Source is:  Event Category is:  Message contains:  Message contains:  Message contains:  Specify the filter of the filter. The percent buttons inside the filter. The percent buttons inside the filter. The percent buttons inside the filter.  Filter Definition  Specify the filtering attributes for the filter. The percent buttons inside the filter.  Specify the filtering attributes for the filter. The percent buttons inside the filter.  Specify the filtering attributes for the filter. The percent buttons inside the filter.  Specify the filter of the filter of the filter.  Specify the filter of the filter of the filter.  Specify the filter of the filter of the filter.  Specify the filter of the filter of the filter.  Specify the filter of the filter of the filter.  Specify the filter of the filter of the filter.  Specify the filter of the filter of the filter.  Specify the filter of the filter of the filter of the filter.  Specify the filter of the filter of the filter of the filter.  Specify the filter of the filter of the filter of the filter.  Specify the filter of the filter of the filter of the filter.  Specify the filter of the filter of the filte | %Time%         %Type%         %Logname%         %Source%         %Category%         %User%         %Message%         %Client_Username%         %Client_Domain%         %Vorkstation%         %Logon_Id%         %Logon_Type%         %Logon_Type%         %Accesses%         %Handle_Id%         %Source_Port%         %MATCH(,,)% |
|----------------------------------------------------------------------------------------------------|----------------------------------------------------------------------------------------------------|
| Message contains:       Image: Amage: A                                        | Critical<br>Verbose<br>t > Finish Cancel                                                                                                    |

The MATCH variable uses the ECMAScript grammar provided by TR1 Regular Expressions. Microsoft documentation can be found here: <u>http://msdn.microsoft.com/en-</u> <u>us/library/bb982727.aspx</u>. Inside the parentheses, the MATCH variable requires 3 parameters:

- 1. A regular expression to capture a string from the "start" event
- 2. Reuse of one or more strings to look for in the "end" event
- 3. True or false, require case sensitive matching

For example:

%MATCH("username: (.+)","\0","false")%

This match pattern searches for a "start" event that contains "username" followed by a colon, a space, and one-or-more characters. The one-or-more characters pattern (period followed by a plus-sign) is inside parentheses, so these characters are captured. These captured characters are reused by the 2nd parameter via the \0 characters. So the "end" event must have the same username. The 3rd parameter (false) makes this match case in-sensitive.

Another example:

%MATCH("handle id:[:blank:]+([:w:]+)","handle id:[:blank:]+\0","FALSE")%

This match pattern searches for a "start" event that contains "handle id" followed by a colon, oneor-more blanks (spaces or tabs), and one-or-more alphanumerics. The one-or-more alphanumerics pattern (open square bracket, colon, w, colon, close square bracket) is inside parentheses, so these characters are captured. These captured characters are reused by the 2nd parameter via the \0 characters. So the "end" event must have "handle id" followed by a colon, one-or-more blanks, and the same handle id value as the "start" event. The 3rd parameter (false) makes this match case in-sensitive.

A 3rd example:

%MATCH("The (.\*) service .\* stopped","The \0 service .\* running","FALSE")%

This match pattern searches for a "start" event that contains the letters "The" followed by a space. Then it captures everything upto a space followed by the letters "service" and followed by another space. Then anything, followed by a space, and followed by the letters "stopped". The end result is the name of the stopped service is captured. These captured characters are reused by the 2nd parameter via the \0 characters. Similar to the first parameter, the 2nd parameter looks for the service name followed by the word "running." The 3rd parameter (false) makes this match case in-sensitive.

Note: Regular expressions are supported only in the custom MATCH variable in the Message Contains field.

Leading and trailing wildcards (\*) and character position wildcards (?) are supported, as are the Boolean operators Or (|), And (&), and Not (!). You may use these wildcards to specify the criteria to be applied. For example, to select messages from SQL Server you may specify \*SQL\* as the event source to select any Source name containing the letters SQL. To match SQL messages from servers ALPHA, BRAVO, or CHARLIE you would enter ALPHA|BRAVO|CHARLIE in the Computer Name is field.

#### **Important**

Leave no white space adjacent to the operators.

#### Note

If you enter the name of an untrusted system in the Computer Name is field and then use the ellipsis buttons for Log or Event Source, the menus will not be displayed. This is because authentication fails. To work around this problem, first make an IPC\$ connection to the target system using alternate credentials. For example, if the untrusted system's name is dArtagnan, you could use:

NET USE \\SERVERA\IPC\$ /user:dArtagnan\administrator \*

You will be prompted for the password for the account you specify. The dynamic menu behavior will work after the IPC\$ connection has been established.

# **Correlation Views**

See Correlation Views 130

#### 4.2.1.4 All Notification Methods

Notification methods are how administrators learn of events. To create a new Notification method, select the **New** Notification Method link when the **All Notification Methods** container in the ELM Console is selected under **Results -> Event Views**.

Notification Methods are triggered by assigning them to an <u>Event View</u> [118], <u>Security</u> <u>View</u> [125] or as a **Match/Timeout** notification in <u>Correlation Views</u> [130]. You may run separate Notification Methods for different events using Event Filters. For example, one method might describe how to notify a database administrator about important database related events, while another method might notify a security administrator about important security related events.

Notification Methods pass the full event information to the notification engine, which in turn forwards that information depending on the methods selected. If desired, the information sent via the Notification Method can be customized. This is useful when there are restrictions on message length, as in the case of a mobile pager. Customizable messages are a convenient way of making notifications more meaningful.

To disable all of the Notification Methods at the same time, right click the **All Notification Methods** container and select **Disable**. This disables all of the notification methods at the container level and doesn't change the specific notification methods setting

# **Desktop Notification Methods**

The list below describes the methods designed for use at the desktop computer. <u>Dashboard Notifications</u> [113] - Send updates to the Dashboard when triggered. <u>ELM Advisor Notification</u> [117] - Send event information to ELM Advisor clients. <u>Mail Notification</u> [117] - Send event information to email addresses.

# Server Notification Methods

The list below describes the methods designed for use with a server or service.

**Command Script** 112 - Process event information using scripts and custom programs. **Forward Event** 113 - Send event information to another ELM Server.

<u>SNMP V1, V2, V3</u> Send event information to an SNMP management system or SNMP agent.

**<u>Syslog Message</u> 115** - Send event information to a syslog server.

#### 4.2.1.4.1 Command Script

The Command Script Notification runs a script on the ELM Server.

The script runs in the security context of the account under which the ELM Server is running. The script can be a batch command script, an executable or command line application, or a script.

Event information is available to the command script through Environment Variables, allowing you to use information from the event, such as the computer name or the message details field in any batch files, scripts, or other programs.

ELM supports the Windows Script Host (cscript.exe), command line (cmd.exe), or any executable, including custom-written programs. To use another type of script (e.g., a Perl script, or PowerShell), enter the name of the script engine in the Type field (e.g., perl.exe, or powershell.exe).

- Script Name Enter a name for the script. The name is used for information purposes only.
- Type Select script engine processor executable filename. If the filename is in not the path of the account the ELM Server is running under, enter the full path to the executable file local to the ELM Server. If you are executing a VB Script, use cscript.exe. If you are executing a Perl script, enter perl.exe for Type. If you are using a custom program, enter the name of that executable file.
- Timeout Enter a value for the script. If the script does not complete within the timeout period, it will be considered a failed notification.
- Script Enter the text of the Script you want executed in this field. By default the field contains a sample script. The script text will be copied to a temporary file in the file system and then passed to the script engine as an argument on it's command line.

Use the Test button to test the script. Caution

When you click the Test button, the script will be executed.

# **Scheduled Hours**

The Schedule setting for this Notification. The Schedule allows you to control when the Notification is run.

Select the times that this Notification is active. By default, the schedule is set to ON for all hours and all days. Mouse clicks toggle each time period ON and OFF. Clicking on an individual square will toggle the active schedule for that hour. Clicking on an hour at the top of the grid, or on a day of the week at the left of the grid will toggle the entire column or row. Keyboard equivalents are the arrow keys and the space bar.

#### 4.2.1.4.2 Dashboard Notification

The dashboard notification method will send status updates to the ELM Dashboard when triggered. Its primary purpose is to provide a visual representation of an agents current status. This is represented in Red light/Green light type manner on the gauge.

• Message - Enter the text you want displayed in the message portion of the dashboard. You may use the Insert Variable button to insert Environment Variables that will be populated when the notification is created.

When triggered the status is assigned a value of 1-9.

Values 1-3: Dashboard indication will be set to a Green color

|      | When triggered, set Dashboard status priority to: $3 + (1-9)$ |
|------|---------------------------------------------------------------|
| Valu | es 4-6: Dashboard indication will be set to a Yellow color    |
|      | When triggered, set Dashboard status priority to: 6 (1-9)     |
| Valu | es 7-9: Dashboard indication will be set to a Red color       |
|      | When triggered, set Dashboard status priority to: $9 (1-9)$   |

• Enable Timeout - This allows for resetting the last message priority to a different level after the specified time period has lapsed. Ex: Change the dashboard from a priority 9 back to a 1 if the condition has not occurred recently.

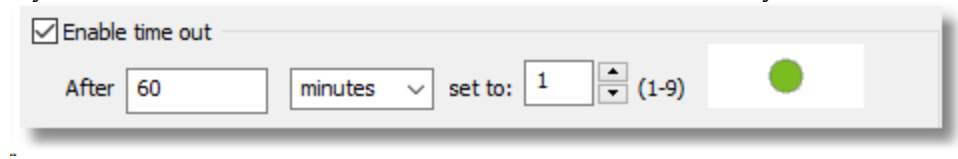

Lists the <u>Event Views</u> that the Dashboard Notification Method is assigned to. Select the **New** link to add an <u>Event View</u> 118.

Highlight an **Event View** and select **Properties** to modify the **Event View** 118.

#### 4.2.1.4.3 Forward Event

The Forward Event Notification sends event information from one ELM Server (the sending server) to another ELM Server (the receiving server). Use this notification to link one or more ELM Servers. Forwarding events to an upstream ELM Server allows you to create a tiered monitoring system, an industry standard for monitoring multiple locations. Forward

Event also has a caching mechanism. If the sending ELM Server cannot deliver the notification, it will cache it and attempt to resend after a few minutes.

- Names This is the list of receiving ELM Servers.
- TCP Port The port on which the receiving ELM Server is listening. By default, ELM Servers listen on port 1251. Set this value before adding a receiving ELM Server name to the list.
- Add Click the Add button to add a server. The Select Computer dialog box will appear. You may enter the server name in the Computer Name field or browse the network and select the server. Click OK to add the server. Repeat this step for each server you wish to add.
- Remove Select an ELM Server in the Names list and click the Remove button to delete it from the list.
- Remove All You may use the Remove All button to remove all ELM Servers from the Names list.

Click the Test button to test the notification. A test message will appear in the Events view of the receiving ELM Server with the name of the sending ELM Server. Note

The receiving ELM Server must have the IP address of the sending ELM Server before it will accept forwarded notifications. The IP address is entered in the ELM Control Panel applet, on the **Forwarded Events** tab, of the receiving ELM Server.

#### 4.2.1.4.4 SNMP

ELM supports SNMPv1, SNMPv2c, and SNMPv3 traps as notification types.

The SNMP Trap Notification sends event information as an SNMP Trap to an SNMP management system. An ELM MIB is provided in the MibFiles folder under the ELM Server installation folder. It is used by the SNMP management system to translate the SNMP Trap.

| ø                         | SNMP Properties – 🗖 🗙                         |
|---------------------------|-----------------------------------------------|
| Name: SNMP<br>Description | Enabled OK<br>Cancel                          |
| SNMP Views Thr            | reshold Scheduled Hours                       |
| Use Inform inst           | ead of Trap                                   |
| Host port :               | 162                                           |
| Host address :            | localhost                                     |
| Community :               | public                                        |
| Version :                 | 2                                             |
| Message :                 | %MethodName% notification from%ViewName% view |
|                           | Insert Variable<br>Test                       |

Click the Test button to test the trap generation and settings.

#### 4.2.1.4.5 Syslog Message

The Syslog notification sends event information to a syslog server.

- Syslog Server Host Name Enter the host name, IP address or fully-qualified domain name of the syslog server.
- Port Select the port on which the syslog server is listening. By default this is UDP port <% SYSLOG\_UDP\_PORT%> *or* TCP port <%SYSLOG\_TCP\_PORT%>
- Sockets Type Select the protocol the syslog server is using (TCP or UDP).
- Message Enter the text you want displayed in the message portion of the Syslog event. Event information is available to the command script through the Environment variables, enabling you to use information from the event, such as the computer name or the message details field in any batch files, scripts, or other programs.

Click the Test button to test the notification.

#### 4.2.1.4.6 Mail Notification (SMTP)

The Mail Notification sends event information in a mail message using the SMTP protocol.

- Name Enter a unique name.
- Description Enter a description (optional).
- Enabled The item can be enabled (checked) or disabled (unchecked). When disabled it is not active.
  - SMTP Server Enter the name or IP address of your SMTP Server.
  - From When using SMTP servers that have been configured to disallow relaying, you must use the From field. Using ELM@yourdomain.com, where yourdomain.com is a domain that is served by the SMTP server should be sufficient.
  - Priority Sets the priority or importance of the email message: High, Normal, Low
  - To Enter the email address for the recipient(s). Multiple addresses must be separated by semi-colons (;).
  - Subject Enter the subject of the email message. You may use the Insert Variable button to insert Environment Variables to be substituted when the notification is sent.
  - Message Enter the message to send. You can use the Insert Variable button to insert Environment Variables to be substituted when the notification is sent.

Click the Test button to test the email settings and notification.

Lists the <u>Event Views</u> that the SMTP Notification Method is assigned to. Select the **New** link to add an <u>Event View</u> 118.

Highlight an <u>Event View</u> and select **Properties** to modify the <u>Event View</u>.

- Max Message Specify a maximum message size. By default, the message size is limited to 1,024 characters. Setting a lower value may be necessary for those email clients/devices (e.g., cell phone, etc.) that have limited viewing size. The message is truncated at the maximum size limit.
- Compress White Space When this box is checked, all white space (CR/LF) is removed from the message before transmission. This removes line breaks in the message and reduces message size.

#### 4.2.1.4.7 ELM Advisor Notification

The ELM Advisor Notification sends event information to desktop computers that are running the ELM Advisor client.

ELM Advisor provides the user with an instant notification that does not disrupt work flow. The ELM Advisor desktop tool is a component that is selected during setup or can be installed separately.

- All connected ELM Advisor users Enable (check) this option to send the event information to all ELM Advisor users who are currently connected. Users must have read access to the ELM Server to connect.
- Users Enter a list of the Usernames who will be using the ELM Advisor desktop utility. This option is disabled if All connected ELM Advisor users is enabled.
  - Browse Click the Browse button to select users from a list of domain accounts.
  - Add Click the Add button to add the user to the list.
  - Remove Click the Remove button to remove selected users from the list.
- Message Enter a message to be sent to currently connected users. You may use the Insert Variable button to insert Environment Variables that will be populated when the notification is created.

#### Note

ELM Advisor is closely associated with a single desktop session (i.e. logged on user). So if a user is not logged on, then ELM Advisor Notifications will not be received by the ELM Advisor Taskbar Tool. Also, if the same username has multiple simultaneous desktops, for example multiple remote desktop sessions, then deleting Notification Messages, or marking them as read, will not be reflected in the ELM Advisor UI in other desktop sessions.

#### 4.2.2 Event Views

*Event views are modified in the MMC however viewing the results is more efficient using the* <u>*ELM Management Console.*</u>

Administrators can quickly diagnose problems by using **Event Views** to organize large amounts of event log information. **Event Views** allow you to group events that match <u>Include</u> [103] and/or <u>Exclude</u> [99] Filters with the options to notify or report based on that **Event View**. Open an **Event View** to see new events as they occur plus events that may be present from past database queries (view refreshes). The first time an **Event View** is opened, a database query will be run if the **Event View** is empty. Otherwise, database queries are run only when a view is manually refreshed or when the properties of the view are modified. When an **Event View** is refreshed or an **Event View's** properties are modified, a database query is run and events from the database, as well as those streaming in, will be displayed.

Records in Event Views are generically referred to as "Events." Events originate from several sources:

- Event log entries collected from Windows-based systems.
- Syslog messages received from Syslog clients.
- SNMP Traps received from SNMP-capable systems and devices.
- ELM Server generated Events.

An **Event View** has two display modes:

• Detail Event View mode (default) which shows each event on a single line in the Event View.

• Summary Event View mode displays a summary roll-up (i.e., count of events). This **Event View** display mode is very useful to determine the busiest events across multiple systems by sorting on the **Count** column heading.

ELM comes pre configured with a variety of **Event Views** and are sorted into logical groupings. **Event Views** beginning with All represent general events grouped by type or protocol. Names can be modified for the requirements of a specific environment.

# Notifications

When the <u>Notification Method</u> is applied to the **Event View**, the events that are displayed are what you will get notified on.

|   |                                                                                              | <u> </u>                          |    | Notification Methods     |  |                                                  |       |  |
|---|----------------------------------------------------------------------------------------------|-----------------------------------|----|--------------------------|--|--------------------------------------------------|-------|--|
| - | ۲                                                                                            | Viewing and Notifying             |    |                          |  |                                                  |       |  |
|   | +                                                                                            | Filters and Methods Library       | h. | Isma                     |  | Description                                      | Turne |  |
|   | -                                                                                            | 😸 Event Views                     | P  |                          |  |                                                  |       |  |
|   |                                                                                              | 🕀 🛃 All Events                    |    | Sample SMTP Notification |  | Be sure to edit the appropriate fields before en | Mail  |  |
|   |                                                                                              | 🕀 🔣 All Messages Criticals        |    |                          |  |                                                  |       |  |
| Г |                                                                                              | 😑 🚡 All Messages Errors           | 1  |                          |  |                                                  |       |  |
| Т |                                                                                              | T Exclude Filters                 | 1  |                          |  |                                                  |       |  |
| Т |                                                                                              | The Include Filters               | 1  |                          |  |                                                  |       |  |
| Т |                                                                                              | 🛐 Notification Methods            | 1  |                          |  |                                                  |       |  |
| Т |                                                                                              | 🕀 📓 All Messages Warnings         | 1  |                          |  |                                                  |       |  |
| Т |                                                                                              | 🕀 📓 ELM ELM Server and Agent Ever | 1  |                          |  |                                                  |       |  |
| Т |                                                                                              | 🕀 📓 ELM Monitor Item Events       | 1  |                          |  |                                                  |       |  |
| Т |                                                                                              | 🕀 📓 Syslog and SNMP All Messages  | 1  |                          |  |                                                  |       |  |
| Т |                                                                                              | 표 📓 Windows Service Control Manaç | 1  |                          |  |                                                  |       |  |
| Т | -                                                                                            | 🐕 Security Views                  | 1  |                          |  |                                                  |       |  |
| Т |                                                                                              | 🕀 📴 All Audit Events              | 1  |                          |  |                                                  |       |  |
| Т |                                                                                              | 🖃 🚡 Audit Failure Events          | 1  |                          |  |                                                  |       |  |
| Т |                                                                                              | 🍸 Exclude Filters                 |    |                          |  |                                                  |       |  |
| Т |                                                                                              | 📆 Include Filters                 | 1  |                          |  |                                                  |       |  |
| Т |                                                                                              | 💁 Notification Methods            | 1  |                          |  |                                                  |       |  |
| Т |                                                                                              | 표 📴 Audit Logon Failure Events    |    |                          |  |                                                  |       |  |
| Т |                                                                                              | 🕀 🕎 Computer Account Changes      | 1  |                          |  |                                                  |       |  |
| Т |                                                                                              | 표 🕎 User Account Locked, Unlocked | 1  |                          |  |                                                  |       |  |
| Т | +                                                                                            | S Correlation Views               | 1  |                          |  |                                                  |       |  |
| ₽ | a.                                                                                           | Reporting                         | 1  |                          |  |                                                  |       |  |
| I |                                                                                              |                                   | -  |                          |  |                                                  |       |  |
| I |                                                                                              |                                   |    |                          |  |                                                  |       |  |
| k | con changes when there is a Notification Method assigned to the Event View or Security View. |                                   |    |                          |  |                                                  |       |  |

# **Excluding Events**

Select the event that you want to exclude.

| 200<br>14<br>14<br>14<br>9<br>8<br>8<br>8<br>8<br>8<br>8<br>7<br>7<br>7<br>7<br>7 | 5/12/2011 11:53:0<br>5/12/2011 11:53:0<br>5/12/2011 11:53:0<br>5/12/2011 11:53:0<br>5/11/2011 2:12:43 PM<br>5/12/2011 3:26:50<br>5/12/2011 9:15:26<br>5/12/2011 01:52:20<br>5/12/2011 10:22:0     | elm<br>elm<br>elm<br>elm<br>elm<br>elm<br>elm                                                                                                    | Security<br>Security<br>Security<br>Security<br>Security<br>Security<br>Security<br>Security<br>WinHit                               | 576<br>540<br>538<br>612<br>560<br>562<br>577<br>562                                                                                                    | Aprocess has execut in Hocess bit (See Name: EVMs Domain: LAB<br>Special priviles assigned to new logon: User Name: EVMs Domain: LAB<br>Successful Network Logon: User Name: EVMs Domain: LAB Logon ID: (0<br>User Logoff: User Name: EVMs Domain: LAB Logon ID: (0x0,0xCF464)<br>Audit Policy Change: New Policy: Success Failure + Logon/Logoff<br>Object Open: Object Server: Security Account Manager Object Type: SAM<br>Handle Closed: Object Server: Security Account Manager Handle ID: 6571<br>Privileged Service Called: Server: Security Service: - Primary User Name                                                                                                    |
|-----------------------------------------------------------------------------------|----------------------------------------------------------------------------------------------------|----------------------------------------------------------------------------------------------------|----------------------------------------------------------------------------------------------------|----------------------------------------------------------------------------------------------------|----------------------------------------------------------------------------------------------------|
| 14<br>14<br>14<br>8<br>8<br>8<br>8<br>8<br>7<br>7<br>7<br>7<br>7                  | 5/12/2011 11:53:0<br>5/12/2011 11:53:0<br>5/12/2011 11:53:0<br>5/11/2011 2:12:43 PM<br>5/11/2011 2:12:43 PM<br>5/12/2011 3:26:50<br>5/12/2011 3:12:43 PM<br>5/12/2011 0:22:0<br>5/12/2011 10:22:0 | elm<br>elm<br>elm<br>elm<br>elm<br>elm                                                                                                    | Security<br>Security<br>Security<br>Security<br>Security<br>Security<br>Security<br>WinHtt                                           | 540<br>538<br>612<br>560<br>562<br>577<br>562                                                                                                    | Special privileges assigned to rewind your. See Handle: 2019. Domain: Leb<br>Successful Network Logon: User Name: EVM\$ Domain: LAB Logon ID: (0<br>User Logoff: User Name: EVM\$ Domain: LAB Logon ID: (0x0,0xCF464)<br>Audt Policy Change: New Policy: Success Failure + +Logon/Logoff<br>Object Open: Object Server: Security Account Manager Object Type: SAM<br>Handle Closed: Object Server: Security Account Manager Handle ID: 6571<br>Privileged Service Called: Server: Security Service: - Primary User Name                                                                                                    |
| 14<br>14<br>9<br>8<br>8<br>8<br>8<br>8<br>7<br>7<br>7<br>7<br>7                   | 5/12/2011 11:53:0<br>5/12/2011 11:53:0<br>5/11/2011 2:12:43 PM<br>5/11/2011 2:12:43 PM<br>5/12/2011 3:26:50<br>5/12/2011 3:26:50<br>5/12/2011 10:22:0<br>5/12/2011 10:22:0                        | elm<br>elm<br>elm<br>elm<br>elm                                                                                                    | Security<br>Security<br>Security<br>Security<br>Security<br>Security<br>WinHtt                                                       | 540<br>538<br>612<br>560<br>562<br>577<br>562                                                                                                    | Succession inexwork Cognitic Ger Name Exhip Domain: CAC Cognitic Con-<br>User Logoff: User Name: EVM& Domain: LAB Logon ID: (0x0,0xCF464)<br>Audit Policy Change: New Policy: Success Failure + + Logon/Logoff<br>Object Open: Object Server: Security Account Manager Object Type: SAM<br>Handle Closed: Object Server: Security Account Manager Handle ID: 6571<br>Privileged Service Called: Server: Security Account Manager Handle ID: 6571                                                                                                    |
| 14<br>9<br>8<br>8<br>8<br>8<br>7<br>7<br>7<br>7                                   | 5/12/2011 11:53(0<br>5/11/2011 2:12:43 PM<br>5/11/2011 2:12:43 PM<br>5/12/2011 3:12:650<br>5/12/2011 9:15:26<br>5/12/2011 9:15:26<br>5/12/2011 10:22:0                                            | elm<br>elm<br>elm<br>elm<br>elm                                                                                                    | Security<br>Security<br>Security<br>Security<br>Security<br>WinHtt                                                                   | 538<br>612<br>560<br>562<br>577<br>562                                                                                                    | User Logon": User Name: EVmp. Doman: Lab. Logon LD: (UXU,UXCHAP)<br>Audit Policy Change: New Policy: Success Failure + + Logon/Logonf<br>Object Open: Object Server: Security Account Manager Object Type: SAM<br>Handle Closed: Object Server: Security Account Manager Handle ID: 6571<br>Privileged Service Called: Server: Security Account Manager Handle ID: 6571                                                                                                    |
| 9<br>8<br>8<br>8<br>8<br>7<br>7<br>7<br>7                                         | 5/11/2011 2:12:43 PM<br>5/11/2011 2:12:43 PM<br>5/12/2011 3:26:50<br>5/12/2011 9:15:26<br>5/11/2011 2:12:43 PM<br>5/12/2011 10:22:0<br>5/12/2011 10:22:0                                          | elm<br>elm<br>elm<br>elm                                                                                                    | Security<br>Security<br>Security<br>Security<br>Security<br>WinHtt                                                                   | 560<br>562<br>577<br>562                                                                                                    | Audit Yoncy Change: New Yoncy: Success Failure + + Logon/Logort,<br>Object Open: Object Server: Security Account Manager Object Type: SAM<br>Handle Closed: Object Server: Security Account Manager Handle ID: 6571<br>Privileged Service Called: Server: Security Service: - Primary User Name<br>Handle Closed: Object Server: Security Account Manager Handle ID: 6571                                                                                                    |
| 8<br>8<br>8<br>7<br>7<br>7<br>7                                                   | 5/11/2011 2:12:43 PM<br>5/12/2011 3:26:50<br>5/12/2011 9:15:26<br>5/11/2011 2:12:43 PM<br>5/12/2011 10:22:0<br>5/12/2011 10:22:0                                                                  | elm<br>elm<br>elm<br>elm                                                                                                    | Security<br>Security<br>Security<br>Security<br>WinHtt                                                                               | 560<br>562<br>577<br>562                                                                                                    | Object Open: Object Server: Security Account Manager Object 1/pe: SAM<br>Handle Closed: Object Server: Security Account Manager Handle ID: 6571<br>Privleged Service Called: Server: Security Service: - Primary User Name<br>Handle Closed: Object Server: Security Account Manager Handle ID: 6571                                                                                                    |
| 8<br>8<br>7<br>7<br>7<br>7<br>7                                                   | 5/12/2011 3:26:50<br>5/12/2011 9:15:26<br>5/11/2011 2:12:43 PM<br>5/12/2011 10:22:0<br>5/12/2011 10:22:0                                                                                          | elm<br>elm                                                                                                    | Security<br>Security<br>Security<br>WinHtt                                                                                           | 562<br>577<br>562                                                                                                    | Handle Closed: Object Server: Security Account Manager Handle (D): 65/1<br>Privileged Service Called: Server: Security Service: - Primary User Name<br>Handle Closed: Object Server: Security Account Manager Handle (D): 6571                                                                                                    |
| 8<br>8<br>7<br>7<br>7<br>7                                                        | 5/12/2011 9:15:26<br>5/11/2011 2:12:43 PM<br>5/12/2011 10:22:0<br>5/12/2011 10:22:0                                                                                                    | elm                                                                                                    | Security<br>Security<br>WinHtt                                                                                                    | 577<br>562                                                                                                    | Privileged Service Called: Server: Security Service: - Primary User Name<br>Handle Closed: Object Server: Security Account Manager Handle ID: 6571                                                                                                    |
| 8<br>7<br>7<br>7<br>7                                                             | 5/11/2011 2:12:43 PM<br>5/12/2011 10:22:0<br>5/12/2011 10:22:0                                                                                                    | eim                                                                                                    | Security<br>WinHtt                                                                                                    | 562                                                                                                    | Handle Closed: Object Server: Security Account Manager Handle ID: 6571                                                                                                    |
| 7<br>7<br>7                                                                       | 5/12/2011 10:22:0<br>5/12/2011 10:22:0                                                                                                    |                                                                                                    | WinHtt                                                                                                    |                                                                                                    | , , ,                                                                                                    |
| 7                                                                                 | 5/12/2011 10:22:0                                                                                                    |                                                                                                    |                                                                                                    | 12503                                                                                                    | The WinHTTP Web Proxy Auto-Discovery Service has been idle for 15 minute                                                                                                    |
| 7                                                                                 |                                                                                                    | elm                                                                                                    | WinHtt                                                                                                    | 12517                                                                                                    | The WinHTTP Web Proxy Auto-Discovery Service suspended operation.                                                                                                    |
|                                                                                   | 5/12/2011 3:26:50                                                                                                    | elm                                                                                                    | Security                                                                                                    | 560                                                                                                    | Object Open: Object Server: Security Account Manager Object Type: SAM                                                                                                    |
| 7                                                                                 | 5/12/2011 3:26:32                                                                                                    | elm                                                                                                    | Security                                                                                                    | 514                                                                                                    | An authentication package has been loaded by the Local Security Authority                                                                                                    |
| 5                                                                                 | 5/12/2011 3:38:46                                                                                                    | elm                                                                                                    | Security                                                                                                    | 593                                                                                                    | A process has exited: Process ID: 2240 Image File Name: C:\WINDOWS\s                                                                                                    |
| 5                                                                                 | 5/12/2011 8:52:51                                                                                                    | elm                                                                                                    | Security                                                                                                    | 576                                                                                                    | Special privileges assigned to new logon: User Name: administrator Domain                                                                                                    |
| 5                                                                                 | 5/12/2011 8:52:51                                                                                                    | elm                                                                                                    | Security                                                                                                    | 552                                                                                                    | Logon attempt using explicit credentials: Logged on user: User Name: EVM                                                                                                    |
| 5                                                                                 | 5/12/2011 8:52:51                                                                                                    | elm                                                                                                    | Security                                                                                                    | 528                                                                                                    | Successful Logon: User Name: administrator Domain: LAB Logon ID: (0x                                                                                                    |
| etail View                                                                        |                                                                                                    | н Р                                                                                                    | ause                                                                                                    |                                                                                                    | Properties                                                                                                    |
| xclude from View                                                                  |                                                                                                    | es d                                                                                                    | on't Collect this Event                                                                                                    | 1                                                                                                    | នាំ Create Filter                                                                                                    |
| and the second                                                                    |                                                                                                    |                                                                                                    |                                                                                                    |                                                                                                    | <u> </u>                                                                                                    |
| reate view                                                                        |                                                                                                    | _                                                                                                    |                                                                                                    |                                                                                                    |                                                                                                    |
|                                                                                   |                                                                                                    | _                                                                                                    |                                                                                                    |                                                                                                    |                                                                                                    |
| aka (Skandavd /                                                                   |                                                                                                    |                                                                                                    |                                                                                                    |                                                                                                    |                                                                                                    |
|                                                                                   |                                                                                                    | _                                                                                                    |                                                                                                    |                                                                                                    |                                                                                                    |
|                                                                                   |                                                                                                    |                                                                                                    |                                                                                                    |                                                                                                    | 64 Items                                                                                                    |
|                                                                                   | s<br>s<br>s<br>etail View<br>xclude from View<br>reate View<br>nts ( Standard /                                                                                                    | 5 5/12/2011 8:52:51<br>5 5/12/2011 8:52:51<br>5 5/12/2011 8:52:51<br>5 5/12/2011 8:52:51<br>etail View<br>xclude from View<br>reate View<br>hts / Standard / | 5 5/12/2011 8:52:51 ehm<br>5 5/12/2011 8:52:51 ehm<br>5 5/12/2011 8:52:51 ehm<br>etail View<br>reate View<br>reate View<br>rest View | 5       5/12/2011 8:52:51       elm       Security         5       5/12/2011 8:52:51       elm       Security         5       5/12/2011 8:52:51       elm       Security         etail View       II       Pause       Pause         reade View       III       Pause       IIII         nts / Standard /       IIIIIIIIIIIIIIIIIIIIIIIIIIIIIIIIIIII | 5 5/12/2011 8:52:51 elm Security 576<br>5 5/12/2011 8:52:51 elm Security 552<br>5 5/12/2011 8:52:51 elm Security 528<br>etail View xclude from View reate View<br>treate View<br>tr |

Select an event in the **Event View**, select **Create View** to automatically create an Event Filter and navigate through the **Create Event View Wizard**.

# **Create Filter**

Select an event in the **Event View**, select **Create Filter** to automatically create an Event Filter and navigate through the **Create Event Filter Wizard**.

# **Event View Properties**

<u>Event View Settings</u> विशे <u>Exclude Filters</u> १९९ <u>Include Filters</u> विशे <u>Notification Methods</u> विशे

# **Reports from an Event View**

Beginning with ELM 7.5 reports from Event views are exclusive to the ELM Management console.

Maximum number of Events specifies the maximum number of rows displayed in the Event View. You may select any value from 1 through 50000. The larger the number, the more memory the mmc.exe process will consume and the longer the query will take to return results.

Date Range

• The From Date and To Date fields specify a date range. By default the To Date range is Now . New events that meet the filter criteria can be added dynamically to this view as they are received. You may select one of the pre-selected choices from the drop-down, or enter your own date range.

| 📓 All Events Properties                                                                                                    |              |
|----------------------------------------------------------------------------------------------------|--------------|
| Name:       All Events         Description       All event log, Syslog and SNMP messages.         View Settings       Filters         Notification Methods       Properties | OK<br>Cancel |
| Maximum number of Events:                                                                                                    |              |
| From Date: 7 Days ago                                                                                                    |              |
|                                                                                                    |              |

The <u>Event Filters</u> determine what events are going to be filtered in or out of the Event View.

# **Include Event Filters**

Select the <u>Include Event Filters</u> 103 that identify events to be displayed in this Event View.

- New Opens the Event Filter Wizard to create a new Event Filter.
  - Properties Select the filter and click Properties to edit or view the properties of an Event Filter.

# **Exclude Event Filters**

Exclude Filters [99] are evaluated before the Include Filters. An Event that matches any of

the Exclude Filters will not be displayed. This is a way to use multiple filters to display a

focuses subset of the events you want to isolate.

- New Opens the Event Filter Wizard to create a new Event Filter.
- Properties Select the event filter and click Properties to edit or view the properties of an event filter.

The <u>Notification Method</u> determines where the events in the Event View are going to be delivered to.

This is a way to use multiple Notification Methods

- New Opens the Notification Method Wizard to select a Notification Method 111.
- Properties Select the <u>Notification Method</u> and click Properties to edit or view the properties of a <u>Notification Method</u>.

#### 4.2.2.2 Event Properties

Provides details about an event.

To view Event Properties, expand the Results container, click on the Event Views container, and click on an Event View. On the right-hand side, double-click on an Event or select Event and choose **Properties** from the Action menu.

Use the Database Retention Policy to configure deleting and/or archiving of Event records. The Event Properties dialog includes navigation controls to browse events in a collection of Events.

| vent Prope       | rties                            |                   | _                       |
|------------------|----------------------------------|-------------------|-------------------------|
|                  | 2/579                            | $\mathbb{R}$ < >  |                         |
| vent Detail      | Views   Filters   Monitors       |                   |                         |
| Log              | System                           |                   |                         |
| Generated        | 11/16/2012 12:01:03 AM           | Event ID          | 7036                    |
| Received         | 11/16/2012 12:01:05 AM           | Source            | Service Control Manager |
| User             | None                             | Туре              | Information             |
| <u>C</u> omputer | elmlabsvr                        | C <u>a</u> tegory | None                    |
| Message          |                                  |                   |                         |
| The Windov       | vs Installer service entered the | running state     |                         |
|                  |                                  |                   |                         |
|                  |                                  |                   |                         |
|                  |                                  |                   |                         |
|                  |                                  |                   |                         |
|                  |                                  |                   |                         |

**Copy** - Click the **Copy** button to place the Event detail information on the Windows clipboard.

In the properties of an Event, the tab is named **Event Details**, and displays the following fields:

- Log Displays the Windows log where the event originated.
- Generated Displays the time the event was created in the event log.
- Received Displays the time the event was received by the ELM Server.
- User If available, displays the user from the event record.
- Computer Identifies the computer where the event was collected.
- Event ID Determined by the application or process that created the event.
- Source Depends on the process that generated the event.
- Type Can be Error, Warning, Informational, Failure Audit, Success Audit, Critical, or Verbose.
- Category Determined by the application or process that created the event.
- Message Determined by the application or process that created the event.

Displays a list of Event Views that will display this event. Event Filters determine which Event Views will display the event. Editing Event Filters after the event has been received and processed by the ELM server may change the results displayed in this list.

Displays a list of Event Filters that display this event.

Displays a list of Monitor items where this event is collected. To view properties of an Event View, right click on the Event View and select Properties from the menu.

#### 4.2.3 Security Views

Security views are modified in the MMC however viewing the results is more efficient using the <u>ELM Management Console</u>.

Administrators can track security issues by using Security Views. Security Views allow you to group events that match Exclude and/or Include Filters with the options to notify or report based on that Security View. Security Views differ from Event Views slightly by design in that only security-related events (audit success and audit failure events) are displayed in the view. The Security View also uses a security-centric layout to display critical security information from the events. This view displays values from the Event Description field (e.g., Logon Type, Logon ID, etc.) as individual columns for easy sorting. This allows you to customize Views with specific information that is normally buried within the security event log record.

Records in Security Views are generically referred to as "Events." Events generate from several sources:

- Event log entries collected from Windows-based systems.
- Syslog messages received from Syslog clients
- SNMP Traps received from SNMP-capable systems and devices
- ELM Server generated Events
- A Security View has two display modes:
- Detail View mode (default) which shows each event on a single line in the Security View.
- Summary Event mode displays a summary roll-up (i.e., count of events). The Summary View display mode is very useful to determine the busiest events across multiple systems by sorting on the Count column heading.

Pausing Event Views – On busy servers, thousands of events can stream into the Security View making it difficult to read a specific event. Pause the Security View to get more detail on the event or to exclude the event from the Security View.

#### 4.2.3.1 Event View Properties

Maximum number of Events specifies the maximum number of rows displayed in the Event View. You may select any value from 1 through 50000. The larger the number, the more memory the mmc.exe process will consume and the longer the query will take to return results.

**Date Range** 

• The From Date and To Date fields specify a date range. By default the To Date range is Now . New events that meet the filter criteria can be added dynamically to this view as they are received. You may select one of the pre-selected choices from the drop-down, or enter your own date range.

| 🛃 All Events Properties                                                                           |                     |
|---------------------------------------------------------------------------------------------------|---------------------|
| Name: All Events Description All event log, Syslog and SNM View Settings Filters Notification Met | MP messages. Cancel |
| Maximum number of Events:                                                                         |                     |
| Date Range<br>F <u>r</u> om Date: 7 D<br><u>I</u> o Date: Nov                                     | ays ago             |
|                                                                                                   |                     |

The <u>Event Filters</u> determine what events are going to be filtered in or out of the Event View.

# **Include Event Filters**

Select the <u>Include Event Filters</u> <sup>103</sup> that identify events to be displayed in this Event View.

- New Opens the Event Filter Wizard to create a new Event Filter.
- Properties Select the filter and click Properties to edit or view the properties of an Event Filter.

# **Exclude Event Filters**

Exclude Filters [99] are evaluated before the Include Filters. An Event that matches any of

the Exclude Filters will not be displayed. This is a way to use multiple filters to display a

focuses subset of the events you want to isolate.

- New Opens the Event Filter Wizard to create a new Event Filter.
- Properties Select the event filter and click Properties to edit or view the properties of an event filter.

The <u>Notification Method</u> determines where the events in the Event View are going to be delivered to.

This is a way to use multiple Notification Methods 111.

• New - Opens the Notification Method Wizard to select a Notification Method

• Properties - Select the <u>Notification Method</u> and click Properties to edit or view the properties of a <u>Notification Method</u>.

#### 4.2.3.2 Event Properties

Provides details about an event.

To view Event Properties, expand the Results container, click on the Event Views container, and click on an Event View. On the right-hand side, double-click on an Event or select Event and choose **Properties** from the Action menu.

Use the Database Retention Policy to configure deleting and/or archiving of Event records. The Event Properties dialog includes navigation controls to browse events in a collection of Events.

| vent Prope       | rties                            |                   |                         |
|------------------|----------------------------------|-------------------|-------------------------|
|                  | 2/579                            | <u> </u>          | >  Copy Exit            |
| vent Detail      | Views   Filters   Monitors       |                   |                         |
| Log              | System                           |                   |                         |
| Generated        | 11/16/2012 12:01:03 AM           | Event ID          | 7036                    |
| Received         | 11/16/2012 12:01:05 AM           | Source            | Service Control Manager |
| User             | None                             | Туре              | Information             |
| <u>C</u> omputer | elmlabsvr                        | C <u>a</u> tegory | None                    |
| Message          |                                  |                   |                         |
| The Windov       | vs Installer service entered the | running state     |                         |
|                  |                                  |                   |                         |
|                  |                                  |                   |                         |
|                  |                                  |                   |                         |
|                  |                                  |                   |                         |
|                  |                                  |                   |                         |

**Copy** - Click the **Copy** button to place the Event detail information on the Windows clipboard.

In the properties of an Event, the tab is named **Event Details**, and displays the following fields:

- Log Displays the Windows log where the event originated.
- Generated Displays the time the event was created in the event log.
- Received Displays the time the event was received by the ELM Server.
- User If available, displays the user from the event record.
- Computer Identifies the computer where the event was collected.
- Event ID Determined by the application or process that created the event.
- Source Depends on the process that generated the event.
- Type Can be Error, Warning, Informational, Failure Audit, Success Audit, Critical, or Verbose.
- Category Determined by the application or process that created the event.
- Message Determined by the application or process that created the event.

Displays a list of Event Views that will display this event. Event Filters determine which Event Views will display the event. Editing Event Filters after the event has been received and processed by the ELM server may change the results displayed in this list.

Displays a list of Event Filters that display this event.

Displays a list of Monitor items where this event is collected. To view properties of an Event View, right click on the Event View and select Properties from the menu.

#### 4.2.3.3 Event Filters

The Filters and Methods Library within ELM contains Event Filters and Notification Methods which can be assigned to Event Views. Event Filters are common objects within ELM and can also be assigned to Event Collectors, Syslog Monitors, SNMP Monitors and Event Monitors.

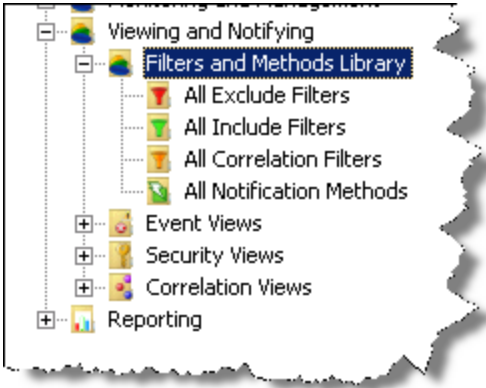

See More: <u>All Exclude Filters</u> [99] <u>All Include Filters</u> [103] <u>All Correlation Filters</u> [106] <u>All Notification Methods</u> [111]

#### 4.2.4 Correlation Views

*Event views are modified in the MMC however viewing the results is more efficient using the* <u>*ELM Management Console.*</u>

ELM Correlation Views watch for specific pairs of event. The most basic configuration requires an Include Filter, a Correlation Filter, and a timer setting. When an event matches the Include Filter, it is designated as the "start event" and the timer begins counting down. If an event matching the Correlation Filter is found before the timer expires, then it is designated as the "end event" and a correlation pair has been found.

| ELM Enterprise Manager 7.0 - TNT Software, Inc. |                                        |                                              |       |            |  |  |  |  |
|-------------------------------------------------|----------------------------------------|----------------------------------------------|-------|------------|--|--|--|--|
| 觸 File Action View Favorites Window             | File Action View Favorites Window Help |                                              |       |            |  |  |  |  |
| 🗢 🏟 🙍 📷 🙆 📾                                     |                                        |                                              |       |            |  |  |  |  |
| ELM Enterprise Manager<br>⊿ 🙀 ELMSERVER         | Correlation Views                      |                                              |       |            |  |  |  |  |
| Monitoring and Management                       |                                        |                                              |       |            |  |  |  |  |
| Filters and Methods Library                     | Name                                   | Description                                  | Туре  | Notificati |  |  |  |  |
| Event Views                                     | 📓 Object Access Events                 | Correlates object accessed and rights exerci | Corre | 0          |  |  |  |  |
| Security Views                                  | 😽 Service Restart Slow                 | Watch for service running event within 5 m   | Corre | 1          |  |  |  |  |
| Correlation Views                               | 🖹 Windows Reboot Too                   | Notify if ping fails and eventlog 6009 does  | Corre | 0          |  |  |  |  |
| Object Access Events [DISABI                    |                                        |                                              |       |            |  |  |  |  |
| Service Restart Slow                            |                                        |                                              |       |            |  |  |  |  |
| Windows Reboot Too Long                         |                                        |                                              |       |            |  |  |  |  |
| Reporting                                       |                                        |                                              |       |            |  |  |  |  |
|                                                 |                                        |                                              |       |            |  |  |  |  |
|                                                 |                                        |                                              |       |            |  |  |  |  |
|                                                 |                                        |                                              |       |            |  |  |  |  |
|                                                 |                                        |                                              |       |            |  |  |  |  |

The basic Correlation View described above can have a Notification Method assigned, so ELM users can be alerted to the occurrence of a correlation pair. If the timer counts down to zero, then a separate Notification Method can be triggered alerting ELM users that a correlation pair was not found.

| E                                                                                                    | Service Restart S                                                                                                    | Slow Propertie                                                                                                    | s                                                                                                    | _ <b>D</b> X                                                                                                    |
|----------------------------------------------------------------------------------------------------|----------------------------------------------------------------------------------------------------|----------------------------------------------------------------------------------------------------|----------------------------------------------------------------------------------------------------|----------------------------------------------------------------------------------------------------|
| Name: Correlation                                                                                                    | n View                                                                                                    |                                                                                                    | 🖌 Enabled                                                                                                    | OK<br>Cancel                                                                                                    |
| View Settings Filters<br>Matching Timeout                                                                                   | Notification Methods                                                                                                    |                                                                                                    |                                                                                                    |                                                                                                    |
| Properties New                                                                                                    |                                                                                                    |                                                                                                    |                                                                                                    |                                                                                                    |
| Type<br>▼ ELM Advisor<br>□ Command S<br>□ Dashboard<br>□ Dashboard<br>□ Dashboard<br>□ Dashboard<br>□ ELM Advisor<br>□ Mail | Name<br>Sample ELM Advisor - Error N<br>Sample Script - Start Service<br>Dashboard Status Error<br>Dashboard Status Error Timeout<br>Dashboard Status Information<br>Dashboard Status Warning<br>Sample ELM Advisor - Audit F<br>Sample SMTP Notification | Description<br>Triggers the ELM /<br>Use PowerShell to<br>Set Dashboard Sta<br>Set Dashboard Sta<br>Set Dashboard Sta<br>Triggers the ELM /<br>Be sure to edit the | Advisor when a si<br>restart a local ser<br>atus priority 8, with<br>atus priority 2, with<br>atus priority 2, with<br>advisor when 3 si<br>appropriate fields | ngle error occurs<br>rvice<br>n no timeout<br>n no timeout<br>n no timeout<br>milar Audit Failure<br>before enabling |
| <                                                                                                    |                                                                                                    |                                                                                                    |                                                                                                    | >                                                                                                    |

#### Note

*Correlation View Icons will change depending on the assignment of Notification Methods.* 

- In the second second
- $\mathbb{X}$  One or more Notification Methods assigned to only the Matching result.
- k One or more Notification Methods assigned to only the Timeout result.

 $\mathbb{R}$  - One or more Notification Methods assigned to both the Matching and Timeout results.

#### 4.2.4.1 Correlation View Properties

**Maximum number of Events** 

• Specifies the maximum number of rows displayed in the **Event View**. You may select any value from 1 through 50000. The larger the number, the more memory the mmc.exe process will consume and the longer the query will take to return results.

#### **Date Range**

• The From Date and To Date fields specify a date range. By default the To Date range is Now . New events that meet the filter criteria can be added dynamically to this view as they are received. You may select one of the pre-selected choices from the drop-down, or enter your own date range.

| 😸 All Events Properties                                                                                             |              |
|----------------------------------------------------------------------------------------------------|--------------|
| Name:     All Events       Description     All event log, Syslog and SNMP messages.       View Settings     Filters | OK<br>Cancel |
| Maximum number of Events:                                                                                           |              |
| F <u>r</u> om Date: 7 Days ago ▼<br><u>I</u> o Date: Now ▼                                                          |              |

Events matching the combination of Include and Exclude Filters will start the Correlation View timer. If subsequent events matching the combination of Filters are processed, then the Correlation View timer will be re-started.

| Sorrelation View Propert     | ies Properties                             |                               |              |  |
|------------------------------|--------------------------------------------|-------------------------------|--------------|--|
| Name: Correlation View P     | roperties                                  | ☑ <u>E</u> nabled             | OK<br>Cancel |  |
| View Settings Filters Notifi | cation Methods Properties                  |                               |              |  |
| Start End                    |                                            |                               |              |  |
| Include Exclude              |                                            |                               |              |  |
| Properties New               |                                            |                               |              |  |
| Name                         | ∇ Description                              |                               |              |  |
| Security Object Acces        | sed With auditing enabled, obtained acc    | ess to object.                |              |  |
| All Events Filter            | Matches all events and alerts              |                               |              |  |
| All Events Filter            | Matches all events and alerts              | Matches all events and alerts |              |  |
| 🗖 🗖 All Messages Audit Fa    | il – Matobas all Security Audit Failure Fu | onto                          |              |  |

# Start - Include Filters

Select the Include Event Filter that identify events to be displayed in this Event View.

- New Opens the Include Filter Wizard to create a new Include Event Filter.
- Properties Select the filter and click Properties to edit or view the properties of an Event Filter.

# Start - Exclude Filters

Exclude Filters are evaluated before the Include Filters. An Exclude Event that

matches any of the Exclude Filters will not be displayed. This is a way to use

multiple filters to display a focused subset of the events you want to isolate.

- New Opens the Exclude Filter Wizard to create a new Event Filter.
- Properties Select the Exclude Filter and click Properties to edit or view the properties of an Exclude Filter.

# End - <u>Correlation Filters</u>

Events matching any of the End Correlation Filters within the time period will trigger all assigned Matching Notification Methods.

Watch for correlating event within this time period - This sets the duration for how long a Correlation View will watch for a Matching End event once a Start event has initiated the timer.

- New Opens the Correlation Filter Wizard to create a new End Event Filter.
- Properties Select the Correlation Filter and click Properties to edit or view the properties of an Correlation Filter.

If an Event matches any of the Correlation Filters within the time period, assigned Matching Notification Methods will be triggered, and the View itself will generate event 5708. If no Event is found within the time period, the assigned Timeout Notification Methods will be triggered, and the View itself will generate event 5707.

Notifications can be triggered if correlating End events are found, or if they are not found, within the configured time period. The time period begins when an event matches the combination of Include and Exclude Filters assigned to the View.

### Matching

The assigned Notification Methods are triggered if a correlating End event is found within the time period configured on the Filters End tab.

| Correlation View F                                      | Properties Properties        |                    |                            | _ 🗆 ×             |
|---------------------------------------------------------|------------------------------|--------------------|----------------------------|-------------------|
| Name:     Correlation View Properties       Description |                              | ✓ Enabled          | OK<br>Cancel               |                   |
| View Settings Filters<br>Matching Timeout               | Notification Methods Propert | ies                |                            |                   |
| Properties New                                          |                              |                    |                            |                   |
| Type ⊽                                                  | Name                         | Description        |                            |                   |
| Command S                                               | Sample Command Script - Re   | Use VBScript to re | start a local or remote se | rvice             |
| ELM Advisor                                             | Sample ELM Advisor - Audit F | Triggers the ELM / | Advisor when 3 similar Au  | udit Failure Ev 📗 |
| ELM Advisor                                             | Sample ELM Advisor - Error N | Triggers the ELM / | Advisor when a single err  | ror occurs        |
| 🗖 Mail                                                  | Sample SMTP Notification B   |                    | appropriate fields before  | enabling and 📗    |
| <ul> <li>New - Open</li> </ul>                          | s the Notification Meth      | od Wizard to       | select a Notifica          | tion              |

- New Opens the Notification Method Wizard to select a <u>Notification</u> <u>Method</u> [11].
   Drepaties - Calent the Notification Method [11] and aliak Prepaties to ad
- Properties Select the <u>Notification Method</u> and click Properties to edit or view the properties of a <u>Notification Method</u>.

# Timeout

The assigned Notification Methods are triggered if a correlating End event is not found within the time period configured on the Filters End tab.

- New Opens the **Notification Method Wizard** to select a <u>Notification</u> <u>Method</u> [11].
- Properties Select the <u>Notification Method</u> and click Properties to edit or view the properties of a <u>Notification Method</u>.

This page is intentionally left blank. Remove this text from the manual template if you want it completely blank. **Server Properties** 

# 5 Server Properties

The ELM Server properties dialog displays diagnostic and licensing information about the ELM Server.

# Licensing

If you are running ELM in evaluation or with a temporary license, the **Licensing** tab will indicate when the evaluation period expires. If you have purchased ELM, you will receive a Serial Number which must be entered into the **ELM Server Properties - Licensing** tab. Enter the information exactly as it appears on your Software License Agreement. If you did not receive an SLA with your purchase, or if you cannot locate your SLA, please contact <u>Sales@firemtsoftware.com</u>

You must activate your license **within 7 days** after your Serial Number has been entered. If the product is not activated within 7 days, the product is locked until it is activated. If you have Internet access on your ELM Console computer, you may activate over the Web. If you don't have Internet access from your ELM Console, you may call or email Fire Mountain Software to request an activation file for your license. We will send a TNTKEY file to you to activate the license.

#### To view the Licensing tab:

- 1. Open the ELM Console.
- 2. Right-click on an ELM Server and select **Properties**.
- 3. Click on the Licensing tab.

#### Note

If the evaluation period has expired or if you received a temporary serial number which has expired, you must close and re-open the ELM Console after entering a valid serial number for the unlock procedure to complete.

ELM will automatically activate your license. If you do not have internet access or have disabled this option then you can manually update your license by following the procedure below.

#### To manually activate your license:

- 1. Open the **Licensing** tab.
- 2. To enter your Serial Number, select Edit/Activate.
- 3. If you have Internet access, select **Web Activation**, and click the **Activate** button.

#### If you do not have Internet access:

- 1. Contact Fire Mountain Software at <u>Sales@firemtsoftware.com</u> or by telephone at **360-546-0878**.
- 2. Fire Mountain Software will email you a **TNTKEY** file. Save this file to the file system.
- 3. Select File Activation and use the Browse button to select the TNTKEY file.

#### 4. Click the **Activate** button.

Once activated, the number of Agents in-use and total number of Agents for the license, by class, are displayed in the Licensing dialog. In the example figure below, this license allows various quantity available and also shows that 2 licenses are in use for Class I Core. This indicates 8 Class I Core licenses are still available along with all other licenses.

| License                       | Quantity | In Use |
|-------------------------------|----------|--------|
| 🕝 Class I Core (Cr I)         | 10       | 2      |
| 💽 Class I Event (Ev I)        | 10       | 0      |
| Nt Class II Network (Nt II)   | 3        | 0      |
| Sy Class I System (Sy I)      | 3        | 0      |
| 😈 Class I Log (Lg I)          | 3        | 0      |
| Pf Class   Performance (Pf I) | 3        | 0      |

If you have any licensing or registration questions, please contact Fire Mountain Software's Sales Department: <u>Sales@firemtsoftware.com</u>.

## Modules

This tab displays module (DLL), process, thread, and other diagnostic information about the ELM Server and ELM Console. Fire Mountain Software's Product Support Group may request this information.

#### To view the Modules tab:

- 1. Open the ELM Console.
- 2. Right-click on an ELM Server and select **Properties**.
- 3. Click on the **Modules** tab.

### To copy the Module information:

- 1. Right-click anywhere in the module details.
- 2. Click Select All to highlight all the module details.
- 3. Right-click the highlighted area and click **Copy**.
- 4. Open a text editor and paste the module details to a text file.

**Technical Resources** 

# 6 Technical Resources

Database Settings Reference Database Settings Entries 19 Event Reference ELM Server and ELM Agent Events 147 Registry Settings ELM Server Registry Entries 160 ELM Console Registry Entries 158 ELM Service Agent Registry Entries 167 Command Line Reference ELM Server Command Line Options 175

#### **Online References**

Fire Mountain Software Support (http://www.firemtsoftware.com/support) Support Knowledge Base (http://www.firemtsoftware.com/support/kba) Software Prerequisites and Downloads (http://www.firemtsoftware.com/elmsupport/supplementaldownloads.aspx) Online Tutorials (http://www.firemtsoftware.com/elmsupport/tutorials/default.aspx)

# 6.1 Security Guide

The ELM Security Guide provides ELM administrators details on the following topics: <u>Introduction</u> [142] <u>Security Guidelines</u> [144] <u>Configuring ELM Server Security</u> [146]

### 6.1.1 Security Introduction

ELM is a client/server application that automates a variety of the administrative functions required for monitoring and managing Windows-based servers and TCP/IP systems and devices.

Since ELM is intended for system and network administrators, the default out-of-box security configuration is designed to allow only accounts with administrative rights to add, remove or change ELM settings. ELM has the following main components:

- ELM ServerELM Server Database
- Agents
- ELM Console
- ELM Advisor

Each of the components can be secured at a granular level, enabling administrators to delegate permissions to individual users, groups, or class of user.

143

There are multiple layers of security that surround an ELM Server:

Setup / Installation - To install an ELM Server, you must be logged into an account with administrative rights on the computer. Without these rights, setup will not be able to create the ELM Server service, write the appropriate registry entries, register DCOM classes, or grant log on as a service rights to the ELM Server service account. Server Agents - To install a Service Agent on a computer, you must be logged on an account with administrative rights on the Agent computer. Without those rights, you will not be allowed to copy the Agent binaries to the target system, create the ELM Agent service, or grant log on as a service rights to the Agent service account. When you install a Service Agent through the ELM Console, all files are copied from the ELM Console computer to the Agent computer. If your currently logged on account does not have administrative rights on the Agent computer, a Connect As dialog will appear, allowing you to specify alternate credentials (e.g., a local administrator username and password). Management Console -

Communication between the ELM Server and the ELM Console or ELM Advisor is done with Distributed COM (DCOM). The ELM Server service requires DCOM Allow Access permissions to the ELM Console and ELM Advisor. In turn, users running the ELM Console or ELM Advisor require DCOM Allow Launch permissions to the ELM Server. ELM uses integrated Windows Security (NTLM or Kerberos depending on the Server and Agent OS) for authenticating users. Some of the functions won't succeed (such as killing a task or managing services) unless you have administrative rights on the computer being monitored. ELM supports object and item-level security through the ELM Console. This means that you can apply Windows Access Control Lists (ACLs) to objects in your ELM hierarchy.

Data Encryption - ELM incorporates proprietary data encryption. All data sent between the following components is encrypted using this mechanism:

- Communication between a Service Agent and an ELM Server.
- Communication between two ELM Servers (via the <u>Forward Event Notification</u> <u>Method</u><sup>[113]</sup>)

Data sent between the Server and its database, the Server and the Management Console, the Server and Virtual Agents, and between the Server and IP Agents is not natively encrypted.

#### Note

If desired, you may configure additional encryption. Data between the Server and the Console can be encrypted by setting packet-level authentication via the Windows DCOM Configuration Utility (DCOMCNFG), also known as the Component Services snap-in. Refer to this utility's help file for instructions on configuring DCOM encryption. Because this additional encryption adds substantial overhead to the system, we recommend against using DCOM packet encryption.

Integrated Security - ELM integrates with Windows security to secure objects and containers in the ELM configuration. Windows Security access control lists are checked when users

use the MMC Management Console, or the ELM COM interfaces. You may assign or explicitly deny the following types of access to users and groups:

- Read Only
- Read, Write, Delete
- Full Control

The default security settings for all objects and items are:

- Administrators Full Control
- Everyone Read Only

Integrated Auditing - ELM supports auditing of access and modification to ELM Server objects. This enables administrators to audit configuration changes to ELM Server objects.

#### 6.1.2 Security Guidelines

ELM uses integrated Windows Security (NTLM or Kerberos depending on the Server and Agent OS) to authenticate users. Some of the functions won't work (such as killing a task or managing services) unless you have administrative rights on the monitored computer. ELM supports object and item-level security through the snap-in UI. You may apply Windows Access Control Lists (ACLs) to objects in your ELM Console.

## **DCOM Permissions**

Communication between the ELM Server and the ELM Console or ELM Advisor is done with Distributed COM (DCOM). The ELM Server service requires DCOM Allow Access permissions to the ELM Console and ELM Advisor. In turn, users running the ELM Console or ELM Advisor require DCOM Allow Launch permissions to the ELM Server. DCOM Allow Access permissions are granted to the **Authenticated Users** group by the ELM setup program when the ELM Console is installed. This automatic configuration is denoted by the green arrow in the diagram below. DCOM Allow Launch permissions need to be granted on the ELM Server computer by an Administrator. This manual configuration requirement is denoted by the orange arrow in the diagram below.

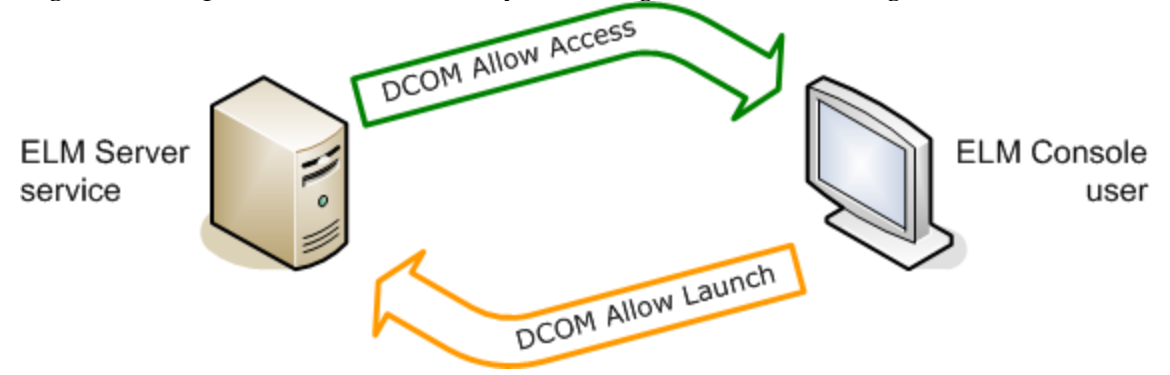

These permissions may be viewed and edited via the DCOM Configuration Utility (DCOMCNFG.exe). To manage these permissions, use the steps below.

These steps should be done automatically by ELM setup.
In Windows XP, Vista, Windows 7, Windows 2003, or Windows

2008:

- 1. Launch DCOMCNFG.
- 2. Expand Component Services, then Computers, then My Computer, and finally DCOM Config.
- 3. Scroll down to ELM.Advisor.exe.
- 4. Right-click and select Properties.
- 5. Select the Security tab.
- 6. In the Access Permission area, click the Edit button.
- 7. Verify that Authenticated Users has Allow for Local Access and Remote Access.
- 8. Repeat steps 3-7 for MMC Application Class.

## Note

In some cases, the ELM Setup package does not have permissions to the MMC Application Class DCOM application. When this happens you will typically see the Use Default radio button selected, and Authenticated Users will be granted Access at the My Computer level.

9. Close DCOMCNFG.

You may have to reboot each system in order for the DCOM security changes to take effect.

These steps need to be manually verified and completed, as necessary.

In Windows XP, Vista, Windows 7, Windows 2003, or Windows 2008:

- 1. Launch DCOMCNFG.
- 2. Expand Component Services, then Computers, then My Computer, and finally DCOM Config.
- 3. Scroll down to TNT Software .
- 4. Right-click and select Properties.
- 5. Select the Security tab.
- 6. In the Launch and Activation Permissions area, select the Custom radio button, and click the Edit button.
- 7. Verify that ELM Console users, or an equivalent group, have Allow for Local and Remote, Launch and Activation.
- 8. Close DCOMCNFG.

You may have to reboot each system in order for the DCOM security changes to take effect.

Note

Because communication between an ELM Server and an ELM Console is COM-based, TCP port 135 (RPC endpoint mapper) must be open between the communicating end-points. DCOM also uses RPC dynamic port allocation. By default, RPC dynamic port allocation randomly selects port numbers above 1024. You can control which ports RPC dynamically allocates for incoming communication and then configure your firewall to confine incoming external communication to only those ports (and TCP/UDP port 135).

## NetBIOS/RPC

When using a Virtual Agent to monitor a Windows system (e.g., to collect events, monitor services, etc.), monitoring is performed by the ELM Server. The ELM Server makes RPC

Win32 API calls to execute Monitor Items and collect data. There must be NetBIOS and RPC connectivity between the ELM Server and the Virtual Agent.

## **Firewalls and Port Blocking**

If you intend to use Virtual Agents in a firewall environment (IE putting a firewall between the ELM Server and ELM Virtual Agent), or put a firewall between the ELM Server and ELM Console, network communication is RPC based. TCP port 135 (RPC endpoint mapper) must be open between the communicating end-points. DCOM also uses RPC dynamic port allocation. By default, RPC dynamic port allocation randomly selects port numbers above 1024. You can control which ports RPC dynamically allocates for incoming communication and then configure your firewall to confine incoming external communication to only those ports (and TCP/UDP port 135).

For more information on DCOM and firewalls, see Microsoft's White Paper about <u>Using</u> DCOM with Firewalls.

## 6.1.3 Configuring ELM Server Security

ELM integrates with Windows security to provide item-level security on objects and items within the ELM Console. This enables you to selectively set security on the individual objects and containers, including:

- ELM Server
- Agents
- Monitoring Categories
- Monitor Items
- Event Filters
- Notification Methods
- Event Views
- Performance Data container
- Performance Counters

To view or configure security on an item:

- 1. Right-click on the item you wish to secure and select Security. If Security is not an option on the context menu, you are not able to secure this item.
- 2. The permissions for the item and the list of Access Control Entries (ACEs) will be displayed.
  - Click the Add button to add a user or group to the list of ACEs.
  - Click the Remove button to remove the selected user or group from the list of ACEs.
  - Click the Advanced button to view and modify advanced security settings such as Special Access and Inheritance.

ELM supports auditing of access and modification to ELM Server Objects. When ELM is installed, the ELM Server service account user is added to the "Generate security audits" Security Policy. This is so if auditing is turned on for ELM objects, and "Audit object access" is turned on in the Audit Policy settings, ELM will write out an audit trail for ELM object changes. In order to audit activity on ELM Server Objects, you must enable File and

Object Access auditing on the ELM Server. On a Windows system, this is typically done using a security-policy snap-in (e.g., the Local Security Policy snap-in). Note

As a failsafe mechanism, an ELM Server ignores all security settings when the ELM Console is run in the security context of the ELM Server service account. This is done intentionally to prevent administrators from inadvertently locking themselves out of objects. If you log on to the ELM Server using the ELM Server service account, you will be able to configure all objects, settings and features. Security will not be enforced for the session.

To view or configure auditing on an item:

- 1. Right-click on the item you wish to secure and select Security. If Security is not an option on the context menu, then you are not able to secure or audit access to this item.
- 2. Click the Advanced button.
- 3. Select the Auditing tab.
- 4. Click the Add button to add a user, group, or multiple users/groups to the list of Audit entries, then click OK. Click the Edit button to edit an existing entry, or the Remove button to remove an existing entry.
- 5. The Auditing Entry dialog will appear. Select the items for Success and/or Failure that you wish to audit by clicking the desired checkboxes so that they are checked.
- 6. Select whether the audit level should apply to this object, or to this object and all child objects, from the Apply onto dropdown list.
- 7. Click OK to save the changes, then click Apply to apply them.
- 8. Click OK twice to exit the Security dialogs.

## 6.2 Server and Agent Events

The tables in this section lists the events that the server and ELM Agent processes can log. All events created from Monitor Item Actions are written to the ELM database. All events logged by the ELM Agent process will set the Event Source field to **TNTAGENT**. All events logged by the server process will set the Event Source field to . ELM event numbers are grouped into ranges with the following descriptions:

- <u>General purpose messages (5050-5099)</u>
- Service or Process Related Messages (5100-5199) [149]
- <u>Session Related Messages (5200-5299)</u>
- <u>Agent Related Messages (5300-5399)</u>
- <u>Notification Related Messages (5400-5499)</u>
- Monitor Related Messages (5500-5599)
- Performance Data Collector Related Messages (5600-5699)
   156
- Event Engine Related Messages (5700-5799) 156
- Report Related Messages (5800-5899) 156
- <u>Common Messages (5900-5999)</u>

## 6.2.1 Event IDs 5050 - 5099

Below are **general purpose** events from the server or ELM Agent process. Event Type:

| I = Informational |               | W = Warning E = Error                                                                                                    |
|-------------------|---------------|----------------------------------------------------------------------------------------------------|
| Event ID          | Event<br>Type | Message                                                                                                    |
| 5050              | $I^4$         | %1 (reserved)                                                                                                    |
| 5051              | Ι             | %1 (reserved) Script Monitor Informational                                                                                                    |
| 5052              | Ι             | %1 (reserved) Script Monitor Warning                                                                                                    |
| 5053              | Ι             | %1 (reserved) Script Monitor Error                                                                                                    |
| 5054              | Ι             | %1 (reserved)                                                                                                    |
| 5055              | Е             | %1 (reserved)                                                                                                    |
| 5056              | W             | %1 (reserved)                                                                                                    |
| 5057              | Е             | %1 (reserved)                                                                                                    |
| 5058              | Е             | The item has not been locked for write access.                                                                                                    |
| 5059              | Е             | Access denied because another caller has the item open and locked.                                                                                                    |
| 5060              | Е             | Access denied because the caller has insufficient permission, or                                                                                                    |
|                   |               | another caller has the file open and locked.                                                                                                    |
| 5061              | E             | An item with this name already exists.                                                                                                    |
| 5062              | E             | The action could not be carried out because the software evaluation                                                                                                    |
|                   |               | period has expired.                                                                                                    |
| 5063              | Ι             | The software license for this product indicates that it has not been                                                                                                    |
|                   |               | registered.                                                                                                    |
| 5064              | Ι             | An attempt was made to WriteLock %1 which cannot be modified.                                                                                                    |
|                   |               | Its properties will be shown in a Read Only state.                                                                                                    |
| 5065              | Е             | An attempt was made to connect to the server from %1.                                                                                                    |
|                   |               | Connection denied.                                                                                                    |
| 5066              | E             | <ul> <li>%1 service is restarting itself for the following reason:</li> <li>VIRTUAL MEMORY MAX EXCEEDED</li> <li>THREAD COUNT MAX EXCEEDED</li> <li>HANDLE COUNT MAX EXCEEDED</li> <li>MONITOR JOB QUEUE TERMINATED</li> <li>MONITOR JOB QUEUE UNABLE TO ENUMERATE SERVERS</li> <li>MONITOR JOB QUEUE UNABLE TO GET MASTER MONITOR COLLECTION</li> </ul> |
| 5067              | E             | %1 is missing one or more binary files. Please use the Repair option in Add/Remove Programs.                                                                                                    |
| 5068              | E             | Error. Install complete, but Agent offline. Intervention required.                                                                                                    |
| 5069              | Е             | Error. Install Skipped, Agent is not enabled.                                                                                                    |
| 5070              | E             | Error. A Conflicting product is already installed.                                                                                                    |
| 5071              | Е             | An SEH Exception was caught. Details: %1                                                                                                    |
| 5072              | E             | The proxy server requires authentication and authenticated                                                                                                    |
|                   |               | proxy connections are not supported.                                                                                                    |
| 5073              | E             | Caught exception in %1 %2                                                                                                    |

| 5074 | Е | Assigned license quantities exceed quantities currently allowed. |  |
|------|---|------------------------------------------------------------------|--|
|      |   | Please Activate license and adjust quantities. Contact Fire      |  |
|      |   | Mountain Software Sales with questions.                          |  |
| 5075 | W | Your license will expire in less than 12 days.                   |  |
|      |   | Please Activate your updated license to prevent license          |  |
|      |   | expiration. Contact Fire Mountain Software Sales with questions  |  |
| 5076 | E | Your license will expire in less than 4 days.                    |  |
|      |   | Please Activate your updated license to prevent license          |  |
|      |   | expiration. Contact Fire Mountain Software Sales with questions. |  |

## 6.2.2 Event IDs 5100 - 5199

Below are **service or processor** related events from the server or ELM Agent process. Event Type:

| I = Informational |                  | W = Warning E = Error                                                                                                    |
|-------------------|------------------|----------------------------------------------------------------------------------------------------|
| Event ID          | Event            | Message                                                                                                    |
|                   | Туре             |                                                                                                    |
| 5100              | $\mathbf{I}^1$   | %1 service running                                                                                                    |
| 5101              | $I^2$            | User requested %1 service shutdown                                                                                                    |
| 5102              | $\mathbf{I}^{1}$ | %1 service stopping                                                                                                    |
| 5103              | E                | An Error occurred accessing the %1 of %2. This Error indicates<br>incompatible Microsoft Data Access Components (MDAC) could<br>be installed. Please refer to the software compatibility checklist for<br>further information.                       |
| 5104              | E                | An Error occurred queuing the %1 job named %2. The maximum job queue entries for an individual item cannot exceed %3. For more information please contact technical support at <a href="support@firemtsoftware.com">support@firemtsoftware.com</a> . |
| 5105              | Ι                | The ELM Server has been shutdown.                                                                                                    |

## 6.2.3 Event IDs 5200 - 5299

Below are **session** related events from the server or ELM Agent process. Event Type:

| l = Informational | W = Warning | E = Error |
|-------------------|-------------|-----------|
|-------------------|-------------|-----------|

| Event ID | Event<br>Type  | Message                              |
|----------|----------------|--------------------------------------|
| 5200     | E <sup>3</sup> | Error opening configuration file: %1 |
| 5201     | E              | Fatal Error in %1 for stream %2      |

| 5203       E       Database access error %1         5204       E       Critical failure: failed loading configuration data from %1.%r<br>Contact Fire Mountain Support for assistance, or try these sterned in the above dat file to another folder.%r         1. Move the above dat file to another folder.%r       2. Make a copy of %2.%r         3. Rename the copy to %3.%r       4. Start the ELM Server.         5205       E       The %1 corriging failed to initialize | eps:%r  |
|----------------------------------------------------------------------------------------------------|---------|
| <ul> <li>5204 E Critical failure: failed loading configuration data from %1.%r Contact Fire Mountain Support for assistance, or try these sterned 1. Move the above dat file to another folder.%r</li> <li>2. Make a copy of %2.%r</li> <li>3. Rename the copy to %3.%r</li> <li>4. Start the ELM Server.</li> </ul>                                                                                                    | eps:%r  |
| Contact Fire Mountain Support for assistance, or try these ste<br>1. Move the above dat file to another folder.%r<br>2. Make a copy of %2.%r<br>3. Rename the copy to %3.%r<br>4. Start the ELM Server.<br>5205 E                                                                                                    | eps:%r  |
| 1. Move the above dat file to another folder.%r         2. Make a copy of %2.%r         3. Rename the copy to %3.%r         4. Start the ELM Server.         5205         F                                                                                                    | cense   |
| 2. Make a copy of %2.%r<br>3. Rename the copy to %3.%r<br>4. Start the ELM Server.                                                                                                    | cense   |
| 3. Rename the copy to %3.%r<br>4. Start the ELM Server.                                                                                                    | cense   |
| 4. Start the ELM Server.                                                                                                    | cense   |
| <b>5205</b> E The $0/1$ convise failed to initialize                                                                                                    | cense   |
| D200 E [Ine %1 service rated to initialize                                                                                                    | cense   |
| 5206 E The service failed to initialize a session for %1. %2                                                                                                    | cense   |
| 5207 E The service failed to initialize a session because the software li                                                                                                    |         |
| quota has been exceeded.                                                                                                    |         |
| 5208 E Critical failure: failed storing configuration data to %1                                                                                                    |         |
| 5209 E Critical failure: failed writing to registry. Check the registry                                                                                                    |         |
| permissions on the service account.                                                                                                    |         |
| 5210 E The XML import feature is not available in evaluation mode.                                                                                                    |         |
| 5214 $W^1$ A critical database failure occurred and the temporary database                                                                                                    | se %1   |
| has been enabled. Data in this temporary file will be merged                                                                                                    | with    |
| the configured database when it becomes available.                                                                                                    |         |
| 5215 E A critical failure occurred while enabling fail-over to tempora                                                                                                    | ry      |
| database %1. This failure could result in loss of data.                                                                                                    |         |
| 5216 I <sup>1</sup> The configured database has returned on-line. Temporary da                                                                                                    | ta      |
| written to %1 is now being merged with the database.                                                                                                    |         |
| 5217 I <sup>1</sup> %1, recovery attempt completed for the database. %2                                                                                                    |         |
| 5218 I %1 prune %2 %3 event records completed.                                                                                                    |         |
| 5219 E %1, errors occurred attempting to purge event records. %2                                                                                                    |         |
| 5220 E %1 %2 The Primary and Failover databases configured for EL                                                                                                    | .M are  |
| not available. At least one of the configured databases needs t                                                                                                    | o be    |
| available for the ELM Server service to start.                                                                                                    |         |
| 5221 I <sup>1</sup> %1 The Primary database configured for ELM has returned c                                                                                                    | n-line. |
| 5222 E Failed to drop the database %1. Error %2. Please make sure t                                                                                                    | ne      |
| SQL server is connectable.                                                                                                    |         |
| 5223 E Error running database SQL script %1 %2                                                                                                    |         |
| 5225 W                                                                                                    |         |

## 6.2.4 Event IDs 5300 - 5399

Below are **Agent** related events from the server or ELM Agent process. Event Type:

| 1 T. C. 1         | 14/ 14/ 1     |           |
|-------------------|---------------|-----------|
| I = Informational | vv = vvarning | E = Error |

| Event ID | Event          | Message                                                                                      |
|----------|----------------|----------------------------------------------------------------------------------------------|
|          | Туре           |                                                                                              |
| 5300     | E              | %1                                                                                           |
| 5301     | $I^1$          | %1 running                                                                                   |
| 5302     | $I^1$          | %1 stopped                                                                                   |
| 5303     | I <sup>2</sup> | %1 started monitoring                                                                        |
| 5304     | I <sup>2</sup> | %1 stopped monitoring                                                                        |
| 5305     | I <sup>2</sup> | %1 configuration updated                                                                     |
| 5306     | I              | %1 events found                                                                              |
| 5307     | W              | %1 events not found                                                                          |
| 5308     | E              | The Agent is unable to contact the ELM server.                                               |
| 5309     | Ι              | %1 TNTAgent service binaries updated.                                                        |
| 5310     | E              | Deleting corrupted Agent cache file: %1                                                      |
| 5311     | E              | Deleting Agent Service because %1                                                            |
| 5312     | E              | Failed to listen on any of the configured tcp ports                                          |
| 5313     | E              | Agent version is out of date                                                                 |
| 5314     | E              | Cache directory %1 does not have at least %2 MB free. Data may                               |
|          |                | be irretrievably lost until either ELM Server communication is                               |
|          |                | reestablished or disk free space is increased.                                               |
| 5315     | Е              | Cache directory %1 is not available. Data may be irretrievably lost                          |
|          |                | until either ELM Server communication is reestablished or the                                |
|          | <u> </u>       | directory becomes available.                                                                 |
| 5316     | E              | The ELM Agents install directory does not have %1 MB free space.                             |
|          | ļ              | No Evt Files will be collected until this much space is available.                           |
| 5317     | I              | Switching Agent to Home Server %1.                                                           |
| 5318     | I              | Switching Agent to Standby Server %1.                                                        |
| 5319     | E              | Staging unlicensed ELM Agents found in dat file.                                             |
| 5320     | Ε              | File monitor error. %r %1%r                                                                  |
|          | <u> </u>       | File: %2.                                                                                    |
| 5321     | E              | At least one of the licenses (%1) being assigned to the agent %2 is not valid for the agent. |

## 6.2.5 Event IDs 5400 - 5499

Below are **Notification** related events from the server or ELM Agent process.

Event Type:

I = Informational W = Warning E = Error

| Event ID | Event | Message |
|----------|-------|---------|
|          | Туре  |         |

| 5400 | Е | %1 is up but the service is not responding                                       |
|------|---|----------------------------------------------------------------------------------|
| 5401 | Е | Error connecting, %1 is not currently on the network or the                      |
|      |   | network is down or there is no connectivity to TCP port %2                       |
| 5402 | Ι | Notification Sent: %1 The notification method sent successfully                  |
| 5403 | Е | Notification Error: %1 %2                                                        |
| 5404 | W | Notification script timeout: %1 The following file could not be removed: %2      |
| 5488 | Е | PING monitor %2 failed. Previous state was failure                               |
| 5489 | Ι | PING monitor %2 succeeded. Previous state was success.                           |
| 5490 | W | PING %2 warning, quality of service may be degraded. Previous                    |
|      |   | state was failure.                                                               |
| 5491 | Е | PING monitor %2 failed. Previous state was warning.                              |
| 5492 | Ι | PING monitor %2 succeeded. Previous state was warning.                           |
| 5493 | W | PING %2 warning, quality of service may be degraded. Previous state was warning. |
| 5496 | Ι | The service Agent %1 successfully restarted the ELM Server service               |
| 5497 | Е | The service Agent %1 could not restart the ELM Server service                    |
| 5498 | Ι | The ELM Server successfully restarted the ELM Agent service on % 1               |
| 5499 | E | The ELM Server could not restart the ELM Agent service on %1                     |

## 6.2.6 Event IDs 5500 - 5599

Below are **Monitor** related events from the server or ELM Agent process.

Event Type:

| I = Informational | W = Warning | E = Error |
|-------------------|-------------|-----------|
|                   | 5           |           |

| Event | Event | Message                                         |
|-------|-------|-------------------------------------------------|
| ID    | Туре  |                                                 |
| 5500  | E     | Monitor item '%1' failed on %2 %3.              |
| 5501  | Ι     | Monitor item '%1' on %2 is operating.           |
| 5502  | E     | Event monitor failed to connect to agent %1 %2. |
| 5503  | E     | %1 FTP monitor failed to connect to %2.         |
| 5504  | Ι     | %1 FTP monitor connected to %2.                 |
| 5505  | W     | %1 FTP quality of service is degraded on %2.    |
| 5506  | E     | %1 PING monitor %2 failed.                      |
| 5507  | Ι     | %1 PING monitor %2 succeeded.                   |
| 5508  | W     | %1 PING %2 quality of service may be degraded.  |
| 5509  | E     | %1 SMTP monitor failed to connect to %2.        |
| 5510  | Ι     | %1 SMTP monitor connected to %2.                |
| 5511  | W     | %1 SMTP quality of service is degraded on %2.   |

| 5512 | W | %1 The SMTP monitor connected to %2.                                  |  |  |
|------|---|-----------------------------------------------------------------------|--|--|
| 5513 | E | %1 POP3 monitor failed to connect to %2.                              |  |  |
| 5514 | Ι | %1 POP3 monitor connected to %2.                                      |  |  |
| 5515 | W | %1 The POP3 monitor connected to %2.                                  |  |  |
| 5516 | W | %1 POP3 quality of service is degraded on %2.                         |  |  |
| 5517 | E | %1 Web Page Monitor failed.                                           |  |  |
| 5518 | Ι | %1 Web Page Monitor succeeded.                                        |  |  |
| 5519 | W | %1 Web Page Monitor quality of service is degraded.                   |  |  |
| 5520 | W | %1 Web Page Monitor detected a change to the web page on %2.          |  |  |
| 5521 | E | %1 TCP PORT monitor failed to connect to %2.                          |  |  |
| 5522 | Ι | %1 TCP PORT monitor connected to %2.                                  |  |  |
| 5523 | W | %1 TCP PORT monitor quality of service is degraded on %2.             |  |  |
| 5524 | Е | %1 Agent monitor failed to connect to %2.                             |  |  |
| 5525 | Ι | %1 Agent monitor connected to %2.                                     |  |  |
| 5526 | W | %1 Agent monitor quality of service is degraded on %2.                |  |  |
| 5527 | W | %1 Performance Monitors monitor triggered on %2.                      |  |  |
| 5528 | Е | %1 Service state has changed on %2, the service is stopped.           |  |  |
| 5529 | Е | %1 Service state has changed on %2, the service is stopping.          |  |  |
| 5530 | Ι | %1 Service state has changed on %2, the service is started.           |  |  |
| 5531 | Ι | %1 Service state has changed on %2, the service is starting.          |  |  |
| 5532 | W | %1 File Monitor detected a match on %2.                               |  |  |
| 5533 | W | %1 Process Monitor detected a process on %2 using excessive CPU time. |  |  |
| 5534 | Е | %1 Process Monitor detected a process on %2 using                     |  |  |
|      |   | an excessive amount of CPU time.                                      |  |  |
| 5535 | Ι | %1 Process Monitor detected a new process started on %2.              |  |  |
| 5536 | W | %1 Process Monitor detected a process has ended on %2.                |  |  |
| 5537 | W | %1 WMI Monitor detected a change in the WMI Query on %2.              |  |  |
| 5538 | W | %1 SQL Monitor detected a change in the SQL Query on %2.              |  |  |
| 5539 | Ι | %1 Cluster Monitor event on %2.                                       |  |  |
| 5540 | W | %1 Cluster Monitor Warning on %2.                                     |  |  |
| 5541 | E | %1 Cluster Monitor Error on %2.                                       |  |  |
| 5542 | E | %1 Exchange Monitor Error.                                            |  |  |
| 5543 | W | %1 Exchange Monitor Warning.                                          |  |  |
| 5544 | Ι | %1 Exchange Monitor Success.                                          |  |  |
| 5545 | E | Exchange Monitor could not logon to the administrator                 |  |  |
|      |   | mailbox %1 on %2.                                                     |  |  |
| 5546 | E | Exchange Monitor could not access the message store                   |  |  |
|      |   | on %1.                                                                |  |  |
| 5547 | Ι | Exchange Monitor successfully logged on to the administrator          |  |  |
|      |   | mailbox %1 on %2.                                                     |  |  |

| 5548 | E     | Exchange Monitor services are unavailable because MAPI                     |
|------|-------|----------------------------------------------------------------------------|
|      |       | is not installed.                                                          |
| 5549 | $I^2$ | Exchange Monitor services restored.                                        |
| 5550 | Е     | Exchange Monitor services are unavailable because there                    |
|      |       | is no MAPI admin profile.                                                  |
| 5551 | Ι     | The following SNMP object has a value outside the indicated range: %1.     |
| 5552 | W     | The following SNMP object has a value in the indicated range: %1.          |
| 5553 | W     | Process Monitor detected a number of instances of a monitored process on   |
|      |       | %2 which exceeds the warning threshold. %1.                                |
| 5554 | Ε     | %1 Process Monitor detected a number of instances of a monitored process   |
|      |       | on %2 which exceeds the error threshold.                                   |
| 5555 | W     | %1 Link Monitor average response time is above QoS threshold.              |
| 5556 | W     | %1 Link Monitor detected a broken link.                                    |
| 5557 | W     | IIS Monitor detected a change in the status of the following services %1.  |
| 5558 | E     | IIS Monitor detected a broken path referenced in the IIS Metabase %1.      |
| 5559 | W     | IIS Monitor detected a failed URL request in the log files %1.             |
| 5560 | W     | IIS Monitor Blocked Address Connection Attempt %1.                         |
| 5561 | Ι     | %1 Link Monitor succeeded .                                                |
| 5562 | Ι     | Event Monitor successfully connected to %1.                                |
| 5563 | Е     | %1 ELM Server Monitor failed to connect to %2.                             |
| 5564 | Ι     | %1 ELM Server Monitor connected to %2.                                     |
| 5565 | W     | %1 ELM Server Monitor quality of service is degraded on %2.                |
| 5566 | Е     | The Bookmark for the %1 event log on %2 rolled over.                       |
|      |       | To prevent the loss of more events, please increase the size of your event |
|      |       | log.                                                                       |
|      |       | See the Best Practices section of the ELM Help file for more information.  |
| 5567 | Ι     | The application %1 version %2 has been installed on %3.                    |
|      |       | The inventory record for this Agent has been updated to reflect this       |
|      |       | change.                                                                    |
| 5568 | Ι     | The application %1 version %2 has been uninstalled on %3.                  |
|      |       | The inventory record for this Agent has been updated to reflect this       |
|      |       | change.                                                                    |
| 5569 | W     | The application %1 on %2 is                                                |
|      |       | unavailable. An event log entry indicates there is                         |
|      |       | a problem and the application may not be working correctly.                |
| 5570 | Ι     | The application %1 on %2                                                   |
|      |       | experienced a problem at %3. The outage lasted                             |
|      |       | about %4. The application appears to be working properly now.              |
| 5571 | W     | %1 Items have been added to the Inventory on computer %2.                  |
| 5572 | W     | %1 Items have been removed from the Inventory on computer %2.              |
| 5573 | Ι     | %1 Service state has changed on %2, the service is paused.                 |

| 5574 | E         | Failure trying to retrieve MIB value: %1.                              |  |  |  |
|------|-----------|------------------------------------------------------------------------|--|--|--|
| 5575 | Ι         | %1 EVT File Collector successfully copied file.                        |  |  |  |
| 5576 | Е         | %1 EVT File Collector failed to copy the file.                         |  |  |  |
| 5577 | Ι         | %1 EVT File Collector successfully stored the file.                    |  |  |  |
| 5578 | Е         | %1 EVT File Collector failed to store the file.                        |  |  |  |
| 5579 | W         | %1 EVT File Collector lost events.                                     |  |  |  |
| 5580 | Ι         | Monitor %1 on Agent %2 reported error %3.                              |  |  |  |
| 5581 | Ι         | Evt File Collector Log Settings Changed.                               |  |  |  |
|      |           | LogName: %1                                                            |  |  |  |
|      |           | MaxSize: %2                                                            |  |  |  |
|      |           | Retention: %3                                                          |  |  |  |
| 5582 | Ι         | %1 Configuration Changes Detected.                                     |  |  |  |
| 5583 | Ι         | %1                                                                     |  |  |  |
| 5584 | E         | %1                                                                     |  |  |  |
| 5585 | E         | %1                                                                     |  |  |  |
| 5586 | Ι         | %1                                                                     |  |  |  |
| 5587 | E         | %1                                                                     |  |  |  |
| 5588 | E         | %1                                                                     |  |  |  |
| 5589 | Ι         | %1                                                                     |  |  |  |
| 5590 | E         | %1                                                                     |  |  |  |
| 5591 | E         | %1                                                                     |  |  |  |
| 5592 | Е         | Environmental collector %1 had an error %2 aggregating environmental   |  |  |  |
|      | -         | data.                                                                  |  |  |  |
| 5593 | 1         | Environmental collector %1 successfully aggregated environmental data. |  |  |  |
| 5594 | W         | Unable to md5 hash the Evt Files                                       |  |  |  |
|      |           | Error Message: %1                                                      |  |  |  |
|      |           | Computer: %2                                                           |  |  |  |
|      |           |                                                                        |  |  |  |
|      | -         | Evt Full File Path: %4                                                 |  |  |  |
| 5595 | E         | Unable to store the Evt File.                                          |  |  |  |
|      |           | The minimum free space of %1 MB is less than the minimum acceptable    |  |  |  |
|      |           | tree space level of %2 MB.                                             |  |  |  |
|      |           | Agent: %3                                                              |  |  |  |
|      |           | Log: %4                                                                |  |  |  |
|      | TA7       | ptorage Directory: %5                                                  |  |  |  |
| 5596 |           | %1 Configuration Monitor Detected Item(s) Added.                       |  |  |  |
| 5597 | VV<br>TAZ | %1 Configuration Monitor Detected Item(s) Changed.                     |  |  |  |
| 5598 | W         | %1 Configuration Monitor Detected Item(s) Removed.                     |  |  |  |

## 6.2.7 Event IDs 5600 - 5699

Below are **Performance Data Collector** related events from the server or ELM Agent process.

Event Type:

| I = Informational | W = Warning | E = Error |
|-------------------|-------------|-----------|
|-------------------|-------------|-----------|

| Event ID | Event | Message                                                                          |
|----------|-------|----------------------------------------------------------------------------------|
|          | Туре  |                                                                                  |
| 5600     | E     | Error: Receiving performance collection data from %1 a %2 %3                     |
| 5601     | Е     | Performance collector %1 had an error %2 aggregating performance collection data |
| 5602     | Ι     | Performance collector %1 successfully aggregated performance collection data     |

## 6.2.8 Event IDs 5700 - 5799

Below are **Event Engine** related events from the server or ELM Agent process. Event Type:

| I = Informational | W = Warning | E = Error |
|-------------------|-------------|-----------|
|-------------------|-------------|-----------|

| Event ID | Event | Message                                                                                                  |
|----------|-------|----------------------------------------------------------------------------------------------------|
|          | Туре  |                                                                                                    |
| 5700     | E     | Error: Receiving event data from %1 a %2                                                                 |
| 5701     | E     | Error: Creating event in function %1                                                                     |
| 5702     | E     | Error: Streaming event in function %1                                                                    |
| 5703     | E     | Error: Handling new event from Agent                                                                     |
| 5704     | I     | %1                                                                                                    |
| 5705     | I     | %1                                                                                                    |
| 5706     | E     | %1 Error. %2                                                                                             |
| 5707     | W     | Correlation Timeout: A Start event was found, but no End event was found within the allowed time period. |
| 5708     | Ι     | Correlation Match: A matching pair of Start and End events were found within the allowed time period.    |

## 6.2.9 Event IDs 5800 - 5899

Below are **Report** related events from the server or ELM Agent process.

Event Type:

I = Informational W = Warning E = Error

| Event ID | Event | Message                    |
|----------|-------|----------------------------|
|          | Туре  |                            |
| 5800     | E     | Report failed to run %1    |
| 5801     | Ι     | Report ran successfully %1 |

## 6.2.10 Event IDs 5900 - 5999

Below are **Common** related events from the server or ELM Agent process.

Event Type:

| l = Informational | W = Warning | E = Error |
|-------------------|-------------|-----------|

| Event ID | Event | Message                                                             |
|----------|-------|---------------------------------------------------------------------|
|          | Туре  |                                                                     |
| 5900     | E     | Warning: Cannot add NULL dispatch to ELM Properties collection      |
| 5901     | Е     | Error initializing %1 %2                                            |
| 5902     | Е     | %1 API failed %2                                                    |
| 5903     | Е     | %1 failed to create socket %3                                       |
| 5904     | Е     | %1 failed to bind socket %3                                         |
| 5905     | Е     | Unable to query the server service performance data.                |
|          |       | The error code returned by the service is %1.                       |
| 5906     | E     | When searching events, at least one event type is required. Please  |
|          |       | use the back button on your browser to select an item type.         |
| 5907     | E     | The installation was staged                                         |
| 5908     | E     | The agent was not installed                                         |
| 5909     | Е     | Unable to start the deployment another deployment is already in     |
|          |       | progress.                                                           |
| 5910     | E     | The specified file does not appear to be of csv or xml file format. |
| 5911     | Е     | An error occurred stopping the agent service.                       |
| 5912     | E     | An error occurred copying files.                                    |
| 5913     | Е     | An error occurred opening the remote registry.                      |
| 5914     | Е     | An error occurred writing to the remote registry.                   |
| 5915     | Е     | An error occurred opening the service control manager on the        |
|          |       | computer.                                                           |
| 5916     | E     | An error occurred starting the agent service.                       |
| 5917     | E     | Windows NT 4.0 not supported.                                       |

## 6.3 Registry Entries

The tables in this section list registry settings for the Server, ELM Wizard, Service Agent, and Console.

ELM Wizard Registry Entries 158

## ELM Service Agent Registry Entries 167 ELM Console Registry Entries ELM Server Registry Entries 160

#### 6.3.1 **ELM Wizard Registry Entries**

The table below lists registry entries from the Windows Registry recognized by ELM.

- Not all registry entries are created by default; some must be manually created.
- If a Name entry is not in the registry, ELM will use the default value listed.
- Not all values should be edited through the registry; when this is true, the appropriate interface is given in the Description.
- This table does not include the COM classes and libraries that are registered and written to the Registry (under HKEY CLASSES ROOT) during Setup.
- This table does not include the ELM Server service registry entries (under HKEY\_LOCAL\_MACHINE\System\CurrentControlSet\Services).

## HKEY\_CURRENT\_USER \ SOFTWARE\ TNT Software \ ELM

**Enterprise Manager** 7.5.0 \ Wizards\Settings

| Name                              | ADWAgentWaitTimeout                                           |
|-----------------------------------|---------------------------------------------------------------|
| Type<br>De fault Value            | REG DWORD                                                     |
| Detault Value<br>Restart Required | 20                                                            |
| Description                       | Console Restart                                               |
|                                   | Value is set in minutes. This setting determines how long the |
|                                   | deployment wizard will wait for data from a new agent.        |
| Name                              | MaxNumAgentWizardThreads                                      |
| Type<br>Defeuit Value             | REG_DWORD                                                     |
| Restart Required                  | 5                                                             |
| Description                       | Console Restart                                               |
|                                   | Number Agents being deployed at any one time.                 |

## HKEY CURRENT USER \ SOFTWARE \ TNT Software \ ELM

Enterprise Manager 7.5.0 Wizards Agent Deployment Wizard

Name PreferTCPOverRPCReinstall Type REG\_DWORD **Default Value** Restart Required<sup>1</sup> **Description** Console Restart Connect via agent port first.

#### 6.3.2 **ELM Console Registry Entries**

The table below lists registry entries from the Windows Registry recognized by ELM.

- Not all registry entries are created by default; some must be manually created.
- If a Name entry is not in the registry, ELM will use the default value listed.
- Not all values should be edited through the registry; when this is true, the appropriate interface

is given in the Description.

- This table does not include the COM classes and libraries that are registered and written to the Registry (under **HKEY\_CLASSES\_ROOT**) during Setup.
- This table does not include the ELM Server service registry entries (under HKEY\_LOCAL\_MACHINE\System\CurrentControlSet\Services).

## HKEY\_CURRENT\_USER \ SOFTWARE\ TNT Software \ \7.5.0 \ Snapin \ Settings

| Name                              | DefaultEventViewIsDetail                                                |
|-----------------------------------|-------------------------------------------------------------------------|
| i ype<br>Default Value            | REG_DWORD                                                               |
| Restart Required                  | 0                                                                       |
| Description                       | No                                                                      |
|                                   | If set to 0, then Views will summarize events, and if set to 1,         |
|                                   | then Views will display one event per line. Views listed in the         |
|                                   | DetailEventViews and SummaryEventViews registry entries will            |
|                                   | override this registry entry. This is a global setting that affects all |
|                                   | Event Views.                                                            |
| Name                              | MaxNumAdvises                                                           |
| Туре                              | REG SZ                                                                  |
| Default Value<br>Postart Poquirod | 5000                                                                    |
| Description                       | No                                                                      |
|                                   | When the number of advises held in memory reaches this                  |
|                                   | maximum value, they are deleted from memory. No message is              |
|                                   | generated. If advises are dropped from memory, the events can           |
|                                   | be displayed by refreshing the view. Increasing this value              |
|                                   | increases the memory required by the ELM Console (mmc exe)              |
|                                   | process. The ELM Console must be closed and re-opened to                |
|                                   | activate changes. See also SpaninAdviseTimerInMilliseconds              |
| Name                              | Snapin AdvisoTimorIn Millisocon de                                      |
| Туре                              |                                                                         |
| Default Value                     |                                                                         |
| Restart Required                  |                                                                         |
| Description                       | ELM Console restart required                                            |
|                                   | This entry controls how frequently the ELM Console looks in its         |
|                                   | own queue for new advises (messages) from the ELM Server.               |
|                                   | Checking the queue and processing waiting advises delays                |
|                                   | processing of user input like mouse clicks or keystrokes. So            |
|                                   | setting this value to a high number will make the ELM Console           |
|                                   | more responsive, but display updates from advises will be               |
|                                   | slower. Advise updates are independent of user initiated                |
|                                   | refreshes. The ELM Console must be closed and re-opened to              |
|                                   | activate changes. See also MaxNumAdvises.                               |

| Name             | SplashScreen                                                    |
|------------------|-----------------------------------------------------------------|
| Туре             | REG DWORD                                                       |
| Default Value    |                                                                 |
| Restart Required | L                                                               |
| Description      | ELM Console restart required                                    |
|                  | Display (1) or do not display (0) Fire Mountain Software splash |
|                  | screen when opening the ELM Console.                            |

## 6.3.3 ELM Server Registry Entries

# HKEY\_LOCAL\_MACHINE \ SOFTWARE\ TNT Software \ \ 7.5.0 \ Settings

OR if 64bit Operating System

 $HKEY\_LOCAL\_MACHINE \ SOFTWARE \ Wow 6432 Node \ TNT$ 

Software\ELM Enterprise Manager\7.5.0\Settings

| Nomo             |                                                                         |
|------------------|-------------------------------------------------------------------------|
| Name             |                                                                         |
| Гуре             | REG_DWORD                                                               |
| Default Value    | 60 (seconds)                                                            |
| Restart Required | ELM Server restart required                                             |
| Description      | This sets the interval used by ELM Agent for checking in with the ELM   |
|                  | Server. The ELM Server uses this heartbeat check to provide At-a-Glance |
|                  | Agent status information.                                               |
| Name             | AutoAddParsedAgents                                                     |
| Туре             | REG_DWORD                                                               |
| Default Value    | 0                                                                       |
| Restart Required | ELM Server restart required                                             |
| Description      | This automatically adds virtual agents to the ELM server when parsing   |
|                  | computer names from Syslog messages. A license is required for each     |
|                  | computer name parsed.                                                   |
| Name             | CacheDataTrigger                                                        |
| Туре             | REC DWORD                                                               |
| Default Value    |                                                                         |
| Restart Required | 60 (minutes)                                                            |
| Description      | ELM Server restart required                                             |
|                  | Interval for cached data window in minutes.                             |
|                  | Applies to EEM, ELM, and EVM only.                                      |
| Name             | ContinuePruneOnArchiveError                                             |
| Туре             | REC DWORD                                                               |
| Default Value    |                                                                         |
| Restart Required | 0                                                                       |
| Description      | ELM Server restart required                                             |
|                  | This setting controls continued processing if an error occurs           |
|                  | when moving events from the primary to the archive database.            |
|                  | Setting it to 0 will stop the archiving process and is intended to      |
|                  | becang it to o will stop the definiting process, and is interface to    |

|                         | prevent any data loss. Setting it to 1 will continue the archiving                                                                                                    |
|-------------------------|----------------------------------------------------------------------------------------------------|
|                         | process, but may result in data loss. With either setting, if an                                                                                                    |
|                         | error occurs FIM will write error event 5219 to the Windows                                                                                                    |
|                         | endication has an the ELM Communication                                                                                                    |
| News                    | application log on the ELM Server computer.                                                                                                    |
| Name                    | ForwardELMServerNotification_Category                                                                                                    |
| I ype<br>Dofoult Volue  | String Value                                                                                                    |
| Bestart Required        | null                                                                                                    |
| Description             | ELM Server restart required                                                                                                    |
| Decemption              | This softing allows you to rewrite an Event category when using                                                                                                    |
|                         | a Engineer at the ELM compares and the start and the second second secon |
|                         | a Forward to ELIVE server notification method. Replace                                                                                                    |
|                         | "ForwardELMServerNotification" with the name of your pre-                                                                                                    |
|                         | configured Forward to ELM Server notification method. Ex:                                                                                                    |
|                         | You setup a Forward to ELM Server type notification method                                                                                                    |
|                         | called "Forward to Central Office". The registry entry would                                                                                                    |
|                         | then be Forward to Central Office, Category and the value                                                                                                    |
|                         | would be set to how you want the category re-written                                                                                                    |
| Namo                    |                                                                                                    |
| Type                    | ForwardEventLicense                                                                                                    |
| Default Value           | String Value                                                                                                    |
| <b>Restart Required</b> | null                                                                                                    |
| Description             | ELM Server restart required                                                                                                    |
|                         | Assigns a specific license type to Auto Add agents. Default is                                                                                                    |
|                         | null ex: 7521 = Network license                                                                                                    |
| Name                    | ETPMonitorTakeActionAtEachInterval                                                                                                    |
| Type                    |                                                                                                    |
| Default Value           | KEG_DWORD                                                                                                    |
| Restart Required        | 0                                                                                                    |
| Description             | ELM Server restart required                                                                                                    |
|                         | This modifies the default behavior of the FTP Monitor. By creating                                                                                                    |
|                         | this key and setting the value to 1, you can force the FTP                                                                                                    |
|                         | Monitor to execute its configured Action(s) at each interval.                                                                                                    |
|                         | regardless of state changes                                                                                                    |
|                         | $\sim 0/\text{DEC}$ VIDTIAL CEDVICE0/ $\sim$                                                                                                    |
| NI                      |                                                                                                    |
| Name<br>Type            | LicenseEventInXml                                                                                                    |
| Default Value           | REG_DWORD                                                                                                    |
| Restart Required        | 0                                                                                                    |
| Description             | No                                                                                                    |
| •                       | If set to 1, changes the event output for license changed (Event                                                                                                    |
|                         | ID 5226) Agent added (Event ID 5229) and Agent deleted                                                                                                    |
|                         | (Event ID 5220) to YML format for dehugging numpers                                                                                                    |
| NI                      | (Event iD 5250) to Avil format for debugging purposes.                                                                                                    |
|                         | MaxNotificationQueueEntriesPerItem                                                                                                    |
| Default Value           | REG_DWORD                                                                                                    |
| Restart Required        | 50000                                                                                                    |
| Description             | ELM Server restart required                                                                                                    |
| • • •                   | L                                                                                                    |

|                  | Number of pending notifications that can be in the Notification<br>queue for an individual Notification Method. If a Method<br>creates more than the default or registry configured number of<br>Notifications, then the ELM Server will generate error 5104 and<br>discard all pending notifications for the one Notification<br>Method. Pending notifications queued for other Notification<br>Methods, even if they are the same type, will not be deleted.<br>Increasing this value will increase memory requirements of the<br>ELM Server process. Maximum value is 2147483647<br>(MAX INT). |
|------------------|----------------------------------------------------------------------------------------------------|
| Name             | MaxNumDacardaDacdDafaraEarcaCard                                                                                                    |
| Туре             | waxinumikecoruskeaudelorerorcesenu                                                                                                    |
| Default Value    | REG_DWORD                                                                                                    |
| Restart Required | 1000                                                                                                    |
| Description      | No                                                                                                    |
|                  | This value is used for Event Monitors and Event Collectors. This                                                                                                    |
|                  | in the maximum much and formation and Event Concetors. This                                                                                                    |
|                  | is the maximum number of event log records that will be read                                                                                                    |
|                  | in a single monitor item interval.                                                                                                    |
|                  | <%REG_VIRTUAL_SERVICE%>                                                                                                    |
| Name             | MaxPagerMsgLength                                                                                                    |
| Туре             | REG DWORD                                                                                                    |
| Default Value    | 240                                                                                                    |
| Restart Required | No                                                                                                    |
| Description      |                                                                                                    |
|                  | The maximum message size for TAP (Telocator Alphanumeric                                                                                                    |
|                  | Protocol) is 250 bytes, and for SMS (Short Message Service) it's                                                                                                    |
|                  | 160 bytes. Service providers are free to implement their own                                                                                                    |
|                  | interpretation of these protocols, and 240 bytes has proven to be                                                                                                    |
|                  | successful in practice.                                                                                                    |
| Name             | MaxSyslogMessageQueueSize                                                                                                    |
| Туре             | REG DWORD                                                                                                    |
| Default Value    | 50000                                                                                                    |
| Restart Required | No                                                                                                    |
| Description      | This key controls the number of TCD or UDD system messages                                                                                                    |
|                  | the ELM Could a Descious will held in memory Limiting this                                                                                                    |
|                  | the ELIVI Systog Receiver will hold in memory. Limiting this                                                                                                    |
|                  | queue will limit how much virtual memory (pertmon:                                                                                                    |
|                  | process/private bytes) ELM will use. When the queue limit is                                                                                                    |
|                  | reached, the queue is purged and informational event 5050                                                                                                    |
|                  | from EEMSVR is generated: SyslogMessageQueue reached max                                                                                                    |
|                  | size, syslog message not accepted.                                                                                                    |
| Name             | MonitorNumLoggingChars                                                                                                    |
| Туре             | REC DWORD                                                                                                    |
| Default Value    |                                                                                                    |
| Restart Required |                                                                                                    |
| Description      | ELM Server restart required                                                                                                    |
| 1                |                                                                                                    |

|                                   | This kow controls the number of botos that TNITD's                        |
|-----------------------------------|---------------------------------------------------------------------------|
|                                   | This key controls the number of bytes that INTDiag will                   |
|                                   | capture for Monitor Item activity. Use the Server registry key            |
| News                              | when the Monitor Items are assigned to Virtual Agents.                    |
| Name                              | NormalShutdown                                                            |
| Default Value                     | REG_DWORD                                                                 |
| <b>Restart Required</b>           | 1                                                                         |
| Description                       | No                                                                        |
|                                   | Users should not change this registry entry. This value is set            |
|                                   | internally by the ELM Server. A value of 1 indicates a normal             |
|                                   | shutdown. When the ELM Server service is restarted, this flag is          |
|                                   | removed from the registry. Before a Service Agent or the ELM              |
|                                   | Advisor will attempt to restart a stopped ELM Server, it will             |
|                                   | read the registry to see if this flag is present. If the flag exists, the |
|                                   | Service Agent or ELM Advisor will not attempt to restart the              |
|                                   | ELM Server. If the flag does not exist, the Service Agent or ELM          |
|                                   | Advisor will attempt to restart the ELM Server (if configured to          |
|                                   | do so).                                                                   |
| Name                              | NumSyslogEventsDroppedBeforeLoggingEvent                                  |
| Туре                              | RFC DWORD                                                                 |
| Default Value                     | 10                                                                        |
| Restart Required                  | FIM Server restart required                                               |
| Description                       | This key controls the number of sysleg messages that will be              |
|                                   | dropped before the ELM Server writes event log message 5050               |
|                                   | It can be used to minimize the number of events the ELM                   |
|                                   | It can be used to minimize the number of events the ELM                   |
|                                   | Server writes if many systog messages are dropped from the                |
|                                   | syslog message queue. Restarting the ELM Server or changing               |
|                                   | this registry entry will reset the internal counter. The first time a     |
|                                   | syslog message is dropped, an event 5050 is generated. After              |
| Nexes                             | that, the counter starts.                                                 |
| Name                              | PortMonitorTakeActionAtEachInterval                                       |
| Default Value                     | REG_DWORD                                                                 |
| <b>Restart Required</b>           | 0                                                                         |
| Description                       | ELM Server restart required                                               |
|                                   | This modifies the default behavior of the TCP Port Monitor. By            |
|                                   | creating this key and setting the value to 1, you can force the           |
|                                   | Port Monitor to execute its configured Action(s) at each interval,        |
|                                   | regardless of state changes.                                              |
|                                   | <%REG_VIRTUAL_SERVICE%>                                                   |
| Name                              | RealTimeEventViewUpdates                                                  |
|                                   | REG_DWORD                                                                 |
| Detault Value<br>Restart Required | 1                                                                         |
| Description                       | ELM Server restart required                                               |
|                                   | · · · · · · · · · · · · · · · · · · ·                                     |

|                  | This value is set through the <i>Options</i> tab of the ELM Control Panel applet. |
|------------------|-----------------------------------------------------------------------------------|
|                  | Specifies whether real-time streaming of new events is enabled                    |
|                  | (1) or disabled (0).                                                              |
| Name             | SaveInterval                                                                      |
| Туре             | REG DWORD                                                                         |
| Default Value    | 15                                                                                |
| Restart Required | FIM Server restart required                                                       |
| Description      | Llorg should not shange this registry entry. Interval number of                   |
|                  | osens should not change this registry entry. Interval itumber of                  |
|                  | seconds ELM Server waits before checking for configuration                        |
|                  | changes. If changes are found, then they will be written to the                   |
| Nows             | ELM Server .dat file.                                                             |
| Name             | ServerName                                                                        |
| Default Value    | REG_SZ                                                                            |
| Restart Required | < NetBIOS Name of the ELM Server computer >                                       |
| Description      | ELM Server restart required                                                       |
|                  | When the ELM Server service starts, this name is loaded into                      |
|                  | memory. Once loaded, this name will be passed to Service                          |
|                  | Agents as the name they should use for the ELM Server. The                        |
|                  | name is passed when an Agent configuration is updated, or                         |
|                  | when a new Agent is installed.                                                    |
| Name             | Show Server Monitor                                                               |
| Туре             | REG DWORD                                                                         |
| Default Value    |                                                                                   |
| Description      | ELM Server restart required                                                       |
| 2000.1940.1      | If set to 1, the FLM Server monitor item is displayed in the                      |
|                  | Console                                                                           |
| Name             | SMTPEmailNotificationTimeOut                                                      |
| Туре             | REG DWORD                                                                         |
| Default Value    | 60                                                                                |
| Restart Required | FIM Server restart required                                                       |
| Description      | Specifies the number of seconds the FIM Server will wait for a                    |
|                  | SMTP Server to respond when using the SMTP e-mail                                 |
|                  | Notification Method The minimum timeout is set to 5 seconds                       |
|                  | The maximum timeout value is specified by the                                     |
|                  | CMTPMayTimeoutIn Seconda registry leave                                           |
| Nomo             |                                                                                   |
| name<br>Tvne     | SMITMAX I imeoutin Seconds                                                        |
| Default Value    |                                                                                   |
| Restart Required | 300                                                                               |
| Description      | ELM Server restart required                                                       |
|                  | Specifies the maximum number of seconds ELM will wait for                         |
|                  | an SMTP Server to respond. This entry sets an upper bound                         |
|                  | which limits both the ELM SMTP Monitor and the ELM SMTP                           |
|                  |                                                                                   |

|                                   | Notification Method. The minimum timeout is set to 5 seconds.<br>The maximum timeout value is 4,294,967,295 seconds. |
|-----------------------------------|----------------------------------------------------------------------------------------------------|
|                                   |                                                                                                    |
|                                   |                                                                                                    |
|                                   |                                                                                                    |
| Name                              | SMTPWaitForPreEHLOGreetingInSeconds                                                                                  |
| Default Value                     | REG_DWORD                                                                                                    |
| Restart Required                  | 0                                                                                                    |
| Description                       | ELM Server restart required                                                                                          |
|                                   | When the ELM Server connects to an SMTP server, this entry                                                           |
|                                   | adds a delay, in seconds, after connecting and before sending                                                        |
|                                   | EHLO. This setting affects all SMTP E-mail Notification                                                              |
|                                   | Methods, and all SMTP Monitor Items.                                                                                 |
| Name                              | SQLExpressMaxSizeR2                                                                                                  |
| l ype<br>Dofault Value            | REG_DWORD                                                                                                    |
| Restart Required                  | 10140                                                                                                    |
| Description                       | No                                                                                                    |
|                                   | Specified in MB, any SQL Express 2008 R2 or SQL Express                                                              |
|                                   | 2012 database of this size or larger will be rolled over to a new                                                    |
|                                   | database. This number can be reduced to roll over the database                                                       |
|                                   | earlier to avoid conflicts with SQL Express reaching its                                                             |
|                                   | maximum size limit.                                                                                                  |
| Name                              | SyslogMaxNumThreads                                                                                                  |
| Туре                              | REG DWORD                                                                                                    |
| Default Value<br>Restart Required | - 10                                                                                                    |
| Description                       | Yes                                                                                                    |
|                                   | The number of workers threads that processes the syslog queue.                                                       |
|                                   | Set the value to number of worker threads.                                                                           |
| Name                              | TrustedServers                                                                                                    |
| Туре                              | REG SZ                                                                                                    |
| Default Value                     | <ip address=""></ip>                                                                                                 |
| Restart Required                  | No                                                                                                    |
| Description                       | This value is set through the <i>Forwarded Events</i> tab of the ELM Control                                         |
|                                   | Panel applet. The Event Forward Notification Method Wizard will                                                      |
|                                   | attempt to create this value on the receiving ELM Server. If this                                                    |
|                                   | fails, use the ELM Control Panel applet. IP addresses of sending                                                     |
|                                   | ELM Servers that are not in this list will be ignored by the                                                         |
|                                   | receiving ELM Server.                                                                                                |
| Name                              | UseShellExecuteForScripts                                                                                            |
| Туре                              | REG_DWORD                                                                                                    |
| Default Value                     | 0                                                                                                    |
|                                   |                                                                                                    |

| Restart Required No         Description         This value will alter the method used by the Run Action in Monitor Items assigned to Virtual Agents and the Command Script Notification         Method.       Setting it to 1 will enable script execution on a remote system, but will disable environment variable expansion.         Name       ValidateTablesOnCreation         Type       REG_DWORD         Default Value       REG_DWORD         If set to 1, the SQL validation scripts will only be run at database creation, except for INTERNAL.PR_MaintainAllPartitions.sql.         Name       View ListSendAdvises         Type       REG_String         Notation       REG_String         Name       View ListSendAdvises         Type       REG_String         No Value       Semicolon delimited string of Event View names to receive real time ELM console updates.         Name       WarnIfLessThanNumLicenses         Type       REG_DWORD         Default Value       REG_DWORD         Default Value       REG_DWORD         Description       Set the value that an event should be written if X is exceeded. So, if you have 20 licenses, and you set it to 5, after the 6th is taken if'll write an event out.         Name       WebPageMonitorCaseInsensitive         Type       Default Value         Default Value       Rest                                                                                                    |                                   |                                                                                 |
|----------------------------------------------------------------------------------------------------|-----------------------------------|---------------------------------------------------------------------------------|
| Description       This value will alter the method used by the Run Action in Monitor Items assigned to Virtual Agents and the Command Script Notification Method. Setting it to 1 vill enable script execution on a remote system, but will disable environment variable expansion.         Name       ValidateTablesOnCreation         Type       REG_DWORD         Restart Required       If set to 1, the SQL validation scripts will only be run at database creation, except for INTERNAL.PR_MaintainAllPartitions.sql.         Name       View ListSendAdvises         Type       REG_String         Restart Required       Senciolon dolimited string of Event View names to receive real time ELM console updates.         Name       Name Ge_DWORD         Restart Required       Senciolon dolimited string of Event View names to receive real time ELM console updates.         Name       Name Quart If LessThanNumLicenses         Type       Ref_DWORD         Restart Required       Set the value that an event should be written if X is exceeded.         So if you have 20 licenses, and you set it to 5, after the 6th is taken if'll write an event out.         Name       WebPageMonitorCaseInsensitive Type         Type       Specifies whether the fetched web pages are treated as case-sensitive (0) or not (1).         e%REG_DWORD       Specifies whether the fetched web pages are treated as case-sensitive (0) or not (1).         e%RefG_DWORD       Restart Required                                                                                                    | Restart Required                  | No                                                                              |
| assigned to Virtual Agents and the Command Script Notification<br>Method. Setting it to 1 will enable script execution on a remote system,<br>but will disable environment variable expansion.<br>Name ValidateTablesOnCreation<br>Type<br>Rec_DWORD<br>Restart Required<br>Description ELM Server restart required<br>If set to 1, the SQL validation scripts will only be run at database<br>creation, except for INTERNAL.PR_MaintainAllPartitions.sql.<br>Name View ListSendAdvises<br>Type<br>Default Value<br>Restart Required<br>Description ELM Server restart required<br>Semicolon delimited string of Event View names to receive real<br>time ELM console updates.<br>Name VarnIfLessThanNumLicenses<br>Type<br>Default Value<br>DescriptionNo<br>Set the value that an event should be written if X is exceeded.<br>So, if you have 20 licenses, and you set it to 5, after the 6th is<br>taken if II write an event out.<br>Name WebPageMonitorCaseInsensitive<br>Type<br>Restart Required<br>DescriptionNo<br>Sepcifies whether the fetched web pages are treated as case-<br>sensitive (0) or not (1).<br><%REG_DWORD<br>Restart Required<br>Default Value<br>Restart Required<br>DescriptionNo<br>Specifies whether the fetched web pages are treated as case-<br>sensitive (0) or not (1).<br><%REG_DWORD<br>Restart Required<br>Default Value<br>Restart Required<br>Default Value<br>Restart Required<br>Name VriteEventOn AgentDelete<br>Type<br>Name VriteEventOn Agent that                                                                                                    | Description                       | This value will alter the method used by the <b>Run</b> Action in Monitor Items |
| Method.         Setting it of 1 will enable script execution on a remote system, but will disable environment variable expansion.           Name         ValidateTablesOnCreation           Type         Ref_DWORD           Restart Required         If set to 1, the SQL validation scripts will only be run at database creation, except for INTERNAL.PR_MaintainAllPartitions.sql.           Name         View ListSendAdvises           Type         Ref_Start Required           Description         ELM Server restart required           Semicolon delimited string of Event View names to receive real time ELM console updates.         Name           Name         WarnIfLesThanNumLicenses           Type         REG_DWORD           Restart Required         0           Set the value that an event should be written if X is exceeded.           So, if you have 20 licenses, and you set it to 5, after the 6th is taken it'll write an event out.           Name         REG_DWORD           Restart Required         0           Specifies whether the fetched web pages are treated as case-sensitive (0) or not (1).           *@REG_INFONDA Specifies whether the fetched web pages are treated as case-sensitive (0) or not (1).           *@REG_INFONA Specifies whether the fetched web pages are treated as case-sensitive (0) or not (1).           *@REG_DWORD           Restart Required         0                                                                                                    |                                   | assigned to Virtual Agents and the <b>Command Script</b> Notification           |
| but will disable environment variable expansion. Name ValidateTablesOnCreation Type REG_DWORD Restart Required I bescription ELM Server restart required If set to 1, the SQL validation scripts will only be run at database creation, except for INTERNAL.PR_MaintainAllPartitions.sql. REG_String Network ListSendAdvises REG_String No Value Bescription ELM Server restart required Semicolon delimited string of Event View names to receive real time ELM console updates. Name WarnIfLesThanNumLicenses Type Default Value Restart Required Bescription No Set the value that an event should be written if X is exceeded. So, if you have 20 licenses, and you set it to 5, after the 6th is taken it'll write an event out. Name WebPageMonitorCaseInsensitive Type REG_DWORD Restart Required Bescription No Specifies whether the fetched web pages are treated as case- sensitive (0) or not (1). %REG_VIRTUAL_SERVICE%> Name WriteEventOnAgentAdd Type REG_DWORD Restart Required Bescription No Specifies whether the fetched web pages are treated as case- sensitive (0) or not (1). %REG_VIRTUAL_SERVICE%> Name WriteEventOnAgentAdd Type REG_DWORD Restart Required Bescription No If set to 1, if an Agent that is reporting to the Server is deleted, If set to 1, if an Agent that is reporting to the Server is deleted,                                                                                                    |                                   | Method. Setting it to 1 will enable script execution on a remote system,        |
| Name       ValidateTablesOnCreation         Type       REG_DWORD         Restart Required       1         Description       ELM Server restart required         If set to 1, the SQL validation scripts will only be run at database creation, except for INTERNAL.PR_MaintainAllPartitions.sql.         Name       View ListSen dAdvises         Type       REG_String         Default Value       Restart Required No Value         Description       ELM Server restart required         Semicolon delimited string of Event View names to receive real time ELM console updates.         Name       WarnIfLessThanNumLicenses         Type       REG_DWORD         Default Value       REG_DWORD         Restart Required       0         DescriptionNo       Set the value that an event should be written if X is exceeded.         So, if you have 20 licenses, and you set it to 5, after the 6th is taken it1l write an event out.         Name       WebPageMonitorCaseInsensitive         Type       REG_DWORD         Restart Required       DescriptionNo         Specifies whether the fetched web pages are treated as case-sensitive (0) or not (1).         exstart Required       Specifies whether the fetched web pages are treated as case-sensitive (0) or not (1).         exstart Required       DescriptionNo      <                                                                                                    |                                   | but will disable environment variable expansion.                                |
| Type<br>Refar trequired<br>Default Value<br>Restart Required<br>Description<br>ELM Server restart required<br>If set to 1, the SQL validation scripts will only be run at database<br>creation, except for INTERNAL.PR_MaintainAllPartitions.sql.<br>Name<br>View ListSendAdvises<br>Type<br>REG_String<br>Restart Required No Value<br>Description<br>ELM Server restart required<br>Semicolon delimited string of Event View names to receive real<br>time ELM console updates.<br>Name<br>REG_DWORD<br>Restart Required<br>Default Value<br>Restart Required<br>Default Value<br>Restart Required<br>Default Value<br>Restart Required<br>Description<br>Name<br>WebPageMonitorCaseInsensitive<br>Type<br>REG_DWORD<br>Restart Required<br>Restart Required<br>Restar                                                                                                    | Name                              | ValidateTablesOnCreation                                                        |
| Default Value Restart Required 1 Description ELM Server restart required If set to 1, the SQL validation scripts will only be run at database creation, except for INTERNAL.PR_MaintainAllPartitions.sql. Name View ListSendAdvises Type Restart Required No Value Description ELM Server restart required Semicolon delimited string of Event View names to receive real time ELM console updates. Name WarnIfLessThanNumLicenses Type Default Value Restart Required DescriptionNo Set the value that an event should be written if X is exceeded. So, if you have 20 licenses, and you set it to 5, after the 6th is taken if II write an event out. Name WebPageMonitorCaseInsensitive Type Default Value Restart Required DescriptionNo Specifies whether the fetched web pages are treated as case- sensitive (0) or not (1), <%REG_VIRTUAL_SERVICE%> Name WriteEventOn AgentAdd Type Restart Required Default Value Restart Required Name WriteComORD Restart Required Name WriteComORD Restart Required Default Value Restart Required Default Value Restart Required Restart Required Restart Required Restart Required Restart Required Restart Required Restart Required Restart Required Restart Required Restart Required Restart Required Restart Required Restart Required Restart Required Restart Requ                                                                                                    | Туре                              |                                                                                 |
| Restart Required <sup>1</sup><br>Description ELM Server restart required<br>If set to 1, the SQL validation scripts will only be run at database<br>creation, except for INTERNAL.PR_MaintainAllPartitions.sql.<br>Name View ListSen dAdvises<br>Type<br>Restart Required No Value<br>Description ELM Server restart required<br>Semicolon delimited string of Event View names to receive real<br>time ELM console updates.<br>Name WarnIfLessThanNumLicenses<br>Type<br>Restart Required<br>Description No<br>Set the value that an event should be written if X is exceeded.<br>So, if you have 20 licenses, and you set it to 5, after the 6th is<br>taken it'll write an event out.<br>Name WebPageMonitorCaseInsensitive<br>Type<br>Default Value<br>Restart Required<br>Description No<br>Set the value that the fetched web pages are treated as case-<br>sensitive (0) or not (1).<br><%REG_DWORD<br>Restart Required<br>Description No<br>Specifies whether the fetched web pages are treated as case-<br>sensitive (0) or not (1).<br><%REG_VIRTUAL_SERVICE%><br>Name WriteEventOnAgentAdd<br>Type<br>Restart Required<br>Default Value<br>Restart Required<br>Description No<br>Specifies whether the fetched web pages are treated as case-<br>sensitive (0) or not (1).<br><%REG_DWORD<br>Restart Required<br>Default Value<br>Restart Required<br>Description No<br>If set to 1, if an Agent is added to the Server, an event will be<br>written out.<br>Name WriteEventOn AgentDelete<br>Type<br>Restart Required<br>Description No<br>If set to 1, if an Agent that is reporting to the Server is deleted,<br>Type ReG_DWORD<br>Restart Required<br>Description No<br>Start Required<br>Description No<br>If set to 1, if an Agent that is reporting to the Server is deleted,                                                                                                    | Default Value                     | 1                                                                               |
| Description       ELM Server restart required         If set to 1, the SQL validation scripts will only be run at database creation, except for INTERNAL.PR_MaintainAllPartitions.sql.         Name       View ListSen dAdvises         Type       REG_String         Restart Required       No Value         Description       ELM Server restart required         Semicolon delimited string of Event View names to receive real time ELM console updates.         Name       WarnIfLessThanNumLicenses         Type       Default Value         REG_DWORD       Restart Required         Default Value       REG_DWORD         Restart Required       0         Default Value       REG_DWORD         Restart Required       0         Default Value       REG_DWORD         Restart Required       0         Default Value       REG_DWORD         Restart Required       0         Default Value       REG_DWORD         Restart Required       0         Default Value       REG_DWORD         Restart Required       0         Default Value       REG_DWORD         Restart Required       0         Default Value       REG_DWORD         Specifies whether the fetched web pages are treated                                                                                                    | Restart Required                  |                                                                                 |
| If set to 1, the SQL validation scripts will only be run at database<br>creation, except for INTERNAL.PR_MaintainAllPartitions.sql.<br>Name<br>View ListSendAdvises<br>Type<br>Default Value<br>Description<br>ELM Server restart required<br>Semicolon delimited string of Event View names to receive real<br>time ELM console updates.<br>Name<br>WarnIfLessThanNumLicenses<br>Type<br>Default Value<br>Restart Required<br>Description No<br>Set the value that an event should be written if X is exceeded.<br>So, if you have 20 licenses, and you set it to 5, after the 6th is<br>taken it'll write an event out.<br>Name<br>WebPageMonitorCaseInsensitive<br>Type<br>Default Value<br>Restart Required<br>Description<br>No<br>Specifies whether the fetched web pages are treated as case-<br>sensitive (0) or not (1).<br><%REG_UWORD<br>Default Value<br>Restart Required<br>Default Value<br>Restart Required<br>Default Value<br>Restart Required<br>No<br>Specifies whether the fetched web pages are treated as case-<br>sensitive (0) or not (1).<br><%REG_UWORD<br>Default Value<br>Restart Required<br>Default Value<br>Restart Required<br>Default Value<br>Restart Required<br>No<br>If set to 1, if an Agent is added to the Server, an event will be<br>written out.<br>Name<br>Type<br>Default Value<br>Restart Required<br>Description<br>No<br>If set to 1, if an Agent that is reporting to the Server is deleted,<br>Viet EventOn Agent that is reporting to the Server is deleted,<br>Viet Event (1), if an Agent that is reporting to the Server is deleted,<br>Viet Event (1), if an Agent that is reporting to the Server is deleted,                                                                                                    | Description                       | ELM Server restart required                                                     |
| icreation, except for INTERNAL.PR_MaintainAllPartitions.sql.         Name         View ListSen dAdvises         Type         Restart Required         Default Value         Restart Required         Semicolon delimited string of Event View names to receive real time ELM console updates.         Name         WarnIfLessThanNumLicenses         Type         REG_DWORD         Default Value         Restart Required         0         Set the value that an event should be written if X is exceeded.         So, if you have 20 licenses, and you set it to 5, after the 6th is taken it'll write an event out.         Name       WebPageMonitorCaseInsensitive         Type       REG_DWORD         Default Value       REG_DWORD         Restart Required       0         Description No       Set the value that an event out.         Name       WebPageMonitorCaseInsensitive         Type       REG_DWORD         Restart Required       0         Description No       Specifies whether the fetched web pages are treated as case-sensitive (0) or not (1).         <% REG_VIRTUAL_SERVICE%>       Name         Restart Required       0         Default Value       REG_DWORD                                                                                                    |                                   | If set to 1, the SQL validation scripts will only be run at database            |
| Name       View ListSendAdvises         Type       REC_String         Restart Required       No Value         Description       Semicolon delimited string of Event View names to receive real time ELM console updates.         Name       WarnIfLessThanNumLicenses         Type       REG_DWORD         Restart Required       Set the value that an event should be written if X is exceeded.         So, if you have 20 licenses, and you set it to 5, after the 6th is taken it'll write an event out.         Name       WebPageMonitorCaseInsensitive         Type       REG_DWORD         Restart Required       Set the value that an event should be written if X is exceeded.         So, if you have 20 licenses, and you set it to 5, after the 6th is taken it'll write an event out.         Name       WebPageMonitorCaseInsensitive         Type       REG_DWORD         Restart Required       Specifies whether the fetched web pages are treated as case-sensitive (0) or not (1).         <% REG_DWORD       Specifies whether the fetched web pages are treated as case-sensitive (0) or not (1).         <% REG_DWORD       Restart Required         Restart Required       BEG_DWORD         Bescription       Specifies whether the fetched web pages are treated as case-sensitive (0) or not (1).         <% REG_DWORD       Restart Required         Bes                                                                                                    |                                   | creation, except for INTERNAL.PR_MaintainAllPartitions.sql.                     |
| Type<br>Restart Required<br>No Value         Description         ELM Server restart required         Semicolon delimited string of Event View names to receive real<br>time ELM console updates.         Name         WarnIfLessThanNumLicenses         Type         Restart Required         Default Value         Restart Required         Description         Set the value that an event should be written if X is exceeded.<br>So, if you have 20 licenses, and you set it to 5, after the 6th is<br>taken it'll write an event out.         Name       WebPageMonitorCaseInsensitive         Type       REG_DWORD         Bestart Required       0         Default Value       Recg_DWORD         Restart Required       0         Default Value       REG_DWORD         Restart Required       0         Description       Specifies whether the fetched web pages are treated as case-<br>sensitive (0) or not (1).         <% REG_DWORD       REG_DWORD         Restart Required       0         Default Value       REG_DWORD         Restart Required       0         Default Value       REG_DWORD         Restart Required       0         Default Value       REG_DWORD         Restart Required       0 <th>Name</th> <th>ViewListSendAdvises</th>                                                                                                    | Name                              | ViewListSendAdvises                                                             |
| Default Value       No Value         Description       ELM Server restart required         Semicolon delimited string of Event View names to receive real time ELM console updates.         Name       WarnIfLessThanNumLicenses         Type       REG_DWORD         Bescription       Restart Required 0         Default Value       Restart Required 0         Description       Set the value that an event should be written if X is exceeded.         So, if you have 20 licenses, and you set it to 5, after the 6th is taken it'll write an event out.         Name       WebPageMonitorCaseInsensitive         Type       REG_DWORD         Default Value       REG_DWORD         Restart Required 0       Description         Default Value       REG_DWORD         Restart Required 0       Specifies whether the fetched web pages are treated as case-sensitive (0) or not (1).         <% REG_VIRTUAL_SERVICE%>         Name       WriteEventOnAgentAdd         Type       REG_DWORD         Restart Required 0       Description         Default Value       REG_DWORD         Restart Required 0       Description         Default Value       REG_DWORD         Restart Required 0       Description         Default Value       REG_DWORD                                                                                                    | Туре                              | REG String                                                                      |
| Restart Required NO Value<br>Description<br>ELM Server restart required<br>Semicolon delimited string of Event View names to receive real<br>time ELM console updates.<br>Name<br>Warn IfLess Than NumLicenses<br>Type<br>REG_DWORD<br>Restart Required<br>Description No<br>Set the value that an event should be written if X is exceeded.<br>So, if you have 20 licenses, and you set it to 5, after the 6th is<br>taken it'll write an event out.<br>Name<br>WebPageMonitorCaseInsensitive<br>Type<br>REG_DWORD<br>Restart Required<br>Description No<br>Specifies whether the fetched web pages are treated as case-<br>sensitive (0) or not (1).<br><%REG_VIRTUAL_SERVICE%><br>Name<br>WriteEventOnAgentAdd<br>Type<br>REG_DWORD<br>Restart Required<br>Description No<br>If set to 1, if an Agent that is reporting to the Server is deleted,<br>If set to 1, if an Agent that is reporting to the Server is deleted,                                                                                                    | Default Value                     | No Value                                                                        |
| Semicolon delimited string of Event View names to receive real<br>time ELM console updates.<br>Name<br>Type<br>REG_DWORD<br>Befault Value<br>Restart Required<br>Description No<br>Set the value that an event should be written if X is exceeded.<br>So, if you have 20 licenses, and you set it to 5, after the 6th is<br>taken it'll write an event out.<br>Name<br>WebPageMonitorCaseInsensitive<br>Type<br>REG_DWORD<br>Befault Value<br>Restart Required<br>Description No<br>Specifies whether the fetched web pages are treated as case-<br>sensitive (0) or not (1).<br><%REG_VIRTUAL_SERVICE%><br>Name<br>WriteEventOnAgentAdd<br>Type<br>REG_DWORD<br>Default Value<br>Restart Required<br>Description No<br>If set to 1, if an Agent is added to the Server, an event will be<br>written out.<br>Name<br>WriteEventOnAgentDelete<br>Type<br>REG_DWORD<br>Default Value<br>Restart Required<br>Description No<br>If set to 1, if an Agent that is reporting to the Server is deleted,<br>If set to 1, if an Agent that is reporting to the Server is deleted,                                                                                                    | Restart Required                  | EIM Convertent required                                                         |
| Semicolon delimited string of Event View names to receive real<br>time ELM console updates.<br>Name WarnIfLessThanNumLicenses<br>Type<br>Default Value<br>Restart Required <sup>0</sup><br>Description No<br>Set the value that an event should be written if X is exceeded.<br>So, if you have 20 licenses, and you set it to 5, after the 6th is<br>taken it'll write an event out.<br>Name WebPageMonitorCaseInsensitive<br>Type<br>Default Value<br>Restart Required <sup>0</sup><br>Description No<br>Specifies whether the fetched web pages are treated as case-<br>sensitive (0) or not (1).<br><%REG_VIRTUAL_SERVICE%><br>Name WriteEventOnAgentAdd<br>Type<br>Restart Required <sup>0</sup><br>Default Value<br>Restart Required <sup>0</sup><br>Default Value<br>Restart Required <sup>0</sup><br>Default Value<br>Restart Required <sup>0</sup><br>Default Value<br>Restart Required <sup>0</sup><br>Default Value<br>Restart Required <sup>0</sup><br>Description No<br>If set to 1, if an Agent is added to the Server, an event will be<br>written out.<br>Name WriteEventOnAgentDelete<br>Type<br>Default Value<br>Restart Required <sup>0</sup><br>Default Value<br>Restart Required <sup>0</sup><br>Default Value<br>Restart Required <sup>0</sup><br>Default Value<br>Restart Required <sup>0</sup><br>Default Value<br>Restart Required <sup>0</sup><br>Default Value<br>Restart Required <sup>0</sup><br>Default Value<br>Restart Required <sup>0</sup><br>Default Value<br>Restart Required <sup>0</sup><br>Default Value<br>Restart Required <sup>0</sup><br>Default Value<br>Restart Required <sup>0</sup><br>Default Value<br>Restart Required <sup>0</sup><br>Description No<br>If set to 1, if an Agent that is reporting to the Server is deleted,                                                                                                    | Description                       | ELIVI Server restart required                                                   |
| time ELM console updates. Name WarnIfLessThanNumLicenses Type REG_DWORD Restart Required Bescription No Set the value that an event should be written if X is exceeded. So, if you have 20 licenses, and you set it to 5, after the 6th is taken it'll write an event out. Name WebPageMonitorCaseInsensitive Type Default Value Restart Required Description No Specifies whether the fetched web pages are treated as case- sensitive (0) or not (1). %REG_VIRTUAL_SERVICE%> Name WriteEventOnAgentAdd Type Default Value Restart Required Description No If set to 1, if an Agent is added to the Server, an event will be written out. Name WriteEventOnAgentDelete Type Default Value Restart Required Default Value Restart Required If set to 1, if an Agent that is reporting to the Server is deleted, If set to 1, if an Agent that is reporting to the Server is deleted, If set to 1, if an A                                                                                                    |                                   | Semicolon delimited string of Event View names to receive real                  |
| Name<br>Type<br>Default Value<br>Restart Required<br>Description<br>No       REG_DWORD         Set the value that an event should be written if X is exceeded.<br>So, if you have 20 licenses, and you set it to 5, after the 6th is<br>taken it'll write an event out.         Name<br>WebPageMonitorCaseInsensitive<br>Type<br>Default Value<br>Restart Required<br>Description<br>No         Specifies whether the fetched web pages are treated as case-<br>sensitive (0) or not (1).<br><%REG_VIRTUAL_SERVICE%>         Name<br>WriteEventOnAgentAdd<br>Type<br>Default Value<br>Restart Required<br>Description<br>No         If set to 1, if an Agent is added to the Server, an event will be<br>written out.         Name<br>Type<br>Default Value<br>Restart Required<br>Description<br>No         If set to 1, if an Agent is added to the Server, an event will be<br>written out.         Name<br>Type<br>Default Value<br>Restart Required<br>Description<br>No       If set to 1, if an Agent that is reporting to the Server is deleted,<br>If set to 1, if an Agent that is reporting to the Server is deleted,                                                                                                    |                                   | time ELM console updates.                                                       |
| Type<br>Default Value<br>Restart Required<br>Description No       REG_DWORD<br>Description No         Set the value that an event should be written if X is exceeded.<br>So, if you have 20 licenses, and you set it to 5, after the 6th is<br>taken it'll write an event out.         Name<br>Type<br>Default Value<br>Restart Required<br>Description No       REG_DWORD         Specifies whether the fetched web pages are treated as case-<br>sensitive (0) or not (1).<br><%REG_VIRTUAL_SERVICE%>         Name<br>Type<br>Default Value<br>Restart Required<br>Description No         Specifies whether the fetched web pages are treated as case-<br>sensitive (0) or not (1).<br><%REG_DWORD         REG_DWORD         Mame<br>Type<br>Default Value<br>Restart Required<br>Description No         If set to 1, if an Agent is added to the Server, an event will be<br>written out.         Name<br>Type<br>Default Value<br>Restart Required<br>Description No         If set to 1, if an Agent is added to the Server, an event will be<br>written out.         Name<br>Type<br>Default Value<br>Restart Required<br>Description No         If set to 1, if an Agent that is reporting to the Server is deleted,<br>If set to 1, if an Agent that is reporting to the Server is deleted,                                                                                                    | Name                              | WarnIfLessThanNumLicenses                                                       |
| Default Value       -         Restart Required       0         Description       No         Set the value that an event should be written if X is exceeded.         So, if you have 20 licenses, and you set it to 5, after the 6th is taken it'll write an event out.         Name       WebPageMonitorCaseInsensitive         Type       REG_DWORD         Default Value       0         No       Specifies whether the fetched web pages are treated as case-sensitive (0) or not (1).         <%REG_VIRTUAL_SERVICE%>         Name       WriteEventOnAgentAdd         Type       Restart Required         0       0         Default Value       REG_DWORD         Name       WriteEventOnAgentAdd         Type       REG_DWORD         Default Value       0         Name       WriteEventOnAgentAdd         Type       REG_DWORD         Restart Required       0         Default Value       REG_DWORD         Restart Required       0         Default Value       REG_DWORD         Restart Required       0         Default Value       REG_DWORD         Restart Required       0         Default Value       REG_DWORD <td< th=""><th>Type</th><th>REG DWORD</th></td<>                                                                                                    | Type                              | REG DWORD                                                                       |
| No         Set the value that an event should be written if X is exceeded.         So, if you have 20 licenses, and you set it to 5, after the 6th is taken it'll write an event out.         Name         WebPageMonitorCaseInsensitive         Type         Default Value         Restart Required         0         Description         No         Specifies whether the fetched web pages are treated as case-sensitive (0) or not (1).         <%REG_VIRTUAL_SERVICE%>         Name         WriteEventOnAgentAdd         Type         Default Value         Restart Required         0         Specifies whether the fetched web pages are treated as case-sensitive (0) or not (1).         <%REG_VIRTUAL_SERVICE%>         Name         WriteEventOnAgentAdd         Type         Default Value         Restart Required         0         If set to 1, if an Agent is added to the Server, an event will be written out.         Name         WriteEventOnAgentDelete         Type         Default Value         Restart Required         0         Default Value         Restart Required         0                                                                                                    | Default Value                     | <br>0                                                                           |
| Set the value that an event should be written if X is exceeded.<br>So, if you have 20 licenses, and you set it to 5, after the 6th is<br>taken it'll write an event out.<br>Name<br>WebPageMonitorCaseInsensitive<br>Type<br>Default Value<br>Restart Required<br>Description No<br>Specifies whether the fetched web pages are treated as case-<br>sensitive (0) or not (1).<br><%REG_VIRTUAL_SERVICE%><br>Name<br>WriteEventOnAgentAdd<br>Type<br>Default Value<br>Restart Required<br>Default Value<br>Restart Required<br>Default Valu | Restart Required                  | No                                                                              |
| Set the value that an event should be written if X is exceeded.<br>So, if you have 20 licenses, and you set it to 5, after the 6th is<br>taken it'll write an event out.<br>Name<br>Type<br>Default Value<br>Restart Required<br>Description No<br>Specifies whether the fetched web pages are treated as case-<br>sensitive (0) or not (1).<br><%REG_VIRTUAL_SERVICE%><br>Name<br>WriteEventOnAgentAdd<br>Type<br>Default Value<br>Restart Required<br>Description No<br>If set to 1, if an Agent is added to the Server, an event will be<br>written out.<br>Name<br>WriteEventOnAgentDelete<br>Type<br>Default Value<br>Restart Required<br>Default Value<br>Restart Required<br>Description<br>No<br>If set to 1, if an Agent that is reporting to the Server is deleted,                                                                                                    | Description                       | Cot the velocities that an event should be veritten if V is even and            |
| So, if you have 20 licenses, and you set it to 5, after the 6th is<br>taken it'll write an event out.<br>Name<br>Type<br>Default Value<br>Restart Required<br>Description<br>No<br>Specifies whether the fetched web pages are treated as case-<br>sensitive (0) or not (1).<br><%REG_VIRTUAL_SERVICE%><br>Name<br>Type<br>Default Value<br>Restart Required<br>Description<br>No<br>If set to 1, if an Agent is added to the Server, an event will be<br>written out.<br>Name<br>Type<br>Default Value<br>Restart Required<br>Description<br>No<br>If set to 1, if an Agent bat is reporting to the Server is deleted,<br>If set to 1, if an Agent that is reporting to the Server is deleted,                                                                                                    |                                   | Set the value that an event should be written if X is exceeded.                 |
| taken it'll write an event out.         Name       WebPageMonitorCaseInsensitive         Type       REG_DWORD         Restart Required       0         Description       No         Specifies whether the fetched web pages are treated as case-sensitive (0) or not (1).         <%REG_VIRTUAL_SERVICE%>         Name       WriteEventOn AgentAdd         Type       ReG_DWORD         Restart Required       0         Description       No         If set to 1, if an Agent is added to the Server, an event will be written out.         Name       WriteEventOn AgentDelete         Type       Default Value         Restart Required       0         Description       No         If set to 1, if an Agent is added to the Server, an event will be written out.         Name       Fige_DWORD         Restart Required       0         Default Value       REG_DWORD         Restart Required       0         If set to 1, if an Agent that is reporting to the Server is deleted,         If set to 1, if an Agent that is reporting to the Server is deleted,                                                                                                    |                                   | So, if you have 20 licenses, and you set it to 5, after the 6th is              |
| Name<br>Type<br>Default Value       REG_DWORD         Restart Required       0         Description       No         Specifies whether the fetched web pages are treated as case-<br>sensitive (0) or not (1).         <%REG_VIRTUAL_SERVICE%>         Name<br>Type<br>Default Value       WriteEventOn AgentAdd         REG_DWORD       REG_DWORD         Description       No         If set to 1, if an Agent is added to the Server, an event will be<br>written out.         Name<br>Type<br>Default Value       WriteEventOn AgentDelete         Restart Required       0         Description       No         If set to 1, if an Agent pelete         Type<br>Default Value       REG_DWORD         Restart Required       0         If set to 1, if an Agent pelete         Type<br>Default Value       REG_DWORD         If set to 1, if an Agent pelete       REG_DWORD         If set to 1, if an Agent that is reporting to the Server is deleted,         If set to 1, if an Agent that is reporting to the Server is deleted,                                                                                                    |                                   | taken it'll write an event out.                                                 |
| Type<br>Default Value<br>Restart Required<br>Description       REG_DWORD         Restart Required<br>Description       0         Specifies whether the fetched web pages are treated as case-<br>sensitive (0) or not (1).         <%REG_VIRTUAL_SERVICE%>         Name<br>Type<br>Default Value<br>Restart Required       WriteEventOn AgentAdd         REG_DWORD       REG_DWORD         If set to 1, if an Agent is added to the Server, an event will be<br>written out.         Name<br>Restart Required       WriteEventOn AgentDelete         Type<br>Default Value<br>Restart Required       REG_DWORD         If set to 1, if an Agent is added to the Server, an event will be<br>written out.       REG_DWORD         If set to 1, if an Agent Delete       REG_DWORD         If set to 1, if an Agent that is reporting to the Server is deleted,       0         If set to 1, if an Agent that is reporting to the Server is deleted,       0                                                                                                    | Name                              | WebPageMonitorCaseInsensitive                                                   |
| Restart Required       0         Description       No         Specifies whether the fetched web pages are treated as case-sensitive (0) or not (1).       <%REG_VIRTUAL_SERVICE%>         Name       WriteEventOnAgentAdd         Type       REG_DWORD         Default Value       Restart Required         0       If set to 1, if an Agent is added to the Server, an event will be written out.         Name       WriteEventOnAgentDelete         Type       REG_DWORD         Bescription       No         If set to 1, if an Agent is added to the Server, an event will be written out.         Restart Required       0         Default Value       REG_DWORD         If set to 1, if an Agent belete       Type         Default Value       REG_DWORD         If set to 1, if an Agent that is reporting to the Server is deleted,         If set to 1, if an Agent that is reporting to the Server is deleted,                                                                                                    | l ype                             | REG_DWORD                                                                       |
| Description       No         Specifies whether the fetched web pages are treated as case-sensitive (0) or not (1).         <%REG_VIRTUAL_SERVICE%>         Name       WriteEventOnAgentAdd         Type       REG_DWORD         Default Value       ReG_DWORD         Restart Required       0         Description       No         If set to 1, if an Agent is added to the Server, an event will be written out.         Name       WriteEventOnAgentDelete         Type       Default Value         Reg_DWORD       REG_DWORD         If set to 1, if an Agent is added to the Server, an event will be written out.         Name       Type         Default Value       REG_DWORD         If set to 1, if an Agent that is reporting to the Server is deleted,         If set to 1, if an Agent that is reporting to the Server is deleted,                                                                                                    | Default value<br>Restart Required | 0                                                                               |
| Specifies whether the fetched web pages are treated as case-<br>sensitive (0) or not (1).<br><%REG_VIRTUAL_SERVICE%><br>WriteEventOnAgentAdd<br>REG_DWORD<br>Default Value<br>Restart Required<br>Description<br>No<br>If set to 1, if an Agent is added to the Server, an event will be<br>written out.<br>Name<br>VriteEventOnAgentDelete<br>Restart Required<br>Default Value<br>Restart Required<br>Default Value<br>Restart Required<br>Default Value<br>Restart Required<br>Default Value<br>Restart Required<br>Default Value<br>Restart Required<br>Default Value<br>Restart Required<br>Default Value<br>Restart Required<br>Default Value<br>Restart Required<br>Description<br>No<br>If set to 1, if an Agent that is reporting to the Server is deleted,                                                                                                    | Description                       | No                                                                              |
| sensitive (0) or not (1).<br><%REG_VIRTUAL_SERVICE%><br>Name<br>Type<br>Default Value<br>Restart Required<br>Description<br>No<br>If set to 1, if an Agent is added to the Server, an event will be<br>written out.<br>Name<br>Type<br>Default Value<br>Restart Required<br>Description<br>No<br>If set to 1, if an Agent belete<br>Type<br>Default Value<br>Restart Required<br>0<br>Description<br>No<br>If set to 1, if an Agent that is reporting to the Server is deleted,<br>If set to 1, if an Agent that is reporting to the Server is deleted,                                                                                                    |                                   | Specifies whether the fetched web pages are treated as case-                    |
| sensitive (0) or not (1).         <%REG_VIRTUAL_SERVICE%>         Name         Type         Default Value         Restart Required         0         Description         No         If set to 1, if an Agent is added to the Server, an event will be written out.         Name         VriteEventOnAgentDelete         Type         Default Value         Restart Required         Default Value         Ref_DWORD         If set to 1, if an Agent belete         Type         Default Value         REG_DWORD         If set to 1, if an Agent belete         Type         Default Value         REG_DWORD         If set to 1, if an Agent that is reporting to the Server is deleted,                                                                                                    |                                   | consistiva (0) or not (1)                                                       |
| Name       WriteEventOnAgentAdd         Type       REG_DWORD         Default Value       0         Description       No         If set to 1, if an Agent is added to the Server, an event will be written out.         Name       WriteEventOnAgentDelete         Type       REG_DWORD         Default Value       REG_DWORD         If set to 1, if an Agent is added to the Server, an event will be written out.         Name       WriteEventOnAgentDelete         Type       REG_DWORD         Default Value       REG_DWORD         If set to 1, if an Agent that is reporting to the Server is deleted,         If set to 1, if an Agent that is reporting to the Server is deleted,                                                                                                    |                                   | Sensitive (0) OF flot (1).                                                      |
| Name<br>Type<br>Default Value<br>Restart Required       WriteEventOnAgentAdd         Default Value<br>Restart Required       REG_DWORD         Description       No         If set to 1, if an Agent is added to the Server, an event will be<br>written out.         Name<br>Type<br>Default Value<br>Restart Required       WriteEventOnAgentDelete         REG_DWORD         Default Value<br>Restart Required       No         If set to 1, if an Agent that is reporting to the Server is deleted,                                                                                                    |                                   | <%KEG_VIKIUAL_SEKVICE%>                                                         |
| Image: Pype Default Value Restart Required 0       REG_DWORD         Description Description       No         If set to 1, if an Agent is added to the Server, an event will be written out.         Name Type Default Value Restart Required Description         No         If set to 1, if an Agent Delete         Type Default Value Restart Required Description         No         If set to 1, if an Agent that is reporting to the Server is deleted,                                                                                                    | Name                              | WriteEventOnAgentAdd                                                            |
| Restart Required       0         Description       No         If set to 1, if an Agent is added to the Server, an event will be written out.         Name       WriteEventOnAgentDelete         Type       REG_DWORD         Default Value       0         Restart Required       0         If set to 1, if an Agent that is reporting to the Server is deleted,                                                                                                    | I ype                             | REG_DWORD                                                                       |
| Description       No         If set to 1, if an Agent is added to the Server, an event will be written out.         Name       WriteEventOnAgentDelete         Type       REG_DWORD         Default Value       0         Restart Required       0         If set to 1, if an Agent that is reporting to the Server is deleted,                                                                                                    | Restart Required                  | 0                                                                               |
| If set to 1, if an Agent is added to the Server, an event will be written out.         Name       WriteEventOnAgentDelete         Type       REG_DWORD         Default Value       0         Description       No         If set to 1, if an Agent that is reporting to the Server is deleted,                                                                                                    | Description                       | No                                                                              |
| Name       WriteEventOnAgentDelete         Type       REG_DWORD         Default Value       0         Description       No         If set to 1, if an Agent that is reporting to the Server is deleted,                                                                                                    |                                   | If set to 1 if an Agent is added to the Server, an event will be                |
| Name<br>Type<br>Default Value<br>Restart Required<br>Description       WriteEventOnAgentDelete<br>REG_DWORD         0       0         Description       No         If set to 1, if an Agent that is reporting to the Server is deleted,                                                                                                    |                                   | written out                                                                     |
| Type<br>Default Value<br>Restart Required<br>Description<br>No<br>If set to 1, if an Agent that is reporting to the Server is deleted,                                                                                                    | Namo                              | White From ton A comt Delate                                                    |
| Default Value<br>Restart Required<br>Description<br>No<br>If set to 1, if an Agent that is reporting to the Server is deleted,                                                                                                    | Tvne                              | writeEventOnAgentDelete                                                         |
| Restart Required <sup>0</sup><br>Description No<br>If set to 1, if an Agent that is reporting to the Server is deleted,                                                                                                    | Default Value                     | REG_DWORD                                                                       |
| <b>Description</b> No<br>If set to 1, if an Agent that is reporting to the Server is deleted,                                                                                                    | Restart Required                  | 0                                                                               |
| If set to 1, if an Agent that is reporting to the Server is deleted,                                                                                                    | Description                       | No                                                                              |
|                                                                                                    |                                   | If set to 1, if an Agent that is reporting to the Server is deleted.            |
| an event will be written out.                                                                                                    |                                   | an event will be written out.                                                   |

## 6.3.4 ELM Service Agent Registry Entries

The table below lists registry entries from the Windows Registry recognized by ELM .

- Not all registry entries are created by default; some must be manually created.
- If a Name entry is not in the registry, ELM will use the default value listed.
- *Not* all values should be edited through the registry; when this is true, the appropriate interface is given in the Description.
- This table does not include the COM classes and libraries that are registered and written to the Registry (under **HKEY\_CLASSES\_ROOT**) during Setup.
- This table does not include the ELM Server service registry entries (under HKEY\_LOCAL\_MACHINE\System\CurrentControlSet\Services).

## HKEY\_LOCAL\_MACHINE \ SOFTWARE \ TNT Software \ ELM Manager Agent \ 7.5.0 \ Settings OR if 64bit Operating System HKEY\_LOCAL\_MACHINE\SOFTWARE\Wow6432Node\TNT

Software\ELM Manager Agent\7.5.0\Settings

| Name                   | Allow Seconds Correlation TimeOut                            |
|------------------------|--------------------------------------------------------------|
| l ype<br>Dofault Value | REG_DWORD                                                    |
| Restart Required       | 0                                                            |
| Description            | MMC Restart required.                                        |
|                        | When set to a value of 1 this key allows the use of seconds  |
|                        | in correlation views. Changing this value to allow seconds   |
|                        | can result is false timouts and is generally not             |
|                        | recommended                                                  |
| Name                   | CacheDataMaxSize                                             |
| Type                   | REG_DWORD                                                    |
| Restart Required       | 104,857,600 (100MB)                                          |
| Description            | Service Agent restart required                               |
|                        | This value is set through the Agent properties. Controls the |
|                        | maximum size of the ELM Agent cache file size.               |
| Name                   | CachePath                                                    |
| Type                   | REG_SZ                                                       |
| Restart Required       | %systemroot%\TNTAgent                                        |
| Description            | Service Agent restart required                               |
|                        | This value is set through the Agent properties. Controls the |
|                        | destination of the ELM Agent cache file on the local         |
|                        | computer. Also see                                           |
|                        | MinDiskFreeSpaceInMBToContinueCaching.                       |

| Name                              | MinDiskFreeSpaceInMBToContinueCaching                          |
|-----------------------------------|----------------------------------------------------------------|
| Type                              | REG DWORD                                                      |
| Default Value                     | 20 MB                                                          |
| Restant Required                  | Service Agent restart required                                 |
| Description                       | Controls the minimum free space in MB before a FLM             |
|                                   | A sent seill serite to a seche file. If diele free space drame |
|                                   | Agent will write to a cache file. If disk free space drops     |
|                                   | below this value, then the Agent will stop saving data to      |
|                                   | the cache file. Logical drive checked is determined by         |
|                                   | CachePath.                                                     |
| Name                              | MonitorNumLoggingChars                                         |
| Type                              | REG DWORD                                                      |
| Default Value<br>Postart Poquirod | 512                                                            |
| Description                       | Service Agent restart required                                 |
| Decemption                        | This key controls the number of bytes that TNTDiag will        |
|                                   | conture for Monitor Item activity. Use the Agent registry      |
|                                   | capture for Monitor item activity. Use the Agent registry      |
|                                   | key when the Monitor Items are assigned to Service             |
|                                   | Agents.                                                        |
| Name                              | ProcessCollectedEvtFiles                                       |
| I ype<br>Dofault Value            | REG_DWORD                                                      |
| Restart Required                  | 1                                                              |
| Description                       | Service Agent restart required                                 |
|                                   | This key stores the latest copy of $evt(x)$ file in cache path |
|                                   | for agent                                                      |
| Namo                              | Parata A continue tall                                         |
|                                   |                                                                |
| Default Value                     | REG_DWORD                                                      |
| Restart Required                  | 1                                                              |
| Description                       | No                                                             |
|                                   | Users should not change this registry entry. This value is set |
|                                   | internally by ELM. This value indicates if the Service Agent   |
|                                   | was installed through the ELM Console (1) or using             |
|                                   | Windows Installer (0).                                         |
| Name                              | RestartHandleCountMax                                          |
| Туре                              | REC DWORD                                                      |
| Default Value                     | 4000                                                           |
| Restart Required                  |                                                                |
| Description                       | Service Agent restart required                                 |
|                                   | When the handle count of the TNTAgent.exe process              |
|                                   | exceeds this value the service will restart itself. The        |
|                                   | minimum value you can set is 2000. When this is triggered,     |
|                                   | the Service Agent will log event 5066 in the application       |
|                                   | event log and restart the Service Agent.                       |
| Name                              | RestartThreadCountMax                                          |
| Туре                              | REG DWORD                                                      |
| Default Value                     |                                                                |

| Restart Required      | 400                                                                           |
|-----------------------|-------------------------------------------------------------------------------|
| Description           | Service Agent restart required                                                |
|                       | When the thread count of the TNTAgent exe process                             |
|                       | exceeds this value the service will restart itself. The                       |
|                       | minimum value vou can set is 200 When this is triggered                       |
|                       | the Service Agent will log event 5066 in the application                      |
|                       | event log and restart the Service Agent                                       |
| Namo                  | Postart Virtue Manage Machine Agent.                                          |
| Type                  |                                                                               |
| Default Value         | REG_DWORD                                                                     |
| Restart Required      | 400                                                                           |
| Description           | Service Agent restart required                                                |
|                       | When the virtual memory allocation for the TNTAgent.exe                       |
|                       | process exceeds this value the service will restart itself. The               |
|                       | minimum value (in MB) you can set is 200. When this is                        |
|                       | triggered, the Service Agent will log event 5066 in the                       |
|                       | application event log and restart the Service Agent.                          |
| Name                  | SMTPMaxTimeoutInSeconds                                                       |
| Type<br>Default Value | REG_DWORD                                                                     |
| Restart Required      | 300                                                                           |
| Description           | Service Agent restart required                                                |
| •                     | Specifies the maximum number of seconds ELM will wait                         |
|                       | for an SMTP Server to respond. This entry sets an upper                       |
|                       | bound which limits both the ELM SMTP Monitor and the                          |
|                       | ELM SMTP Notification Method. The lower bound is                              |
|                       | hard-coded to 5 seconds. Valid values for this key are 5-                     |
|                       | 4.294.967.295                                                                 |
|                       | An FLM SMTP Notification Method wait-time will use the                        |
|                       | SMTPEmailNotificationTimeOut registry key (or default value) if it            |
|                       | is within the upper and lower bounds. Otherwise the nearest                   |
|                       | boundary value is used. This would be made in the ELM Server.                 |
|                       | An ELM SMTP Monitor wait-time will use two times the                          |
|                       | Quality of Service (QoS) value if it is within the upper and                  |
|                       | lower bounds. Otherwise the nearest boundary value is used. $< \%$            |
|                       | REG_VIRTUAL_SERVICE%>                                                         |
| Name                  | TCPAgentPort                                                                  |
| Type<br>Default Value | REG_DWORD                                                                     |
| Restart Required      | 1253                                                                          |
| Description           | Service Agent restart required                                                |
|                       | This ADDS $\check{a}$ listening port, which can be verified by using netstat. |
|                       | Changing TCPAgentPort to 1353 will result in both 1253 and 1353 to            |
| N                     | being listened to.                                                            |
| Name<br>Type          |                                                                               |
| Default Value         |                                                                               |
|                       | 0                                                                             |

| Restart Required<br>Description | No<br>This value will alter the method used by the <b>Run</b> Action in Monitor<br>Items assigned to Service Agents. Setting it to 1 will enable script<br>execution on a remote system, but will disable environment variable<br>expansion. |
|---------------------------------|----------------------------------------------------------------------------------------------------|
| Name                            | WebPageMonitorCaseInsensitive                                                                                                    |
| Type<br>Dofault Value           | REG_DWORD                                                                                                    |
| Restart Required                | 0                                                                                                    |
| Description                     | Service Agent restart required                                                                                                    |
|                                 | Specifies whether the fetched web pages are treated as                                                                                                    |
|                                 | case-sensitive (0) or not (1).                                                                                                    |
|                                 | To use this with Virtual Agents this entry must be                                                                                                    |
|                                 | manually entered in the registry of the ELM Server                                                                                                    |
|                                 | computer.                                                                                                    |
|                                 | Applies to EEM only.                                                                                                    |

## 6.4 Command Line Switches

The tables in this section list command line options for the Server and ELM Service Agent. <u>ELM Server Command Line Options</u> [175] <u>ELM Agent Command Line Options</u> [177]

## 6.4.1 Silent Install

All the ELM 7.5.0 components can be installed silently by providing appropriate command line switches to the ELM .exe setup install package. All switches must be provided as a single line, and will typically wrap in a command prompt window.
<a href="mailto:syntax Conventions">Syntax Conventions</a>
<a href="mailto:syntax Conventions">Syntax Conventions</a>
<a href="mailto:syntax Conventions">Syntax Conventions</a>

| Convention     | Used for                                                        |  |
|----------------|-----------------------------------------------------------------|--|
| UPPERCASE      | Installer switch.                                               |  |
| italic         | User supplied values.                                           |  |
| Monospaced     | Values that must be typed exactly as shown.                     |  |
| Bold font      | Default value used by the installer if the switch is omitted.   |  |
| (vertical bar) | Separates syntax items enclosed in brackets or braces. Use only |  |
|                | one item in the list.                                           |  |
| [] (brackets)  | Optional syntax items. Do not type the brackets.                |  |
| { } (braces)   | Required syntax items. Do not type the braces.                  |  |
| [,n]           | The preceding values can be repeated $n$ number of times. MSI   |  |
|                | values are comma separated. Do not allow spaces around any      |  |

Syntax conventions are based on the style used in SQL Server Books Online.

|      | commas.                                                        |  |
|------|----------------------------------------------------------------|--|
| [;n] | The preceding values can be repeated $n$ number of times. ELM  |  |
|      | values are semicolon separated. Do not allow spaces around any |  |
|      | semicolons.                                                    |  |

Syntax for all switches requires the switch name, an equals sign, and values enclosed in quotation marks.

| For example: REMC    | DVE="ELMServerFeature"                                                 |
|----------------------|------------------------------------------------------------------------|
| SwitchIr             | nstallMode                                                             |
| Values"{             | Install Repair Remove}"                                                |
| Description          | he overall action to be performed by the ELM setup package.            |
| Default <sup>N</sup> | one. Required for all installs.                                        |
| SwitchIr             | stallFolder                                                            |
| Values"d             | lrive letter:path"                                                     |
| <b>Description</b> T | he drive and path to use for installing the ELM Server.                |
| DefaultC             | :\Program Files\ELM Enterprise Manager on 32-bit systems.              |
| C                    | :\Program Files\ELM Enterprise Manager (x86) on 64-bit systems.        |
| SwitchA              | ddFeatures                                                             |
| Values"{             | [ELMServerFeature] [ELMConsoleFeature]  [ELMDashboardFeature]          |
| LC.                  | LMAdvisorFeaturejįįELMAgentFeaturej}į,nj                               |
| S                    | pecify one or more features to install using a comma separated list.   |
| Description          | lone.                                                                  |
| Default              |                                                                        |
| SwitchR              | emoveFeatures                                                          |
| Values"{             | [ELMServerFeature] [ELMConsoleFeature]  [ELMDashboardFeature]          |
| LE                   | LMAdvisorFeaturej[[ELMAgentFeaturej}[,n]                               |
| S                    | pecify one or more features to uninstall using a comma separated list. |
| Description          | lone.                                                                  |
| Default              |                                                                        |
| SwitchR              | einstallFeatures                                                       |
| Values"{             | [ELMServerFeature] [ELMConsoleFeature]  [ELMDashboardFeature]          |
| LE I                 | LMAdvisorFeature][[ELMAgentFeature]}[,n]                               |
| S                    | pecify one or more features to Reinstall using a comma separated list. |
| Description          | lone.                                                                  |
| Default              |                                                                        |
| SwitchA              | gentDefaultLicense                                                     |
| Values"{             | 7510 7511 7512 7513 7514 7515 7516 7517}[;n]"                          |
| Description          | Product licenses that will be assigned to a Service Agent.             |
|                      |                                                                        |
|                      | 7510 = System Class I                                                  |
|                      | 7511 = System Class II                                                 |

|             | 7512 = Log Class I                                                          |  |
|-------------|-----------------------------------------------------------------------------|--|
|             | 7513 = Log Class II                                                         |  |
|             | 7516 = Event Class I                                                        |  |
|             | 7517 = Event Class II                                                       |  |
|             | 7518 = Core Class I                                                         |  |
|             | 7519 = Core Class II                                                        |  |
|             | 7521 = Network Class II                                                     |  |
|             |                                                                             |  |
| Default     | 7510. Switch required only if an Agent is installed.                        |  |
| Switch      | SilentServer                                                                |  |
| Values      | "elm_server_name"                                                           |  |
| Description | This is the ELM Server to which the Service Agent will report.              |  |
| Default     | None. Switch required if installing ELMAgentFeature.                        |  |
| Switch      | SonvorDofaultPort                                                           |  |
| Values      | "port number"                                                               |  |
| Description | Port number of the ELM Server the Service Agent will use.                   |  |
| Description | None. Switch required if installing <b>ELMAgentFeature</b> . ex: 1251       |  |
| Default     |                                                                             |  |
| Switch      | AgentDefaultPort                                                            |  |
| Values      | Jistoping port for the Service Agent                                        |  |
| Description | None Switch required if installing <b>ELMA contEasture</b> av: 1252         |  |
| Default     | None. 5 when required it installing ELMAgentreature. ex. 1255               |  |
| Switch      | AgentDefaultCategories                                                      |  |
| Values      | "category_name[;n]"                                                         |  |
| Description | The Categories to which the Agent should be added. These must match         |  |
| Default     | existing ELM Server categories.                                             |  |
|             | None. New Agents are always added to the <b>All Agents</b> Category.        |  |
| Switch      | FailoverServer                                                              |  |
| Values      | "server[inamed_instance]"<br>The instance name of the ELM failever detabase |  |
| Description | The instance name of the ELM failover database.                             |  |
| Default     | (LocalDB)(INT_Data. Switch required if installing ELMServerFeature.         |  |
| Switch      | FailoverDatabase                                                            |  |
| Values      | "database_name"                                                             |  |
| Description | The name of the ELM failover database. Using only alpha, numeric,           |  |
| Default     | and underscore characters is recommended.                                   |  |
|             | ELM_Failover_00001. Switch required if installing ELMServerFeature.         |  |
| Switch      | FailoverSQLUser                                                             |  |
| Values      | rsql_username"                                                              |  |
| Description | n SQL username when SQL Authentication is used.                             |  |
| Default     | None. Kequired if using ELMServerFeature and                                |  |
|             | FailoverWindowsAuthentication = 0.                                          |  |

| Switch      | FailoverSQLPassword                                                    |
|-------------|------------------------------------------------------------------------|
| Values      | "sql_password"                                                         |
| Description | Password for SQL Authentication.                                       |
| Default     | None. Required if using ELMServerFeature and                           |
|             | FailoverWindowsAuthentication = 0.                                     |
| Switch      | FailoverWindowsAuthentication                                          |
| Values      | "{0 1}"                                                                |
| Description | Use SQL or Windows authentication. $1 =$ Windows authentication. $0 =$ |
| Default     | SQL authentication.                                                    |
|             | None. Required if using ELMServerFeature.                              |
| Switch      | PrimaryServer                                                          |
| Values      | server[mamed_instance]                                                 |
| Description | (Local DR)\TNT_Data_Switch required if installing ELMServerEesture     |
| Default     |                                                                        |
| Switch      | PrimaryDatabase                                                        |
| Values      | "database_name"                                                        |
| Description | The name of the ELM primary database. Using only alpha, numeric,       |
| Default     | and underscore characters is recommended.                              |
|             | ELM_Primary_00001. Switch required if installing ELMServerFeature.     |
| Switch      | PrimarySQLUser                                                         |
| Values      | sql_usemame                                                            |
| Description | None Required if using <b>ELMServerEesture</b> and                     |
| Default     | Primary Windows Authentication = 0                                     |
| Switch      | Primary COL Password                                                   |
| Values      | "sal password"                                                         |
| Values      | Password for SOL Authentication.                                       |
| Description | None. Required if using <b>ELMServerFeature</b> and                    |
| Default     | PrimaryWindowsAuthentication = 0.                                      |
| Switch      | PrimaryWindowsAuthentication                                           |
| Values      | "{0 1}"                                                                |
| Description | Use SQL or Windows authentication. $0 =$ Windows authentication. $1 =$ |
| Default     | SQL authentication.                                                    |
| Denun       | 0                                                                      |
| Switch      | DeleteDatabasesCheckbox                                                |
| Values      | "{0 1}"                                                                |
| Description | Delete all databases during uninstall.                                 |
| Default     | 0                                                                      |
| Switch      | AdvisorCheckbox                                                        |
| Values      | "{0 1}"                                                                |
|             | Install or do not install the ELM Advisor. 1 = Installing              |
|             | ELMAdvisorFeature. 0 = Not installing ELMAdvisorFeature. Should be     |
|             |                                                                        |

| <b>Description 1</b> if ADDLOCAL includes <b>ELMAdvisorFeature</b> . Otherwise, omittee  | 1.   |
|------------------------------------------------------------------------------------------|------|
| 1. Required only when ADDLOCAL includes ELMAdvisorFeature.                               |      |
| Default                                                                                  |      |
| Switch AgentCheckbox                                                                     |      |
| $Values$ "{0 1}"                                                                         |      |
| <b>Description</b> Install or do not install a Service Agent. 1 = Installing             |      |
| ELMAgentFeature. 0 = Not installing ELMAgentFeature. Should be                           | 1    |
| Default if ADDLOCAL includes ELMAgentFeature. Otherwise, 0.                              |      |
| 1. Required for all installs.                                                            |      |
| Switch ConsoleCheckbox                                                                   |      |
| Values"{0 1}"                                                                            |      |
| <b>Description</b> Install or do not install the ELM Console. 1 = Installing             |      |
| ELMConsoleFeature. 0 = Not installing ELMConsoleFeature. Should                          | ł    |
| <b>Default</b> be <b>1</b> if ADDLOCAL includes <b>ELMConsoleFeature</b> . Otherwise,    |      |
| omitted.                                                                                 |      |
| 1. Required only when ADDLOCAL includes ELMConsoleFeature.                               |      |
| <b>Switch</b> DashboardCheckbox                                                          |      |
| Values"{0 1}"                                                                            |      |
| <b>Description</b> The overall action to be performed by the ELM setup package.          |      |
| <b>Default</b> <sup>1</sup> . Required for all installs.                                 |      |
| <b>Switch</b> ServerCheckbox                                                             |      |
| Values"{0 1}"                                                                            |      |
| <b>Description</b> Install or do not install an ELM Server. 0 = Install ELMServerFeature | e. 1 |
| = Do not install ELMServerFeature. Should be <b>1</b> if ADDLOCAL                        |      |
| Default <sup>includes</sup> ELMServerFeature. Otherwise, 0.                              |      |
| 1. Required for all installs.                                                            |      |
| Switch EulaAcceptCheckbox                                                                |      |
| Values"{0 1}"                                                                            |      |
| Description Accept End User agreement. 1=Accept                                          |      |
| 0. Required for all installs.                                                            |      |
| Default                                                                                  |      |
| Switch TraceFile                                                                         |      |
| Values"drive letter:path"                                                                |      |
| <b>Description</b> The drive and path to use for generating an install trace.            |      |
| Default[TempFolder]TntTrace.txt                                                          |      |
| SwitchServiceUser                                                                        |      |
| Values "domain\username"                                                                 |      |
| Description The service account used by the ELM Server and ELM Report                    |      |
| Default <sup>Scheduler services.</sup>                                                   |      |
| None. Required only if using ADDLOCAL = "ELMServerFeature"                               | = 1. |
| Switch ServicePassword                                                                   |      |
| Values <sup>"strong_password"</sup>                                                      |      |

Description The password for the ServiceUser service account. DefaultNone. Required only if using ADDLOCAL = "ELMServerFeature" = 1.

## 6.4.2 ELM Server Command Line Options

The table below lists command line switches that are recognized by the ELM Server. Some switches have equivalents, but only 1 switch needs to be used.

| Switch                  | Usage Examples                                                           | Description                                                                                                    |
|-------------------------|--------------------------------------------------------------------------|----------------------------------------------------------------------------------------------------|
| /?                      | eemsvr.exe /help                                                         | Show the ELM Server command line                                                                                                    |
| /help                   |                                                                          | help.                                                                                                    |
| /GetTraceFiles          | eemsvr.exe /GetTraceFiles /H                                             | This can retrieve trace files from remote                                                                                                    |
|                         | ost=Hostname /From=YYM                                                   | ELM server. Files are stored in a                                                                                                    |
|                         | MDD_HHmm /To=YYMMD                                                       | "Hostname Logs" in the ELm program                                                                                                    |
|                         | D_HHmm                                                                   | directory.                                                                                                    |
| /ImportEVT= <i>file</i> | eemsvr.exe /importevt                                                    | Imports events from an EVT file into the                                                                                                    |
| [/LogName=lognam        | =dns_events.evt /logn                                                    | ELM Server database. The ELM Server                                                                                                    |
| e]                      | ame="dns server"                                                         | must have the following for the                                                                                                    |
|                         | <pre>eemsvr.exe /importevt ="c:\temp\file replication service.evt"</pre> | <ul> <li>computer providing the EVT file:</li> <li>ELM Agent(s) for the computername(s) in the EVT file</li> <li>RPC Connectivity to the computer</li> <li>Read permissions to the registry on the computer</li> <li>Read permissions to the file system on the computer</li> <li>Remote Registry Service running on the computer</li> <li>Remote Registry Service running on the computer</li> <li>Either file or logname must match the event log name as displayed in</li> <li>Windows Event Viewer. If file or logname is not specified correctly, then some of the events messages may be incomplete.</li> <li>At least 1 Event View must have a Date Range that encompasses all the desired historical events. Date Range is in the properties of an Event View.</li> <li>Recent events can trigger Notification Methods. See Disablefor Cached (old) data and CacheDataTrigger 160 for more</li> </ul> |
|                         |                                                                          | details.                                                                                                    |

|                  |                               | Also note the default database pruning               |
|------------------|-------------------------------|------------------------------------------------------|
|                  |                               | will delete older events.                            |
| /LoadXML[=file]  | eemsvr.exe /loadxml           | Import an XML file from an ELM 3.1 or                |
|                  |                               | later export. If <i>file</i> is not specified, the   |
|                  |                               | ELM server will use a filename based on              |
|                  |                               | the Server executable.                               |
| /RegServer       | eemsvr.exe /regserver         | Register the ELM Server as a COM                     |
| /regservice      | _                             | server and as a Windows service.                     |
| /service         |                               |                                                      |
| /ReinstallAgents | eemsvr.exe /ReinstallAgents / | Tells a remote ELM server (Or local                  |
|                  | Host=hostname /Port=1251      | server if no host is is used) to reinstall           |
|                  |                               | agents. This can be useful after an                  |
|                  |                               | update/upgrade is installed.                         |
| /SendBinaries    | eemsvr.exe /SendBinaries=se   | Upgrades/updates 7.5 to 7.5 or 7.0 ELM               |
|                  | ndfiles.txt /Host=hostname    | servers and can be used to send                      |
|                  |                               | individual patched dll files. Hostname               |
|                  |                               | can be a text file. One line per                     |
|                  |                               | hostname and use a comma to specify                  |
|                  |                               | ELM server port.                                     |
| /SendXML         | eemsvr.exe /SendXML=xmlfi     | Can send updated configuration files to              |
|                  | lelist.txt                    | 7.5 or 7.0 ELM servers. Filelist.txt                 |
|                  | /Host=hostname                | should have one line per xml file listed             |
|                  | Optional:                     | using relative path to eemsvr.exe or full            |
|                  | /70Type=NM,MI,MC,CV,SV        | path to xml file. The xmlfilelist.txt can            |
|                  | ,EV,CF,EF,IF                  | also be replaced with a path to an                   |
|                  | /Port=1251                    | individual xml file. /70Type required for            |
|                  | /ClearType=NM,MI,MC,CV,       | ELM 7.0. /ClearType will delete                      |
|                  | SV,EV,CF,EF,IF                | specified items before import.                       |
| /Restart         | eemsvr.exe /restart           | Restart the ELM Server service.                      |
| /SaveXML[=file]  | eemsvr.exe /savexml           | Saves all ELM Server configuration data              |
| ,                |                               | to an XML file. If <i>file</i> is not specified, the |
|                  |                               | ELM server will use a filename based on              |
|                  |                               | the Server executable                                |
|                  |                               |                                                      |
| /Start           | eemsvr.exe /start             | Start the ELM Server service.                        |
| /Stop            | eemsvr.exe /stop              | Stop the ELM Server service.                         |
| /UnRegServer     | eemsvr.exe /unregserver       | Remove the ELM Server service and                    |
| /UnRegService    |                               | unregister the ELM Server as a COM                   |
| _                |                               | server.                                              |

## 6.4.3 TNT Agent Command Line Options

The table below lists command line switches that are recognized by ELM Agents. Some switches have equivalents, but only 1 switch needs to be used.

| Switch             | Usage Examples             | Description                                                                      |
|--------------------|----------------------------|----------------------------------------------------------------------------------|
| /?                 | tntagent.exe /help         | Show the ELM Agent command line                                                  |
| /help              |                            | help.                                                                            |
| /Install           | tntagent.exe /install      | Creates the ELM Agent service.                                                   |
| /Register          | tntagent.exe /registe<br>r | Displays the wizard dialog to connect the agent to an ELM Server.                |
| /Remove            | tntagent.exe /remove       | Deletes theELM Agent service.                                                    |
|                    |                            | Note: You should deregister servers                                              |
|                    |                            | before using this option. Double-click                                           |
|                    |                            | TNTAgent.exe to open the UI, and then                                            |
|                    |                            | Deregister is under the File menu.                                               |
| /Restart           | tntagent.exe /restart      | Stops and restarts the ELM Agent                                                 |
|                    |                            | service                                                                          |
| /Start             | tntagent.exe /start        | Starts the ELM Agent service                                                     |
| /Stop              | tntagent.exe /stop         | Stops the ELM Agent service.                                                     |
| /Trust="nnn.nnn.nn | tntagent.exe /trust="19    | Adds the specified TCP/IP address to the list                                    |
| n.nnn"]            | 2.168.1.10"                | of trusted servers. After the server is trusted, it can register with the Agent. |
| /Untrust="nnn.nnn. | tntagent.exe /trust="19    | Removes the specified TCP/IP address                                             |
| nnn.nnn"]          | 2.168.1.10"                | from the list of trusted servers.                                                |

## 6.5 Home and Standby

ELM provides additional Fault Tolerance by providing the option to employ a Standby ELM Server which will accept data (Events, Performance Data) from Agents should the primary (now referred to as the Home) ELM Server become unavailable for an extended period of time.

The Standby server may be another active ELM Server on the network servicing its own group of Agents, or may be simply another server on the network with an idle instance of ELM running. In the active-active ELM Server scenario, each ELM Server may be configured as the Standby server for the other. However, each Agent can have only 1 Home ELM Server, and 1 Standby ELM Server. This is illustrated below: ELM Server A is the Home Server for Workstations 1 and 2, plus it is the Standby Server for Workstations 3 and 4. ELM Server B is the Home Server for Workstations 3 and 4, and the Standby Server for Workstations 1 and 2.

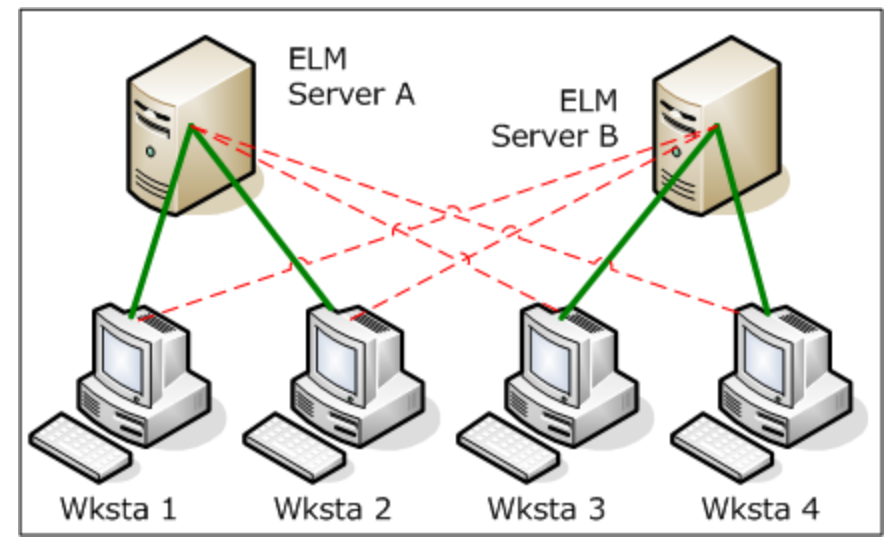

Active-Active ELM Servers

Only ELM Service Agents can be configured to Switchover and Switchback to the ELM Standby Server. Virtual Agents and IP Virtual Agents cannot be configured for use with this feature.

The ELM Standby Server must have sufficient unallocated licenses available to accommodate the Agents it receives during Switchover from the ELM Home Server. Note that these licenses are allocated on a first-come, first-served basis. Any Agents that attempt to Switchover without an unallocated license will fail to Switchover and will remain in staged Mode.

All Agents should be deployed from their Home ELM Server. To configure Agents with Home/Standby properties, the following keys must be edited in the appSettings.xml file, found in the ELM installation directory on the Home ELM Server:

- 1. StandbyELMServerName
- 2. StandbyELMServerIPAddresses
- 3. StandbyELMServerPort
- 4. StandbyELMServerIndex This can be found on the Standby ELM Server, in the following registry key:

## HKLM\SOFTWARE\TNT Software\ELM Enterprise

## Manager\7.5.0\Settings::Console Item Index

- 5. StandbyELMServerLicenseKey This can be found on the <u>Activation</u> tab of the Standby ELM Server.
- 6. StandbyELMServerAgentCategoryName All agents switching over to the standby server will be assigned to this category. This appSettings key is optional on the Standby Server, and the home server ignores this key. The category will be created by the standby ELM server when Agents switchover. If not present, Agents in Standby mode will appear only in the **All Agents** container in the Standby ELM Server Console.
- 7. HomeELMServerAgentCategoryName This Category will be created by the ELM Home Server when it is restarted, and all agents assigned to this Category will have Home and Standby properties.
- 8. HomeELMServerCacheDurationInMinutes See <u>Switchover</u> [179] for more details.
- 9. HomeELMServerRetryIntervalInMinutes See <u>Switchback</u> for more details.

The following sample appSettings.xml entries can be found near the bottom of the file. In a default ELM install, the keys are commented-out. The Home Server keys in the example below are commented-in to facilitate copy/paste.

<!-- ELM Home/Standby server keys

The below keys must all be set in the Home Server's appSettings file to enable the Home/Standby feature. Search for 'Standby' in the Help file for more information.

```
--->
```

0000000000000000}" />

<add key="HomeELMServerAgentCategoryName" value="This Category will be created, and agents put in it will have the Home/Standby behavior" />

<add key="HomeELMServerCacheDurationInMinutes" value="1" /> <add key="HomeELMServerRetryIntervalInMinutes" value="1" />

<!-- optional for the standby server appSettings file -->

<!-- add key="StandbyELMServerAgentCategoryName" value="If this category exists, agents
switching to the standby on this server will exist in this category" / -->

All Agents desired to Switchover to the Standby server must be placed in the Category defined in the "HomeELMServerAgentCategoryName" appSettings.xml key. After restarting the Home ELM Server, this Category will be created and visible in the ELM Console. Tip

After editing *appSettings.xml*, open it using Internet Explorer to verify there are no xml formatting errors.

Both ELM Server services must be restarted to activate changes to appSettings.xml.

## Switchover

The ELM Service Agent caches for HomeELMServerCacheDuration (this value could be zero). This timer is started when a cache file is created. If this duration has been exceeded before adding data to the cache file, the Agent will attempt to open a socket connection to the Standby server. If it fails to open a connection it will continue to cache as normal. If the socket connection succeeds and it can get a license, then the agent informs the Standby server that it is switching over (which may involve sending some configuration information). The Agent then sets its server properties to point to the Standby server and begins sending the cache to the Standby server. Sending configuration to the Standby ELM Server requires that the Agent know the Standby ELM Server's Index, and does not depend on the AutoAdd flag on the Standby server. A 5318 [150] event is written to the Agent's Application event log.

## Switchback

Each time at least HomeELMServerRetryIntervalInMinutes has elapsed and there is data to send or an Agent Heartbeat occurs, the agent tries to connect to the Home ELM Server. This

timer is started when the Agent successfully switches over to the Standby Server. If the HomeELMServerRetryIntervalInMinutes is set to zero, Agents will wait for the Home server to initiate switchback. Switchback can be initiated by running **Update Agent Configuration** for one or more Agents. When switching back to the Home server, the Agent must first tell the Standby server that it has re-established communication with its Home server (this causes the Agent to release its license on the Standby Server and be marked as staged). A 5317 [150] event is written to the Agent's Application event log.

## **Blackout condition**

If an ELM Service Agent is unable to contact either the Home or the Standby server, it enters Blackout mode. It will go into cache mode, and begin caching data for the currently configured server (Home or Standby).

## **Deleting an ELM Standby Agent**

Before deleting an Agent configured for Home/Standby operation, make sure the following criteria are met:

- The Agent is reporting to the Home Server.
- The Agent is deleted from the Home Server Console or from **Add or Remove Programs** on the Agent computer.

Deleting an Agent when in Standby mode, or from the Standby Server will leave Agent components behind.
This page is intentionally left blank. Remove this text from the manual template if you want it completely blank.

#### - A -

Agent Monitor 41 Agent Types 39 Anonymous Connections 53 Application and Server Status Monitoring 40 Application monitoring 40 Archive 24 Archiving 24 ASCII files 51 Authenticated Connections 53

### - C -

Categories 96 CMD 112 Command Script 112 Compressed 47 Copyright Notice 8 Correlation Views 130 Counter 57, 58 CPU Usage 61 create new report 30 Cross Platform Monitoring 40

#### - D -

Data Collector and Real-Time Monitors 40 Display Diagnostics 94 Display Processes 94

## - E -

ELM Advisor 117 Engine ID 24 Event File Collector 47 Event View Settings 118, 121, 125, 131 Event Views 118 Evt files 47 Evtx files 47 Exclude Filters 45

## - F -

File Monitor 51

Forward Events 113 Forwarded Events 24 FTP Monitor 53 FTP site 53

#### - H -

HTTP 79 HTTPS 79

### - | -

ICMP Echo Requests 59 IIS Logs 51 Include Filters 45 Installed Applications 55 Internet Service Monitoring 40 Inventory Collector 55 IP Virtual Agents 83

### - L -

Legal Notice 8

# - M -

Mail 117 Maintenance Categories 97 MD5 Hash 47 MIB Browser 66 Monitor Items 38, 40, 96 Monitoring Categories 96 Monitoring Products 39

## - N -

New Process61Notification Methods111, 118Number of Processes61

## - 0 -

Object 57, 58 OID Values 66, 69, 114 Operating Systems 55

#### Index

#### - P -

Packet Size 59 Performance Collectors 58 Performance Counter 57, 58 Performance Monitor 57 Ping Monitor 59 Ports 24 Process Ended 61 Process Monitor 61

### - Q -

Quality of Service 41, 59, 65, 78, 79 Queries Database 71

#### - R -

Retention 24 RFC 1157 66

## - S -

Scheduled hours 40, 111 Scheduled Interval 40, 111 Server Activation 138 Service Agents 39, 41, 83, 94, 96 Service Monitor 63 Service Paused 63 Service Started 63 Service Stopped 63 Simple Network Management Protocol 66 SMTP 117 SMTP Gateways 65 SMTP Hosts 65 SMTP Monitors 65 SMTP Services 65 SNMP 66 SNMP Collector 69 SNMP Trap 114 SNMP Traps 71 Socket 41, 63, 78 SQL Logs 51 SQL Monitors 71 String Matching 51 Syslog 75, 115

#### - T -

TCP Port 41, 78 TCP Port Monitor 78 Text Files 51 Thresholds 61, 111

### - U -

Uncompressed 47

### - V -

Virtual Agents 39,83

### - W -

WBEM 81
Web Page Monitor 79
Web-Based Enterprise Management 81
Windows Management Instrumentation 81
Windows Processes 61
WMI 81